# Home Theater Blu-ray™ de 5.1 canais Sistema de Entretenimento Manual do Usuário

# Imagine as possibilidades

Obrigado por comprar esse produto Samsung. Para receber um atendimento mais completo, registre seu produto no site www.samsung.com/register

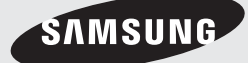

# Informações de segurança

# Aviso

PARA EVITAR CHOQUE ELÉTRICO, ENCAIXE TOTALMENTE OS CONECTORES MACHO-E-FÊMEA NA TOMADA. NÃO EXISTEM PEÇAS INTERNAS QUE POSSAM SER REPARADAS PELO USUÁRIO. CONSULTE A ASSISTÊNCIA TÉCNICA QUALIFICADA PARA OBTER MANUTENÇÃO.

|                                                                                                    | CUIDADO                                                                                                    |                                                                            |
|----------------------------------------------------------------------------------------------------|----------------------------------------------------------------------------------------------------|----------------------------------------------------------------------------|
| 7                                                                                                    | RISCO DE CHOQUE ELÉTRICO<br>NÃO ABRA                                                                                                    |                                                                            |
| Este símbolo indica que há<br>"tensão perigosa" dentro do<br>produto, podendo causar riscos<br>de choque elétrico ou ferimentos<br>pessoais. | CUIDADO: PARA REDUZIR O RISCO DE CHOQUE<br>ELÉTRICO, NÃO RETIRE A TAMPA POSTERIOR (ou<br>TRASEIRA).<br>NÃO EXISTEM PEÇAS INTERNAS QUE POSSAM<br>SER REPARADAS PELO USUÁRIO. CONSULTE<br>A ASSISTÊNCIA TÉCNICA QUALIFICADA PARA<br>OBTER MANUTENÇÃO. | Este símbolo indica que<br>instruções importantes<br>acompanham o produto. |

## AVISO

 Para reduzir o risco de incêndio ou choque elétrico, não exponha este aparelho à chuva nem à umidade.

# CUIDADO

- O aparelho não deve ser exposto a goteiras ou respingos e não deve servir de base para recipientes com líquido, como vasos.
- O plugue da fonte de alimentação é usado como um dispositivo de desconexão e deve estar prontamente acessível a qualquer momento.
- Este aparelho deve estar sempre conectado a uma tomada AC com uma conexão terra de proteção.
- Para desconectar o aparelho da energia, o plugue deve ser retirado da tomada, portanto, o plugue de energia deve estar prontamente acessível.

| CLASS 1  | LASER PRODUCT  |
|----------|----------------|
| KLASSE 1 | LASER PRODUKT  |
|          |                |
|          |                |
| NLASS I  |                |
| PRODUTO  | LASER CLASSE 1 |

# PRODUTO a LASER DA CLASSE 1

Este leitor de CDs está classificado como um produto a LASER da CLASSE 1.

O uso de controles, ajustes, ou a execução de outros procedimentos além dos aqui especificados pode resultar em exposição radiações perigosas.

# CUIDADO

 RADIAÇÃO A LASER INVISÍVEL QUANDO ABERTO E TRAVAS DESATIVADAS, EVITE A EXPOSIÇÃO AO RAIO.

# Armazenamento e gerenciamento do disco

- Segurando os discos
  - Impressões digitais ou riscos no disco podem reduzir a qualidade do som e da imagem ou fazer com que o disco pule.

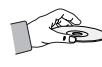

- Evite tocar na superfície de um disco onde foram gravados dados.
- Segure o disco pelas bordas de forma que as impressões digitais não entrem em contato com a superfície.
- Não cole papel ou fita no disco.
- Limpeza de discos
  - Se existirem impressões digitais ou sujeira no disco, limpe-o com um pano macio umedecido com detergente neutro diluído em água.

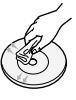

- Ao limpá-lo, faça isso com cuidado de dentro para fora.
- Armazenamento de disco
  - Não deixe o disco exposto à luz direta do sol.
  - Mantenha-o em uma área ventilada.
  - Guarde-o em uma caixa de proteção limpa e armazene-o verticalmente.

# Cuidados com o manuseio

- Não exponha este aparelho a gotas ou respingos. Não coloque objetos com líquidos, como vasos, sobre ele.
- Para desligar este aparelho completamente, é necessário puxar a plugue de alimentação da tomada. Consequentemente, sempre deve ser possível acessar o plugue de alimentação de maneira pronta e fácil.
- Não toque no plugue de alimentação com as mãos molhadas.
  - Isso poderá causar choque elétrico.
- Não conecte vários dispositivos elétricos na mesma tomada. Sobrecarregar uma tomada pode ocasionar superaquecimento, resultando em incêndio.
- Antes de conectar outros componentes a este produto, certifique-se de desligá-los.
- Se você mover o produto repentinamente de um local fresco para um local quente, poderá ocorrer a condensação nas peças de operação e na lente, e isso causará a reprodução anormal do disco. Se isso ocorrer, desconecte o produto, aguarde duas horas e depois conecte o plugue à tomada. Em seguida, insira o disco e tente reproduzir novamente.
- Se o produto apresentar um ruído anormal ou produzir cheiro de queimado ou fumaça, desligue o interruptor de energia imediatamente e desconecte o plugue de alimentação da tomada. Em seguida, entre em contato com a Central de atendimento ao cliente mais próxima para obter assistência técnica. Não use o produto. Usar o produto como ele está pode causar incêndio ou choque elétrico.

# Licença

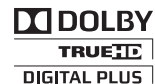

Fabricado sob licença da Dolby Laboratories.

Dolby, Pro Logic e o símbolo com um D duplo são marcas

comerciais da Dolby Laboratories.

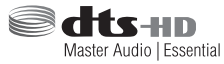

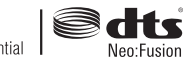

Fabricado sob licença de acordo com a patente dos EUA, números: 5,956,674, 5,974,380, 5,978,762, 6,487,535, 6,226,616, 7,212,872, 7,003,467, 7,272,567, 7,668,723, 7,392,195, 7,930,184, 7,333,929 e 7,548,853. DTS, DTS-HD, o Símbolo e DTS ou DTS-HD e o Símbolo juntos são marcas comerciais registradas, e DTS Neo:Fusion é uma marca comercial da DTS, Inc. ©2012 DTS, Inc. Todos os direitos reservados.

SOBRE O VÍDEO DIVX: DivX® é um formato de vídeo digital criado por

DivX, LLC, uma subsidiária da Rovi Corporation. Este é um dispositivo DivX Certified® oficial que reproduz o vídeo DivX. Visite o site www.divx.com para obter mais informações e ferramentas de software para converter seus arquivos em vídeos DivX.

SOBRE O VÍDEO DIVX ON DEMAND: Este dispositivo DivX Certified® deve ser registrado para reproduzir filmes DivX VOD (Vídeo sob demanda) adquiridos. Para obter o código de registro, localize a seção DivX VOD no menu de configuração do dispositivo. Vá para vod.divx.com para obter mais informações sobre como concluir o registro.

DivX Certified® para reproduzir vídeo DivX® até HD 1080p, incluindo o conteúdo premium.

DivX®, DivX Certified® e os logotipos associados são marcas comerciais da Rovi Corporation ou de suas subsidiárias e são usados sob licença.

Coberto por uma ou mais patentes dos EUA a seguir: 7,295,673; 7,460,668; 7,515,710; 7,519,274

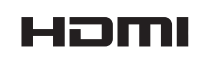

Os termos HDMI e HDMI High-Definition Multimedia Interface e o logotipo HDMI

são marcas comerciais ou registradas da HDMI Licensing LLC nos Estados Unidos e em outros países.

# Informações de segurança

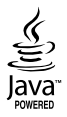

Oracle e Java são marcas comerciais registradas da Oracle e/ou de suas afiliadas. Outros nomes podem ser marcas comerciais de seus respectivos proprietários.

Este item incorpora a tecnologia de proteção contra cópia que é protegida pelas patentes dos EUA e outros direitos de propriedade intelectual da Rovi Corporation. A engenharia reversa e desmontagem são proibidas.

Blu-ray Disc™, Blu-ray™ e os logotipos são marcas comerciais da Blu-ray Disc Association.

Este produto usa a tecnologia Cinavia para limitar o uso de cópias não autorizadas de alguns filmes, vídeos e suas faixas sonoras produzidos comercialmente. Quando o uso proibido de uma cópia não autorizada for detectado, uma mensagem será exibida e a reprodução ou cópia será interrompida.

Mais informações sobre a tecnologia Cinavia são fornecidas no Centro online de informações ao consumidor da Cinavia, em http://www.cinavia.com. Para solicitar informações adicionais sobre a Cinavia pelo correio, envie uma carta com seu endereço de correspondência para: "Cinavia Consumer Information Center, P.O. Box 86851, San Diego, CA, 92138, USA". Este produto incorpora tecnologia exclusiva sob licença da Verance Corporation e é protegido pela Patente dos Estados Unidos nº 7,369,677 e por outras patentes dos EUA e mundiais emitidas e pendentes, bem como apresenta determinados aspectos da referida tecnologia sob proteção de direitos autorais e segredos comerciais. A Cinavia é uma marca comercial da Verance Corporation. Copyright 2004-2010 por Verance Corporation. Todos os direitos reservados pela Verance. É proibido realizar engenharia reversa ou desmontagem.

- Aviso de licença do Open Source

Caso você esteja usando o software Open Source, as respectivas licenças estarão disponíveis no menu do produto.

# Utilizando a função 3D

#### INFORMAÇÕES IMPORTANTES DE SAÚDE E SEGURANÇA PARA IMAGENS 3D. Leia e compreenda as seguintes informações de

segurança antes de usar a função 3D.

- Alguns telespectadores podem experimentar um desconforto enquanto assistem conteúdo 3D na TV, como vertigem, náusea e dor de cabeça. Se você tiver um desses sintomas, pare de assistir o conteúdo 3D na TV, remova os óculos 3D Active e descanse.
- Assistir imagens 3D por um período de tempo prolongado pode causar cansaço ocular. Se você sentir cansaço ocular, pare de assistir o conteúdo 3D na TV, remova os óculos 3D Active e descanse.

- Um adulto responsável deve freqüentemente verificar as crianças que estiverem usando a função 3D.
   Se houver qualquer indício de visão cansada, dor de cabeça, vertigem ou náusea, faça com que a criança pare de assistir conteúdo 3D na TV e deixe-a descansar.
- Não use os óculos 3D Active para outro propósito (como óculos convencionais, óculos de sol, óculos de proteção, etc.)
- Não use a função 3D ou os óculos 3D Active enquanto anda ou se movimenta. Usar a função 3D ou os óculos 3D Active enquanto você se movimenta pode fazer com que você se choque a objetos, tropece e/ou caia, além de causar sérios ferimentos.
- Se você deseja usar conteúdo 3D, conecte um dispositivo 3D (TV ou receptor AV compatível com 3D) à porta HDMI OUT do produto usando um cabo HDMI de alta velocidade. Coloque os óculos 3D antes de reproduzir o conteúdo 3D.
- O produto transmite sinais 3D apenas pelo cabo HDMI conectado à porta HDMI OUT.
- Já que a resolução do vídeo no modo de reprodução 3D é fixado de acordo com a resolução do vídeo 3D original, você não poderá alterar a resolução de acordo com a sua preferência.
- Algumas funções como BD Wise, ajustes de tamanho da tela e ajuste de resolução podem não funcionar corretamente no modo de reprodução 3D.
- É preciso usar um cabo HDMI de alta velocidade para uma saída correta do sinal 3D.
- Mantenha uma distância de, pelo menos, três vezes a largura da tela da TV ao assistir imagens 3D. Por exemplo, se você tiver uma tela de 46 polegadas, mantenha uma distância de 3,5 metros da tela.
- Posicione a tela do vídeo 3D no nível dos olhos para obter a melhor imagem 3D.
- Quando o produto estiver conectado a alguns dispositivos 3D, o efeito 3D pode não funcionar corretamente.
- Este produto não converte conteúdo 2D em conteúdo 3D.
- "Blu-ray 3D" e o logotipo "Blu-ray 3D" são marcas comerciais da Blu-ray Disc Association.

# **Direitos autorais**

©2013 Samsung Electronics Co., Ltd.

Todos os direitos reservados. O conteúdo integral ou parcial deste manual do usuário não pode ser reproduzido ou copiado sem a permissão prévia e por escrito da Samsung Electronics Co., Ltd.

# 4 Português

# 01 Informações de segurança

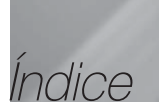

## INFORMAÇÕES DE SEGURANÇA

- 2 Aviso
- 3 Armazenamento e gerenciamento do disco
- 3 Cuidados com o manuseio
- 3 Licença
- 4 Utilizando a função 3D
- 4 Direitos autorais

#### PRIMEIROS PASSOS

- Compatibilidade de disco e de formato
- 7 Logotipos de discos que podem ser reproduzidos pelo produto
- 10 Acessórios
- 11 Painel frontal
- 11 Painel traseiro
- 12 Controle remoto

#### CONEXÕES

- 14 Conectando os alto-falantes
- 17 Conectando à TV e dispositivos externos
- 18 Conectando a um roteador de rede

#### CONFIGURAÇÕES

- 19 Os procedimentos iniciais de configuração
- 19 A tela Inicial
- 19 Acessando a tela Configurações
- 20 Funções do menu Configurações
- 24 Redes e a Internet
- 27 Atualizando o software

#### REPRODUÇÃO DE MÍDIA

- 29 A tela Todo conteúdo
- 29 Reproduzindo discos comerciais
- 29 Reproduzindo arquivos em um dispositivo USB
- 30 Reproduzindo um disco com conteúdo gravado pelo usuário
- 30 Usando a função rede AllShare
- 31 Controlando a reprodução de vídeo
- 34 Controlando a reprodução de músicas
- **39** Reproduzindo conteúdo de foto
- 40 Ouvindo o rádio
- 40 Usando os botões de efeitos especiais do controle remoto

#### SERVIÇOS DE REDE

- 42 Efetuar login em sua conta Samsung
- 42 Antes de usar a opção Filmes e programas de TV ou Aplicativos
- 43 Uso de filmes e programas de TV
- 43 Uso de aplicativos
- 47 Uso do navegador da Web
- 50 Vinculando suas contas de serviço da Internet ao produto
- 50 BD-LIVE™

#### APÊNDICE

- 51 Informações adicionais
- 54 Solucionando problemas
- 57 Especificações
  - As figuras e ilustrações neste Manual do usuário são fornecidas apenas para referência e podem ser diferentes da aparência real do produto.
  - Pode ser cobrada uma taxa de administração, se:
    - a. um engenheiro for chamado mediante sua solicitação e não houver defeito no produto (ou seja, quando você não tiver lido este manual do usuário)
    - b. você levar a unidade a um centro de reparo e não houver defeito no produto (ou seja, quando você não tiver lido este manual do usuário).
  - O valor dessa taxa de administração será informado antes que qualquer trabalho, ou visita domiciliar, seja executado.

# Primeiros passos

# Compatibilidade de disco e de formato

# Tipos de disco e conteúdo que o seu produto pode reproduzir

| Mídia  | Tipo de disco                                 | Detalhes                                                                                                    |
|--------|-----------------------------------------------|----------------------------------------------------------------------------------------------------|
|        | Disco Blu-ray<br>3D Blu-ray Disc              | Discos BD-ROM ou BD-RE/-R gravados no formato BD-RE.                                                                       |
| VÍDEO  | DVD-VIDEO, DVD-RW,<br>DVD-R, DVD+RW,<br>DVD+R | DVD-VIDEO, discos DVD+RW/DVD-RW(V)/DVD-R/+R gravados e<br>finalizados ou mídia de armazenamento USB com conteúdo MKV, MP4. |
| MÚSICA | CD-RW/-R,<br>DVD-RW/-R,<br>BD-RE/-R           | Músicas gravadas em discos CD-RW/-R, DVD-RW/-R, BD-RE/-R ou<br>uma mídia de armazenamento USB com conteúdo MP3 ou WMA.     |
| FOTO   | CD-RW/-R,<br>DVD-RW/-R,<br>BD-RE/-R           | Fotos gravadas em discos CD-RW/-R, DVD-RW/-R, BD-RE/-R ou uma<br>mídia de armazenamento USB com conteúdo JPEG.             |

| NOTA |

- O produto pode não reproduzir certos discos CD-RW/-R e DVD-R devido ao tipo de disco ou às condições de gravação.
- Se um disco DVD-RW/-R não tiver sido gravado corretamente no formato DVD-Video, ele não será reproduzido.
- Seu produto não reproduzirá conteúdo gravado em um DVD-R a uma taxa de bits que exceda 10 Mbps.
- Também não reproduzirá conteúdo gravado em um BD-R ou dispositivo USB a uma taxa de bits que exceda 30 Mbps.
- A reprodução pode não funcionar para alguns tipos de discos ou guando você usa operações específicas, como alteração de ângulo e ajuste do formato da tela. As informações sobre os discos estão detalhadas na respectiva caixa. Consulte-as, se necessário.
- Quando um título BD-J é reproduzido, o carregamento pode demorar mais, em comparação a um título normal, ou algumas funções podem ser executadas lentamente.

# Tipos de disco que o seu produto não pode reproduzir

- HD DVD
- DVD-RAM
- DVD-RW (modo VR)
- DVD-ROM/PD/MV-Disc, Super Audio CD etc.
  - (exceto CD layer)
- CVD/CD-ROM/CDV/ CD-G/CD-I/LD (CD-Gs reproduzem apenas áudio, não gráficos)
- Disco DVD-R de 3.9 GB para criação.

- | NOTA |
- Este produto pode não responder a todos os comandos operacionais, já que alguns discos Blu-ray, DVD e CD permitem operação e recursos específicos ou limitados durante a reprodução. Observe que isso não é considerado um defeito do produto.
- A Samsung não pode garantir que este produto reproduzirá todos os discos com os logotipos Blu-ray Disc, DVD ou CD, pois seus formatos podem evoluir e problemas e erros podem ocorrer durante a criação do software de discos Blu-ray, DVD e CD e/ou durante a fabricação dos mesmos.
- Entre em contato com a Central de atendimento ao cliente SAMSUNG caso tenha dúvidas ou encontre dificuldades ao reproduzir discos Blu-ray, DVD ou CD neste produto. Além disso, consulte o restante deste manual do usuário para obter informações adicionais sobre as restrições de reprodução.
- Alguns discos comerciais e DVDs adquiridos fora da sua região podem não ser reproduzidos neste produto.

# 6 Português

# Código da região

Tanto os produtos quanto os discos são codificados por região. Deve haver correspondência entre os códigos de região para que seja possível reproduzir o disco. Se os códigos não corresponderem, o disco não será reproduzido.

O número da região deste produto encontra-se em seu painel traseiro.

| Tipo de<br>disco | Código<br>da região     | Área                                                                                                    |  |  |
|------------------|-------------------------|----------------------------------------------------------------------------------------------------|--|--|
|                  |                         | América do Norte, América<br>Central, América do Sul,<br>Coréia, Japão, Taiwan, Hong<br>Kong e Sudeste da Ásia. |  |  |
| Disco<br>Blu-ray | ٢                       | Europa, Groenlândia,<br>territórios franceses, Oriente<br>Médio, África, Austrália e<br>Nova Zelândia.          |  |  |
|                  | $\textcircled{\bullet}$ | Índia, China, Rússia, Ásia<br>Central e do Sul.                                                                 |  |  |
| DVD-VIDEO        |                         | EUA, territórios dos EUA e<br>Canadá                                                                            |  |  |
|                  | 2                       | Europa, Japão, Oriente Médio,<br>Egito, África, Groenlândia                                                     |  |  |
|                  | 3                       | Taiwan, Coréia, Filipinas,<br>Indonésia, Hong Kong                                                              |  |  |
|                  | 4                       | México, América do Sul,<br>América Central, Austrália,<br>Nova Zelândia, Ilhas do<br>Pacífico, Caribe           |  |  |
|                  | 5                       | Rússia, Leste Europeu, Índia,<br>Coréia do Norte, Mongólia                                                      |  |  |
|                  | 6                       | China                                                                                                    |  |  |

## | NOTA |

 Se o número da região de um disco Blu-ray/DVD não corresponder ao número da região deste produto, o disco não poderá ser reproduzido.

# Logotipos de discos que podem ser reproduzidos pelo produto

| 5<br>Biuray Disc     | Blu-ray<br>30                                                    |
|----------------------|------------------------------------------------------------------|
| Disco Blu-ray        | Disco Blu-ray 3D                                                 |
|                      |                                                                  |
| BD-LIVE              | Dolby                                                            |
| Master Audio   Esser | ntial et al. Neo:Fusion                                          |
| D                    | TS                                                               |
| Java<br>Poweato      | NTSC                                                             |
| Java                 | Sistema de transmissão<br>NTSC nos EUA, Canadá,<br>Coréia, Japão |
|                      |                                                                  |
| DivX                 |                                                                  |

# Primeiros passos

# Formatos suportados

## Suporte ao arquivo de vídeo

| Extensão de arquivo                                                                                                    | Contêiner                                                                       | Codec de vídeo                                                                                                    | Resolução                                             | Taxa de<br>quadros (fps) | Taxa de bits<br>(Mbps) | Codec de<br>áudio                                                                                                |
|----------------------------------------------------------------------------------------------------|---------------------------------------------------------------------------------|----------------------------------------------------------------------------------------------------|-------------------------------------------------------|--------------------------|------------------------|----------------------------------------------------------------------------------------------------|
| *.avi<br>*.mkv<br>*.asf<br>*.wmv<br>*.mp4<br>*.3gp<br>*.vro<br>*.mpg<br>*.ts<br>*.tp<br>*.ts<br>*.tp<br>*.trp<br>*.trp<br>*.tro<br>*.ts<br>*.tp<br>*.tro<br>*.ts<br>*.tro<br>*.ts<br>*.tro<br>*.ts<br>*.tro<br>*.ts<br>*.tro<br>*.ts<br>*.ts<br>*.ts<br>*.ts<br>*.ts<br>*.ts<br>*.ts<br>*.ts | AVI<br>MKV<br>ASF<br>MP4<br>3GP<br>MOV<br>FLV<br>VRO<br>VOB<br>PS<br>TS<br>SVAF | Divx 3.11 / 4<br>/ 5 / 6<br>MPEG4 SP/ASP<br>H.264 BP/<br>MP/HP<br>Motion JPEG<br>Microsoft<br>MPEG-4 v3<br>Window Media<br>Video v7, v8, v9<br>MPEG2<br>MPEG1 | 1920x1080<br>(WMV v7, v8,<br>MSMPEG4 v3:<br>1280x720) | 6~30                     | 30                     | Dolby Digital<br>LPCM<br>ADPCM<br>(IMA, MS)<br>AAC<br>HE-AAC<br>WMA<br>Dolby Digital<br>Plus<br>MPEG(MP3)<br>DTS |
| *.divx                                                                                                    |                                                                                 | VP6                                                                                                    | 640x480                                               |                          | 4                      |                                                                                                    |
|                                                                                                    |                                                                                 | MVC                                                                                                    | -                                                     | 24/25/30                 | 60                     |                                                                                                    |
| *.webm                                                                                                    | WebM                                                                            | VP8                                                                                                    | 1920x1080                                             | 6~30                     | 20                     | Vorbis                                                                                                    |

## Limitações

- Mesmo quando um arquivo é codificado por um codec suportado listado anteriormente, o arquivo pode não ser reproduzido se seu conteúdo estiver com defeito ou corrompido.
- A reprodução normal não será garantida se as informações do contêiner do arquivo estiverem incorretas ou o próprio arquivo estiver corrompido.
- Arquivos que possuam taxas de bits ou de quadros maiores do que o padrão podem apresentar intermitência na reprodução de som/vídeo.
- A função de procura (pular) não ficará disponível se a tabela de índice do arquivo estiver danificada.
- Quando você reproduzir um arquivo remotamente através de uma conexão de rede, a reprodução de vídeo pode apresentar intermitência, dependendo da velocidade da rede.
- Alguns dispositivos USB/câmeras digitais podem não ser compatíveis com este produto.
- Decodificador de vídeo
- Suporta até H.264 Nível 4.1 (exceto FMO/ASO/RS)
- Não suporta VC1 AP L4
- Exceto WMV v7, v8, MSMPEG4 v3, MVC, VP6 Abaixo de 1280 X 720: máx. de 60 quadros Acima de 1280 X 720: máx. de 30 quadros

- Não suporta GMC 2 ou superior.
- Suporta apenas SVAF superior/inferior e lado a lado
- Suporta apenas BD MVC Spec.

#### Decodificador de áudio

- Suporta WMA 10 Pro (até 5.1)
- Não suporta áudio WMA sem perda.
- ADPCM IMA, MS suportados.
- Não suporta ADPCM (A-Law, μ-Low)
- Não suporta QCELP, AMR NB/WB
- Suporta vorbis (até 2 canais),
- Suporta Dolby Digital Plus (até 7.1 canais)
- Comentários
- MPEG4: suporta até GMC 1-Warping Point.
- H.264: suporta até BP/MP/HP Nível 4.1.
- WMV: suporta V9, VC1 SP/MP/AP L3.
- MPEG1: não suporta D-picture.
- MPEG2: suporta até Hight Profile High Level.

# Formatos de arquivos de legenda DivX suportados:

\*.ttxt, \*.smi, \*.srt, \*.sub, \*.txt

#### | NOTA |

 Alguns discos de formato MKV e MP4 talvez não sejam reproduzidos, dependendo da resolução do vídeo e da taxa de quadros.

#### Suporte ao arquivo de música

| Extensão<br>de arquivo  | Contêiner | Codec de<br>áudio          | Faixa de suporte                                                                                                    |
|-------------------------|-----------|----------------------------|----------------------------------------------------------------------------------------------------|
| *.mp3                   | MP3       | MPEG1<br>Áudio<br>Camada 3 | -                                                                                                    |
| *.m4a<br>*.mpa<br>*.aac | MPEG4     | AAC                        | -                                                                                                    |
| *.flac                  | FLAC      | FLAC                       | Suporta até 2<br>canais                                                                                                    |
| *.ogg                   | OGG       | Vorbis                     | Suporta até 2<br>canais                                                                                                    |
| *.wma                   | WMA       | WMA                        | Suporta WMA 10<br>Pro (até 5.1)<br>Não suporta<br>áudio WMA sem<br>perda<br>Suporta até perfil<br>M2<br>Não<br>suporta modo LBR |
| *.wav                   | wav       | wav                        | -                                                                                                    |
| *.mid<br>*.midi         | midi      | midi                       | tipo 0 e tipo 1                                                                                                    |
| *.ape                   | ape       | ape                        | Não suporta<br>X13, NVT                                                                                                    |

## Suporte para arquivo de imagem

| Extensão de<br>arquivo | Тіро | Resolução  |
|------------------------|------|------------|
| *.jpg<br>*.jpeg        | JPEG | 15360x8640 |
| *.png                  | PNG  | 4096x4096  |
| *.bmp                  | BMP  | 4096x4096  |
| *.mpo                  | MPO  | 15360x8640 |

## Notas sobre conexão USB

- O produto oferece suporte a mídias de armazenamento USB, leitores de MP3, câmeras digitais e leitores de cartão USB.
- O produto não oferece suporte a nomes de pasta ou arquivo com mais de 128 caracteres.
- Alguns dispositivos USB/câmeras digitais podem não ser compatíveis com este produto.
- O produto oferece suporte a sistemas de arquivos FAT 16, FAT 32 e NTFS.
- Conecte os dispositivos USB diretamente à porta USB do produto. Conectar por um cabo USB pode causar problemas de compatibilidade.
- A inserção de mais de um dispositivo de memória em um leitor de múltiplos cartões pode fazer com que o leitor não funcione corretamente.
- O produto não oferece suporte ao protocolo PTP.
- Não desconecte o dispositivo USB durante o processo de "carregamento".
- Quanto maior for a resolução da imagem, mais longo será o atraso na exibição.
- Este produto não pode reproduzir arquivos MP3 com DRM (Gerenciamento de direitos digitais) transferidos por download de sites comerciais.
- O produto oferece suporte apenas a vídeos com taxa de quadros inferior a 30fps.
- O produto oferece suporte apenas a dispositivos MSC (Classe de armazenamento em massa USB), como pen drives e HDD USB. (HUB não é suportado.)
- Determinados dispositivos HDD USB, leitores de cartão de vários slots e pen drives podem não ser compatíveis com o produto.
- Se alguns dispositivos USB exigirem energia excessiva, é possível que sejam limitados pelo dispositivo de segurança do circuito.
- Se a reprodução a partir de um HDD USB estiver instável, forneça energia adicional conectando o HDD a uma tomada. Se o problema continuar, entre em contato com o fabricante do HDD USB.
- A SAMSUNG não se responsabiliza por danos aos arquivos de dados ou pela perda de dados.

# Primeiros passos

# AVCHD (Advanced Video Codec High Definition)

- Este produto pode reproduzir discos em formato AVCHD. Esses discos são normalmente gravados e usados em câmeras de vídeo.
- O formato AVCHD é um formato de câmera de vídeo digital de alta definição.
- O formato MPEG-4 AVC/H.264 compacta imagens com melhor eficiência do que o formato de compactação de imagens convencional.
- Alguns discos AVCHD usam o formato "x.v.Color". Este produto pode reproduzir discos AVCHD que usam o formato "x.v.Color".
- "x.v.Color" é uma marca comercial da Sony Corporation.
- "AVCHD" e o logotipo AVCHD são marcas comerciais da Matsushita Electronic Industrial Co., Ltd. e da Sony Corporation.

#### | NOTA |

- Alguns discos em formato AVCHD podem não ser reproduzidos, dependendo das condições da gravação.
- Discos em formato AVCHD precisam estar finalizados.
- "x.v.Color" oferece uma faixa de cores mais ampla do que os discos de câmeras de vídeo em DVD normais.
- Alguns discos de formato MKV e MP4 talvez não sejam reproduzidos, dependendo da resolução do vídeo e da taxa de quadros.

# Acessórios

Verifique os acessórios fornecidos a seguir.

| Too go              |                   |                                      |
|---------------------|-------------------|--------------------------------------|
| Antena FM           | Manual do usuário | Controle remoto/Pilhas (tamanho AAA) |
| H.                  |                   | Sec.                                 |
| Cabo de alimentação | Pano macio        | Cabo HDMI                            |

## | NOTA |

 Pilhas e baterias, após seu uso, não devem ser jogadas em lixo comum. Para evitar riscos à saúde humana e ao meio ambiente, realize o descarte ambientalmente adequado, em um Serviço Autorizado Samsung.

# **Painel frontal**

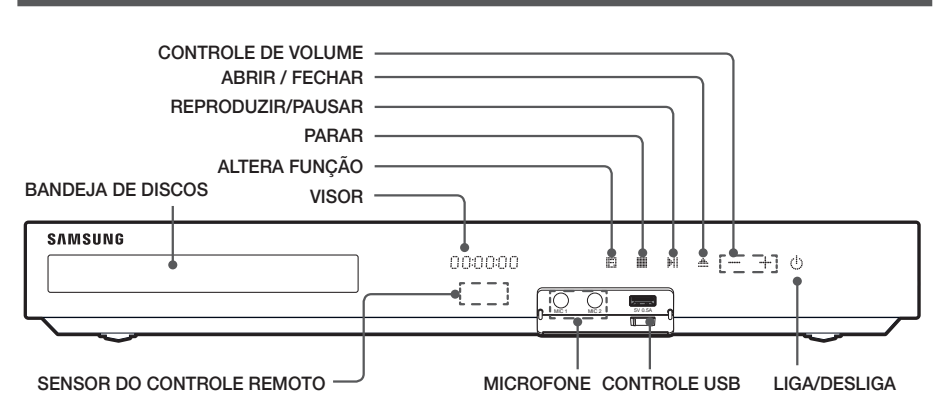

#### | NOTA |

- Quando ligado, não permita que crianças toquem na superfície do produto, pois ela estará quente.
- > Para atualizar o software do produto por meio do conector USB, é preciso usar uma unidade de memória USB.
- Quando o produto exibir o menu do disco Blu-ray, você não poderá iniciar o filme pressionando o botão no produto ou no controle remoto. Para reproduzir o filme, é preciso selecionar Reproduzir filme ou Iniciar no menu do disco e, em seguida, pressionar o botão C.
- Conecte o cabo do microfone antes de utilizar a função Karaokê.
- Se você utilizar o serviço de internet ou reprodução de conteúdo do dispositivo USB na TV, você não poderá selecionar o modo BD/DVD com o botão FUNCTION. Interrompa a reprodução na TV primeiro e, depois, selecione o modo BD/DVD.

# Painel traseiro

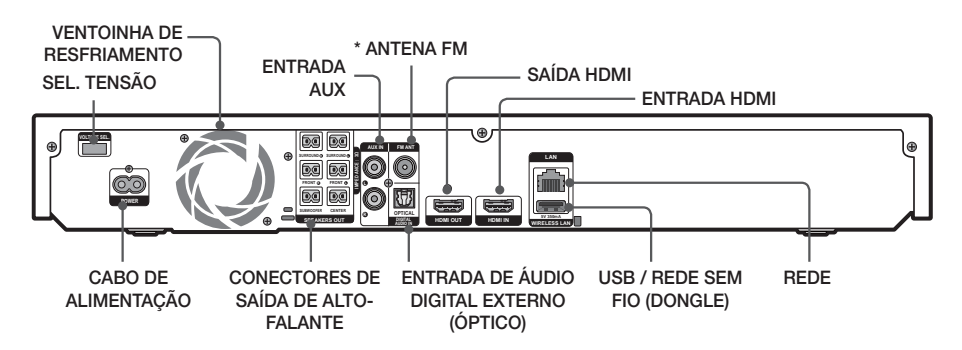

## \* Conectando a antena FM

- 1. Acople a antena FM fornecida ao conector FM ANT (Antena FM).
- Gire lentamente o fio da antena até encontrar um local onde a recepção seja boa e, em seguida, fixe-o em uma parede ou outra superfície rígida.

## | NOTA |

- Deixe no mínimo 10 cm de espaço livre em todos os lados do home theater para garantir uma ventilação adequada. Não obstrua a ventoinha de resfriamento ou orifícios de ventilação.
- Este produto não recebe transmissões AM.

20

Primeiros passos

# Primeiros passos

# **Controle remoto**

# Conhecendo o controle remoto

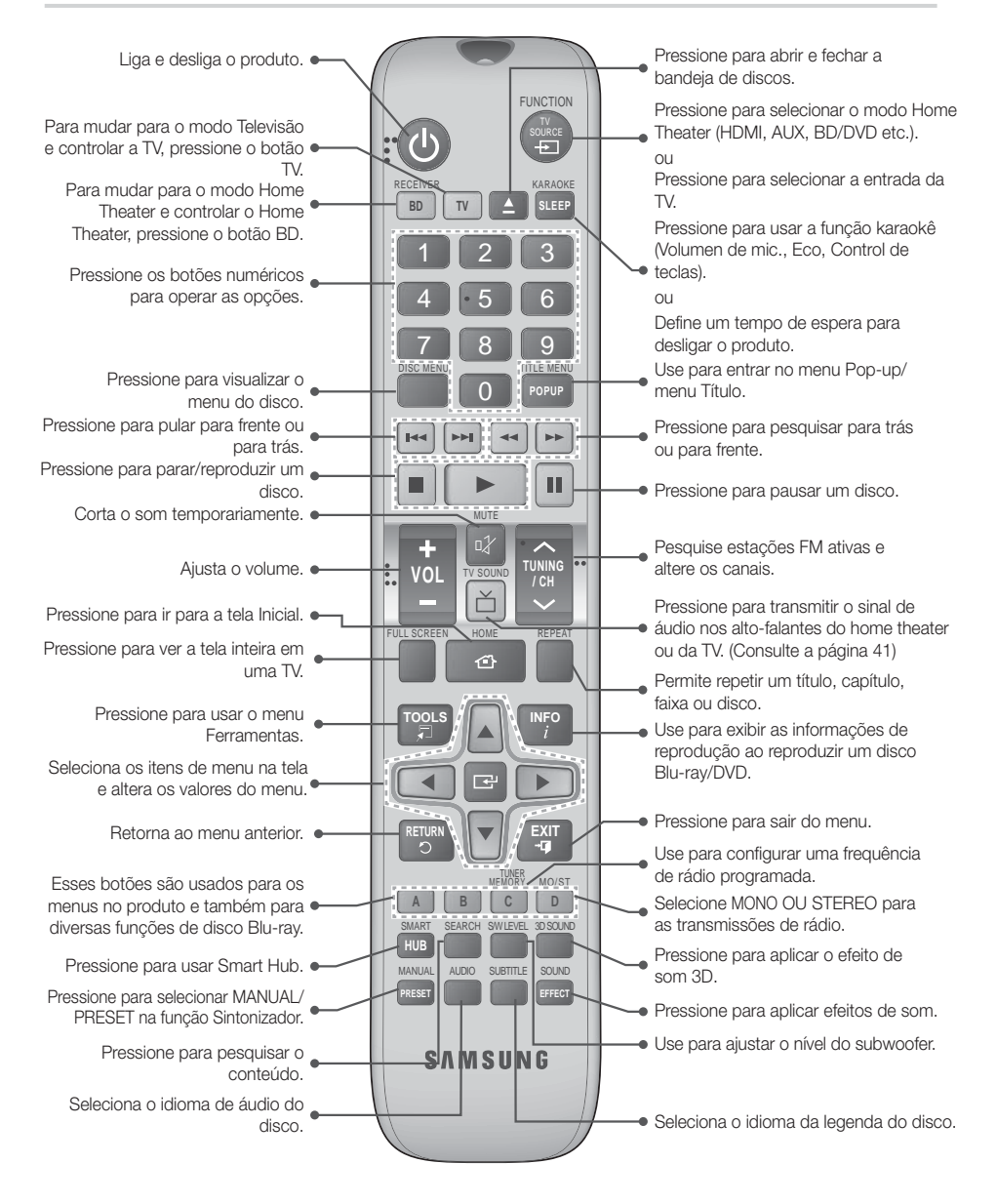

# Instalando as pilhas no controle remoto

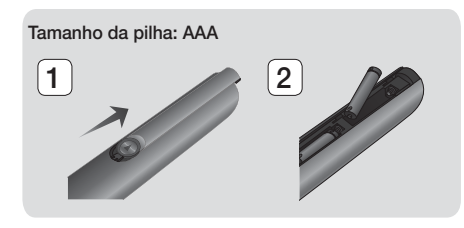

#### | NOTA |

- Certifique-se de coincidir as extremidades "+" e "-" das pilhas com o diagrama dentro do compartimento.
- Pressupondo um uso normal da TV, as pilhas duram aproximadamente um ano.
- O controle remoto pode ser utilizado até aproximadamente 7 metros do produto em uma linha reta.

## Configurando o controle remoto

É possível controlar determinadas funções da TV com este controle remoto.

#### Para operar uma TV com o controle remoto

- 1. Pressione o botão TV para configurar o controle remoto para o modo TV.
- 2. Ligue a TV.
- Enquanto mantém pressionado o botão LIGA/ DESLIGA, insira o código correspondente à marca da TV.
  - Se houver mais de um código listado para a sua TV na tabela, insira um por vez para determinar o código que funciona.
  - Exemplo: Para uma TV Samsung
     Enquanto mantém pressionado o botão LIGA/
     DESLIGA, use os botões numéricos para inserir
     00. Se isso não funcionar, tente 15, em seguida
     16 etc.
- 4. Se a TV desligar, a configuração foi concluída.
  - Você pode usar os botões numéricos (0 a 9), LIGA/DESLIGA, VOLUME e CANAL da TV.

#### | NOTA |

- O controle remoto pode não ser capaz de controlar algumas funções, dependendo da marca da TV. Além disso, ele talvez não funcione em algumas marcas de TVs.
- O controle remoto funcionará com TVs Samsung, por padrão.

## Códigos do controle da TV

| Marca                | Código                                     | Marca             | Código                                |
|----------------------|--------------------------------------------|-------------------|---------------------------------------|
| Admiral              | 56 57 58                                   | Mitsubishi/       | 18 40 59 60 75                        |
| (M.Wards)            | 50, 57, 56                                 | MGA               | 10, 40, 33, 60, 73                    |
| A Mark               | 01, 15                                     | MTC               | 18                                    |
| Anam                 | 01, 02, 03, 04, 05, 06, 07, 08, 09, 10,    | NEC               | 18, 19, 20, 40,<br>59, 60             |
|                      | 11, 12, 13, 14                             | Nikei             | 03                                    |
| AOC                  | 01, 18, 40, 48                             | Onking            | 03                                    |
| Bell &               |                                            | Onwa              | 03                                    |
| Howell<br>(M.Wards)  | 57, 58, 81                                 | Panasonic         | 06, 07, 08, 09,<br>54, 66, 67, 73, 74 |
| Brocsonic            | 59, 60                                     | Penney            | 18                                    |
| Candle               | 18                                         | Philco            | 03, 15, 17, 18, 48,                   |
| Cetronic             | 03                                         |                   | 54, 59, 62, 69, 90                    |
| Citizen              | 03, 18, 25                                 | Philips           | 48 54 62 72                           |
| Cinema               | 97                                         | Pioneer           | 63, 66, 80, 91                        |
| Classic              | 03                                         | Portland          | 15, 18, 59                            |
| Concerto             | 18                                         | Proton            | 40                                    |
| Contec               | 46                                         | Quasar            | 06, 66, 67                            |
| Coronado             | 15                                         | Radio Shack       | 17, 48, 56, 60,                       |
| Croclov              | 62                                         |                   | 01,75<br>19,50,67,76                  |
| Crown                | 03                                         | Proscan           | 77, 78, 92, 93, 94                    |
| Curtie               | 00                                         | Realistic         | 03, 19                                |
| Mates                | 59, 61, 63                                 | Sampo             | 40                                    |
| CXC                  | 03                                         |                   | 00, 15, 16, 17,                       |
| Daewoo               | 02, 03, 04, 15, 16, 17, 18, 19, 20, 21,    | Samsung           | 40, 43, 46, 47,<br>48, 49, 59, 60, 98 |
|                      | 22, 23, 24, 25, 26,                        | Sanyo             | 19, 61, 65                            |
|                      | 27, 28, 29, 30, 32, 34, 35, 36, 48, 59, 90 | Scott             | 03, 40, 60, 61                        |
| Davtron              | 40                                         | Sears             | 15, 18, 19                            |
| Dvnastv              | 03                                         | Sharp             | 15, 57, 64                            |
| Emerson              | 03, 15, 40, 46, 59, 61, 64, 82, 83, 84, 85 | Signature<br>2000 | 57, 58                                |
| Fisher               | 19, 65                                     | (M.Wards)         |                                       |
| Funai                | 03                                         | Sony              | 50, 51, 52, 53, 55                    |
| Futuretech           | 03                                         | Soundesign        | 03, 40                                |
| General              | 06, 40, 56, 59, 66,                        | Spectricon        | 01                                    |
| Electric (GE)        | 67, 68                                     | SSS               | 18                                    |
| Hall Mark<br>Hitachi | 40                                         | Sylvania          | 18, 40, 48, 54,<br>59, 60, 62         |
| Inkel                | 45                                         | Symphonic         | 61, 95, 96                            |
| JC Penny             | 56, 59, 67, 86                             | Tatung            |                                       |
| JVC                  | 70                                         | Techwood          | 18                                    |
| KTV                  | 59, 61, 87, 88                             | Teknika           | 03, 15, 18, 25                        |
| KEC                  | 03, 15, 40                                 | TMK               | 18, 40                                |
| KMC                  | 15                                         | Toshiba           | 19, 57, 63, 71                        |
| LG<br>(Caldatar)     | 01, 15, 16, 17, 37, 38,                    | Vidtech           | 18                                    |
| (Goldstar)           | 10                                         | Videch            | 59,60,69                              |
| Luxman               | 19, 54, 56, 59, 60,                        | Wards             | 48, 54, 60, 64                        |
| (00003)              | 62, 63, 65, 71                             | Yamaha            | 18                                    |
| Magnavox             | 15, 17, 18, 48, 54, 59, 60, 62, 72, 89     | York              | 40                                    |
| Marantz              | 40 54                                      | Yupiteru          | 03                                    |
| Materia              | 5/                                         | Zenith            | 58,79                                 |
| MGA                  | 18 40                                      | Zonda             | 02 54                                 |
| 1110/1               | 10, 10                                     | DURANIC           | UO. 04                                |

# Conexões

Esta seção descreve vários métodos de conexão do produto a outros componentes externos. Antes de mover ou instalar o produto, certifique-se de desligar a energia e desconectar o cabo de alimentação.

# Conectando os alto-falantes

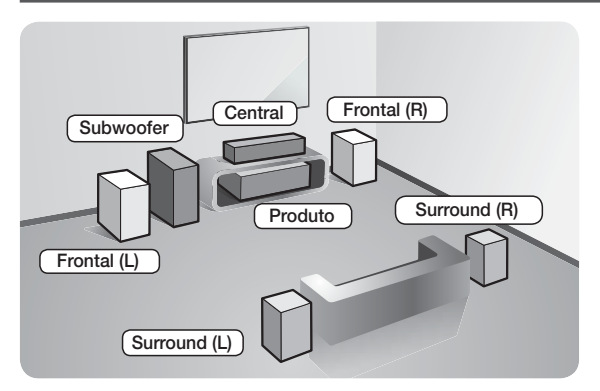

#### Posição do produto

Coloque-o sobre uma prateleira ou sob a mesa de TV.

## Selecionando a posição de audição

A posição de audição em relação à TV deve ser de aproximadamente 2,5 a 3 vezes o tamanho da tela. Por exemplo, se você tiver uma tela de 46 pol., localize a posição de audição a uma distância de 2,92 a 3,50 metros da tela.

| Alto-falantes<br>frontais | Posicione esses alto-falantes na frente de sua posição de audição, virados para dentro (cerca de 45°) em direção a você. Posicione os alto-falantes frontais de modo que seus tweeters figuem na mesma altura da cabeça ouvinte. Alinhe a face frontal dos alto-falantes frontais com a face frontal do alto-falante central ou posicione-os ligeiramente na frente dos alto-falantes centrais.                                     |
|---------------------------|----------------------------------------------------------------------------------------------------|
| Alto-falante central      | É melhor instalar o alto-falante central na mesma altura dos alto-falantes frontais. Você também pode instalá-lo diretamente acima ou abaixo da TV.                                                                                                    |
| Alto-falantes<br>surround | Posicione esses alto-falantes na lateral de sua posição de audição. Se não houver<br>espaço suficiente, posicione-os para que fiquem um de frente para o outro. Posicione-os<br>aproximadamente 60 a 90 cm acima da cabeça do ouvinte, virados um pouco para baixo.<br>* Diferentemente dos alto-falantes centrais, os alto-falantes surround são usados<br>principalmente para efeitos de som. Eles não emitirão som o tempo todo. |
| Subwoofer                 | A posição do subwoofer não é muito importante. Coloque-o onde desejar.                                                                                                    |

# Componentes do alto-falante

# HT-F5500K

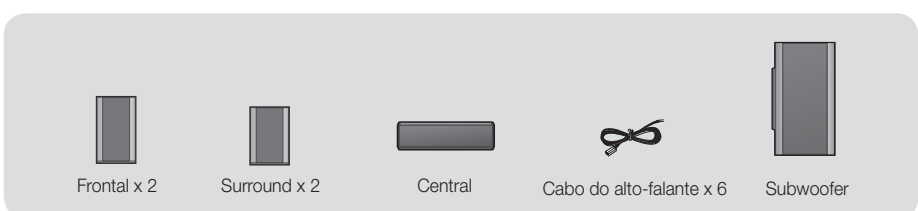

#### HT-F5550K

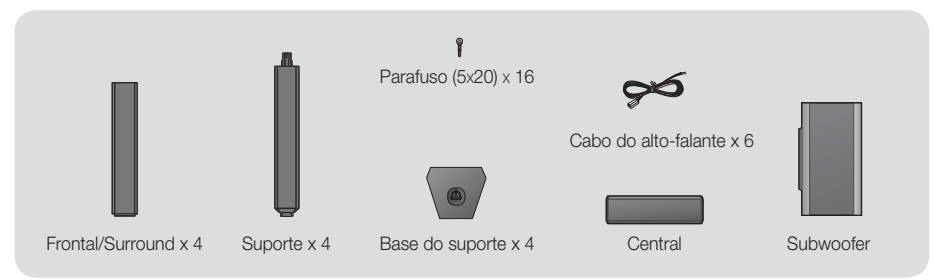

# Instalando os alto-falantes no pedestal

# \* HT-F5550K apenas - alto-falantes frontais/surround

- 1. Vire a base do pedestal com a parte de baixo para cima e conecte-o ao pedestal.
- 2. Use a chave de fenda para combinar os parafusos nos três orifícios marcados.

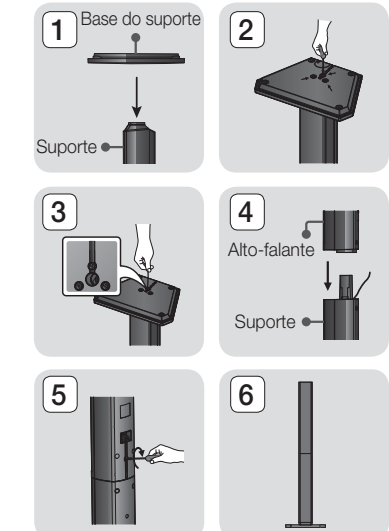

- 3. Ajuste o fio do alto-falante fornecido na direção da gravidade e insira no orifício no centro da Base do pedestal.
- 4. Conecte o alto-falante superior no pedestal montado.
- Insira outro parafuso no sentido horário no orifício na parte traseira do alto-falante usando uma chave de fenda.
   E, em seguida, conecte o cabo do alto-falante.
- 6. Esta é a aparência depois que o alto-falante é instalado. Siga essas etapas para instalar outro alto-falante.

# Conexões

# Conectando os alto-falantes

- Conecte os cabos do alto-falante de forma a combinar os plugues coloridos aos adesivos coloridos em cada um dos alto-falantes.
- 2. Para acoplar o fio do alto-falante a cada alto-falante:
  - Pressione a guia vermelha atrás do alto-falante, insira o cabo vermelho e, em seguida, solte a guia.
  - Pressione a guia preta atrás do alto-falante, insira o cabo preto e, em seguida, solte a guia.
- Conecte os plugues do fio de cada alto-falante atrás do produto, combinando as cores dos plugues com as cores dos conectores do alto-falante.

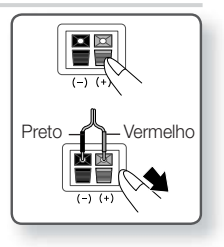

## No caso do HT-F5500K

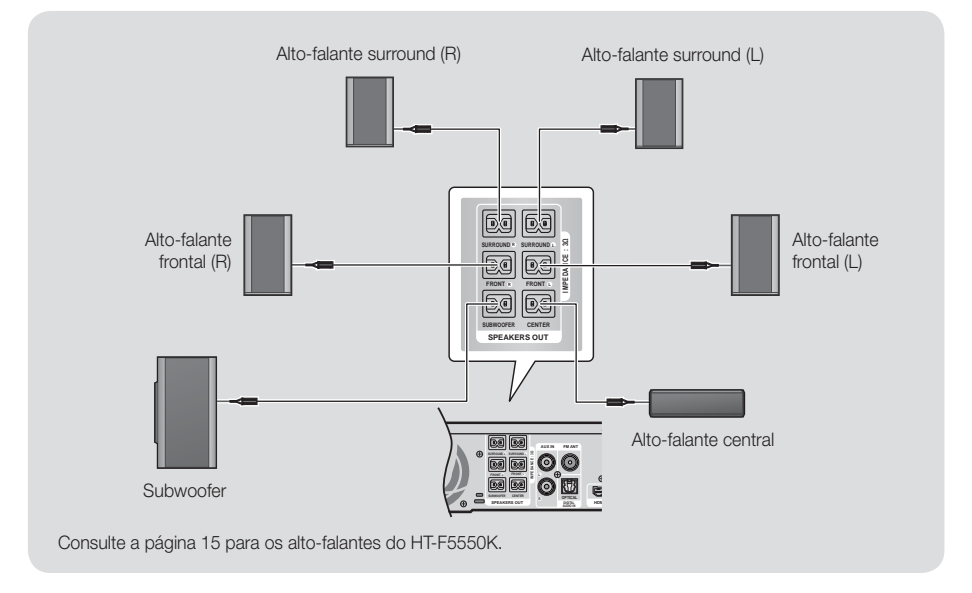

## | CUIDADO |

- Para instalar os alto-falantes na parede, prenda os parafusos ou pregos (não fornecidos) firmemente onde desejar e, em seguida, usando o orifício atrás dos alto-falantes, pendure com cuidado cada um deles em um parafuso ou prego.
- > Não deixe crianças brincando com alto-falantes ou perto deles. Elas podem se ferir, caso um alto-falante caia.
- ► Ao conectar os fios aos alto-falantes, certifique-se de que a polaridade (+/ -) esteja correta.
- Mantenha o alto-falante subwoofer longe do alcance das crianças para impedir que elas insiram suas mãos ou substâncias estranhas no duto (orifício) do alto-falante subwoofer.
- Não pendure o subwoofer na parede usando o duto (orifício).

| NOTA |

- Se você colocar um alto-falante perto de seu aparelho de TV, a cor da tela pode ficar distorcida devido ao campo magnético.
- Se você usar um dispositivo, como um forno microondas, cartão de LAN sem fio equipamento Bluetooth ou qualquer outro dispositivo que use frequências de 2.4/5.8 GHz, próximo ao produto, o som dos alto-falantes pode ser interrompido devido à interferência.

# 16 Português

# Conectando à TV e dispositivos externos

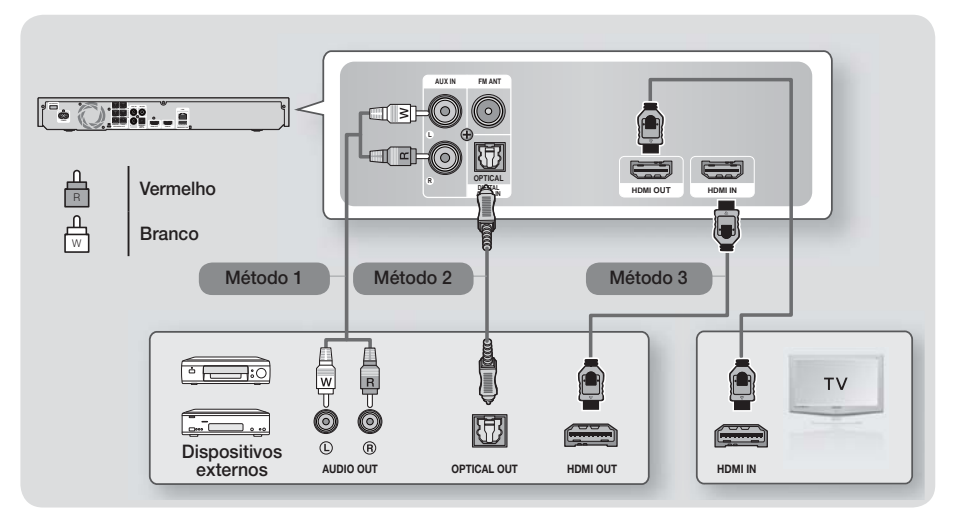

# Conectando a uma TV

Conecte um cabo HDMI a partir do conector HDMI OUT atrás do produto ao conector HDMI IN em sua TV. Se você configurou o controle remoto do produto para operar a sua TV, pressione o botão **TV SOURCE** no controle remoto e selecione HDMI como fonte externa da TV.

# Conectando a dispositivos externos

Para selecionar o modo correto para um dispositivo externo, pressione o botão **FUNCTION**. Cada vez que você pressionar o botão, o modo muda nesta ordem: **BD/DVD**  $\rightarrow$  **D. IN**  $\rightarrow$  **AUX**  $\rightarrow$  **HDMI**  $\rightarrow$  **FM**  $\rightarrow$  **BT** 

# Método 1 ENTRADA AUX: Conectando um componente analógico externo

Usando um cabo de áudio RCA (não fornecido), acople o conector Entrada de ÁUDIO no produto ao conector Saída de ÁUDIO no componente analógico externo. ⇔ Selecione o modo AUX.

• Certifique-se de combinar as cores nos plugues dos cabos às cores nos conectores de entrada e saída.

# Método 2 ÓPTICO: Conectando um componente de áudio digital externo

Use para conectar a saída de áudio digital de componentes de sinal digital, como decodificadores/receptores de satélite (Set-Top Boxes). Usando um cabo óptico digital (não fornecido), acople o conector Entrada óptica de áudio digital no produto ao conector Saída óptica digital do dispositivo digital externo. ⇔ Selecione o modo D. IN.

# Método 3 ENTRADA HDMI: Conectando a um componente externo com um cabo HDMI

Conecte um cabo HDMI do conector ENTRADA HDMI, atrás do produto, ao conector SAÍDA HDMI em seu dispositivo digital. ⇔ Selecione o modo HDMI.

## | NOTA |

- Para assistir o vídeo a partir do decodificador/receptor de satélite, é necessário conectar sua saída de vídeo diretamente à TV.
- Este sistema oferece suporte às frequências de amostragem digitais de 32 kHz ou mais altas de componentes digitais externos.
- Este sistema oferece suporte apenas ao áudio digital DTS e Dolby. Áudio em MPEG, um formato de fluxo de bits, não é suportado.

# Conexões

# Conectando a um roteador de rede

É possível conectar o produto ao seu roteador de rede usando um dos métodos ilustrados a seguir.

# Rede cabeada

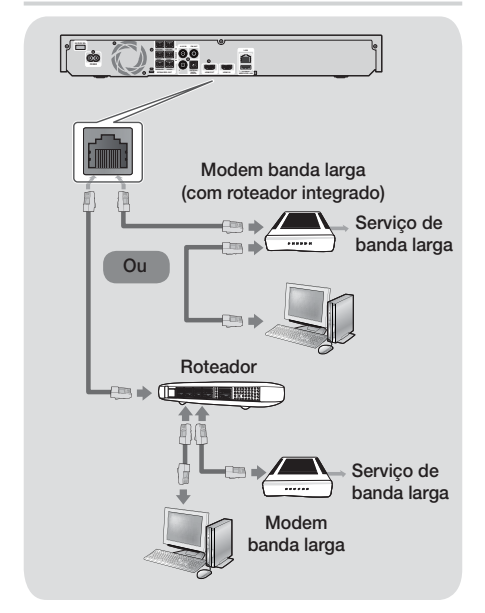

## | NOTA |

- Seu roteador ou as políticas de seu Provedor de serviço de Internet podem impedir que o produto acesse o servidor de atualização de software da Samsung. Se isso ocorrer, entre em contato com o Provedor de serviço de Internet (ISP) para obter mais informações.
- Para usuários DSL, use um roteador para estabelecer uma conexão de rede.
- Para usar a função AllShare, é preciso conectar seu PC à rede, como mostram as ilustrações anteriores. A conexão pode ser por cabo ou sem fio.

# Rede sem fios

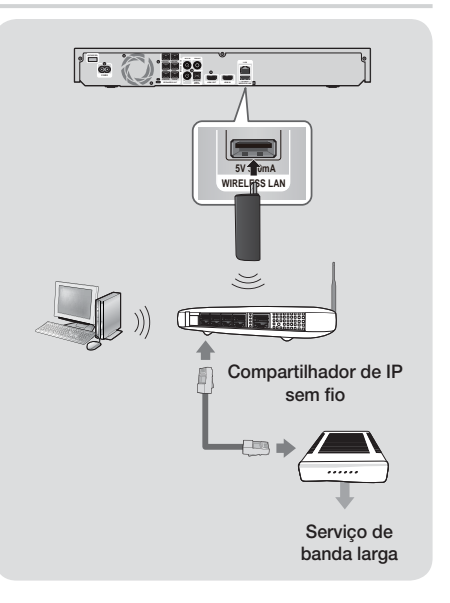

# | NOTA |

- Este produto é compatível apenas com o adaptador de LAN sem fio da Samsung. (não fornecido) (Nome do modelo: WIS-12ABGNX).
  - O Adaptador de LAN sem fio Samsung é vendido separadamente. Entre em contato com um revendedor da Samsung Electronics para a compra.
- You must use a wireless IP sharer that supports Você deve usar um compartilhador de IP sem fio que ofereça suporte para IEEE 802.11 a/b/g/n. (n é recomendado para operação estável da rede sem fio.)
- A LAN sem fio, por sua natureza, pode causar interferência, dependendo da condição de uso (desempenho do roteador, distância, obstáculos, interferência por outros dispositivos de rádio, etc).
- Configure o compartilhador de IP sem fio para o modo Infraestrutura. O modo Ad-hoc não tem suporte
- O home cinema é compatível apenas com os seguintes protocolos de segurança:
   Modo de autenticação: WEP, WPAPSK, WPA2PSK
  - 2) Tipo de criptografia: WEP, AES
- Para a função AllShare, deve haver um PC conectado na rede, conforme mostrado na figura.

# Os procedimentos iniciais de configuração

- O menu Inicial não será exibido se você não fizer as configurações iniciais.
- O OSD (exibição na tela) pode mudar neste produto depois de atualizar a versão do software.
- Dependendo do menu selecionado, as etapas de acesso podem ser diferentes.

Os Procedimentos iniciais de configuração permitem definir os idiomas do OSD e do menu, configurar a conexão à rede doméstica, escolher o tamanho e formato da tela correta para sua TV e aplicar a atualização ao software do produto, se houver alguma disponível. Para obter instruções completas sobre as configurações iniciais, siga a ordem na tela.

#### | NOTA |

 Se desejar exibir a tela Configurações iniciais novamente para efetuar alterações, selecione Configurações > Sistema > Configuração na tela Inicial ou selecione a opção Redefinir. (Consulte a página 22)

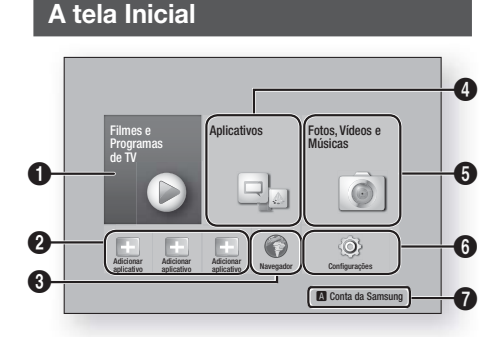

Filmes e Programas de TV: assista a filmes e programas de TV a partir da Internet. O | NOTA | Dependendo de seu país, essa função do menu pode não ser suportada. Aplicativos recomendados: uma lista 0 de aplicativos úteis e populares que recomendamos para download. Navegador: é possível acessar a Internet 0 usando o aplicativo de Navegador da Web. Aplicativos: faça download/acesse diversos 4 aplicativos pagos ou gratuitos.

| 6 | Fotos, Vídeos e Músicas: reproduza conteúdo<br>de fotos, vídeos ou músicas a partir do disco,<br>USB, PC ou dispositivo móvel.       |
|---|----------------------------------------------------------------------------------------------------|
| 6 | <b>Configurações</b> : ajuste diversas funções para que se adéquem a suas preferências pessoais.                                     |
| 0 | VERMELHO (A): pressione o botão<br>VERMELHO (A) no controle remoto para criar<br>e/ou efetuar login em sua conta Samsung<br>pessoal. |

#### Selecionando uma opção na tela Inicial

 Para selecionar uma opção na tela Inicial, mova o cursor usando os botões ▲▼◀▶, até que a opção de sua escolha seja realçada e, em seguida, pressione o botão ➡.

## | NOTA |

 Se o produto for deixado no modo Parar por mais de 5 minutos sem uso, um protetor de tela será exibido na TV. Se o produto for deixado no modo Proteção de tela por mais de 20 minutos, ele desligará automaticamente.

# Acessando a tela Configurações

 Selecione Configurações na tela Inicial e, em seguida pressione C. A tela Configurações é exibida.

| 0 | Imagem                                                                                                    |                                                                          |  |
|---|----------------------------------------------------------------------------------------------------|--------------------------------------------------------------------------|--|
|   | Config. 3D<br>Formato da Tela<br>BD Wise<br>Resolução<br>Movie Frame (24 F/s)<br>Conversão de DVD 24Fs<br>Tamanho da Tela Smart Hub | 16:9 Original<br>Desl.<br>Automático<br>Automático<br>Desl.<br>Tamanho 3 |  |

 Para acessar os menus, submenus e opções na tela Configurações, consulte a ilustração do controle remoto a seguir.

# Botões no Controle remoto usados no Menu Configurações

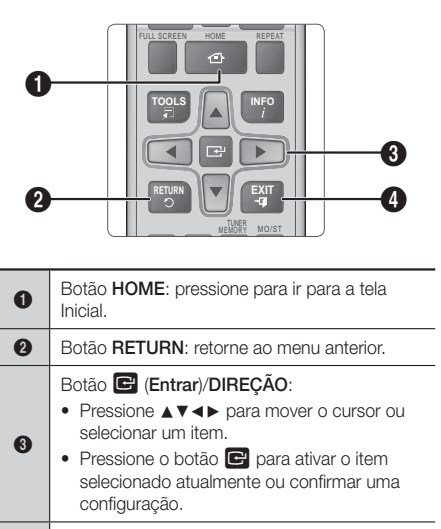

Botão EXIT: pressione para sair do menu atual.

## Informações detalhadas sobre a função

Cada função Configurações, item de menu e opção individual é explicada em detalhes na tela. Para exibir uma explicação, use os botões ▲ ▼ ▲ ▶ para selecionar a função, item de menu ou opção. A explicação geralmente será exibida no lado direito da tela. Uma breve descrição de cada função Configurações será iniciada nesta página. Informações adicionais sobre algumas das funções também estão disponíveis no Apêndice deste manual.

# Funções do menu Configurações

| Imagem     |                                                                                                    |
|------------|----------------------------------------------------------------------------------------------------|
| Config. 3D | <ul> <li>Configure as funções relacionadas ao efeito 3D.</li> <li>Modo de Repr. 3D Blu-ray: selecione se deseja reproduzir um disco Blu-ray com conteúdo 3D no modo 3D. Se você acessar o menu lnicial ou Smart Hub Home no modo 3D, o produto mudará para 2D automaticamente.</li> <li>Tamanho da Tela: insira o tamanho da TV conectada ao produto. O produto ajustará automaticamente a saída 3D ao tamanho da tela da TV.</li> </ul> |

| Formato da                      | Permite que você ajuste a saída do                                                                                                    |
|---------------------------------|----------------------------------------------------------------------------------------------------|
| Tela                            | da tela da TV. Consulte a página 51.                                                                                                    |
| BD Wise                         | O BD Wise é o recurso de<br>interconectividade mais recente da<br>Samsung. Ao conectar um produto<br>Samsung e uma TV Samsung com<br>o BD Wise via HDMI, e com o BD<br>Wise ligado em ambos, o produto<br>transmite o vídeo à resolução de<br>vídeo e à taxa de quadros do disco<br>Blu-ray/DVD.                                                                                                    |
| Resolução                       | Permite configurar a resolução de<br>saída do sinal de vídeo HDMI para<br><b>BD Wise, Automático, 1080p,</b><br><b>1080i, 720p, 480p</b> . O número<br>indica o número de linhas de vídeo<br>por quadro. O i e p indicam a<br>procura intercalada e progressiva,<br>respectivamente. Quanto mais<br>linhas, maior a quantidade.                                                                                                    |
| Movie Frame<br>(24F/s)          | <ul> <li>Configurar o recurso Área vis.</li> <li>vídeo (24F) como Auto permite<br/>ajustar a saída HDMI do produto<br/>para 24 quadros por segundo<br/>automaticamente, a fim de obter<br/>uma qualidade de imagem superior,<br/>se o produto estiver conectado a<br/>uma TV compatível com 24F.</li> <li>Você pode apreciar o recurso<br/>Área vis. vídeo (24F) somente em<br/>uma TV que ofereça suporte a<br/>essa taxa de quadros.</li> <li>O modo Movie Frame só está<br/>disponível se o produto estiver<br/>nos modos de resolução de saída<br/>HDMI1080p.</li> </ul> |
| Conversão de<br>DVD 24F/s       | Converte a reprodução do DVD<br>para 24 quadros por segundo e a<br>transmite via HDMI. Essa opção está<br>disponível apenas quando Área vis.<br>vídeo (24F) está definido como ligado.                                                                                                    |
| Tamanho da<br>Tela Smart<br>Hub | Permite selecionar o tamanho ideal<br>da tela Smart Hub.                                                                                                    |
| Formato de<br>Cor HDMI          | Permite configurar o formato do<br>espaço de cores para que a saída<br>HDMI corresponda às capacidades<br>do dispositivo conectado (TV,<br>monitor etc.).                                                                                                    |
| Profundidade<br>de Cor HDMI     | Permite ajustar o produto para<br>transmitir o vídeo a partir do<br>conector SAÍDA HDMI com<br>profundidade de cor. A profundidade<br>de cor permite a reprodução de<br>cores mais precisa com maior<br>profundidade de cores.                                                                                                    |

| Modo<br>Progressivo         Permite melhorar a qualidade da<br>imagem ao assistir DVDs. |                                                                                                    | Volume<br>Inteligente               | Permite ajustar o produto para<br>que o volume permaneça estável<br>quando ocorrer uma mudança de<br>cena ou ao mudar de canal.                                                                                                    |
|-----------------------------------------------------------------------------------------|----------------------------------------------------------------------------------------------------|-------------------------------------|----------------------------------------------------------------------------------------------------|
|                                                                                         | Áudio                                                                                                    |                                     | Pormito polociopar quais alta falaptas                                                                                                    |
|                                                                                         | Permite definir as configurações dos<br>alto-falantes conectados para obter<br>o melhor áudio surround possível.                                                                                                    | Sel. Alto-<br>falante               | você deseja ativar, os alto-falantes<br>da TV ou os do home theater.                                                                                                    |
| Config.<br>Simples Alto-<br>falante                                                     | <ul> <li>Modo Normal: selecione se você configurou os alto-falantes no layout recomendado, com os alto-falantes surround próximos ou atrás das posições de audição.</li> <li>Modo Simples: selecione se tiver colocado os alto-falantes surround em frente à posição de audição. Efetua o downmix do som frontal para os alto-falantes do som surround.</li> <li>INOTA  </li> <li>DPLII, SFE (Efeito de campo de som) e Virtual 7.1 não funcionarão quando o modo Simples estiver ligado.</li> </ul> | Canal de<br>Retorno de<br>Áudio     | <ul> <li>Permite direcionar o som da TV para os alto-falantes do Home Theater.</li> <li>Requer uma conexão HDMI e um Canal de retorno de áudio (ARC) compatível com TV.</li> <li>Se o Canal de retorno de áudio estiver definido como ligado e você estiver usando um cabo HDMI para conectar o produto à TV, a entrada óptica digital não funcionará.</li> <li>Se o Canal de retorno de áudio estiver definido como auto e você estiver usando um cabo HDMI para conectar o produto à TV, a entrada óptica digital será selecionada automaticamente.</li> </ul> |
|                                                                                         | <ul> <li>Permite ajustar as contigurações de alto-falante a seguir, além de ligar e desligar o sinal de teste a fim de testar os alto-falantes.</li> <li>✓ Nível: permite ajustar a intensidade relativa de cada alto-falante, de 6 db a -6 db. Por exemplo, se você gosta de graves acentuados, é</li> </ul>                                                                                                    | Saída Digital                       | Permite definir a saída digital para<br>que corresponda às capacidades do<br>receptor AV que você conectou ao<br>produto. Para obter mais detalhes,<br>consulte a tabela de seleção de<br>saída digital. (Consulte a página 53)                                                                                                    |
| Configurar<br>Alto-falante                                                              | <ul> <li>gosta de gruentar a intensidade do subwoofer em 6 db.</li> <li>✓ Distância: permite ajustar a distância relativa de cada altofalante em relação à posição de audição em até 9 metros. Quanto maior a distância, mais alto o altofalante estará.</li> <li>✓ Sinal de Teste: permite executar a função Sinal de teste, a fim de testar os ajustes. Configurar o Sinal de teste. Configurá-lo para Desligado o desliga.</li> </ul>                                                             | Controle<br>Dinâmico de<br>Variação | <ul> <li>Permite aplicar o controle de faixa dinâmica ao áudio Dolby Digital, Dolby Digital Plus e Dolby TrueHD.</li> <li>✓ Automático: Controla automaticamente a faixa dinâmica do áudio Dolby TrueHD com base nas informações da Dolby TrueHD Soundtrack. Além disso, desliga o controle de faixa dinâmica para Dolby Digital e Dolby Digital Plus.</li> <li>✓ Desl.: Deixa a faixa dinâmica descompactada, permitindo que você escute o som original.</li> </ul>                                                                                             |
|                                                                                         | Define as funções relacionadas ao<br>karaokê.<br>✓ Pontuação de Karaoke: Este<br>recurso permite pontuar a sua                                                                                                    |                                     | ✓ Ligado: Liga o controle de faixa<br>dinâmica para todos os três<br>formatos de Dolby. Sons mais<br>baixos são aumentados e o volume<br>dos sons altos é reduzido.                                                                                                    |
| Karaoke                                                                                 | <ul> <li>pontuação para cada música cantada.</li> <li>✓ O Meu Karaoke: Configura o volume sonoro ao usar o recurso karaokê.</li> </ul>                                                                                                    | Modo<br>Downmixing                  | Permite selecionar o método<br>downmix multicanal compatível com<br>seu sistema estéreo. É possível<br>escolher que o produto efetue o<br>downmix para estéreo normal ou<br>em estéreo surround compatível                                                                                                    |
| Equalizador                                                                             | Permite definir as configurações do<br>Equalizador manualmente.                                                                                                    |                                     | em estereo surrouna compativel.                                                                                                    |

|                    | Quando o produto está conectado                                                                                                    |         | Recursos                                           |
|--------------------|----------------------------------------------------------------------------------------------------|---------|----------------------------------------------------|
| Sincr. de<br>Áudio | a una l'o digital, a lunçad permite<br>ajustar o atraso do áudio para que o<br>áudio sincronize com o vídeo. Você<br>pode definir o atraso entre 0 e 300<br>milissegundos. | Config. | Permite c<br>notificaçã<br>informaçõ<br>Aplicativo |
|                    |                                                                                                    |         | V Press.                                           |

| Rede                         |                                                                                                    |  |
|------------------------------|----------------------------------------------------------------------------------------------------|--|
| Status da<br>Rede            | Permite verificar o status atual de rede e Internet.                                                                                                    |  |
| Definições de<br>Rede        | Configure a conexão de rede para<br>poder aproveitar vários recursos,<br>como serviços da Internet ou a<br>funcionalidade AllShare Wi-Fi, e<br>execute atualizações de software.                                                                                                    |  |
| Wi-Fi Direto                 | Permite conectar um dispositivo<br>Wi-Fi Direct ao produto usando<br>uma rede ponto a ponto, sem a<br>necessidade de um roteador sem<br>fio. Observe que se o produto<br>estiver conectado a uma rede sem<br>fio, ele talvez seja desconectado<br>quando você usar o Wi-Fi Direct.                                                                                                    |  |
|                              | <ul> <li>NOTA  </li> <li>Arquivos de texto, como arquivos<br/>com extensão .TXT ou .DOC, não<br/>serão exibidos quando você usar<br/>a função Wi-Fi Direct.</li> </ul>                                                                                                    |  |
| Configurações<br>de AllShare | Permite controlar quais dispositivos<br>em sua rede, como smartphones<br>e tablets, podem compartilhar<br>conteúdo com sua TV.                                                                                                    |  |
| Nome do<br>Disp.             | Permite atribuir um nome de<br>identificação ao produto. Esse nome<br>é usado para identificar o produto ao<br>conectar dispositivos Wi-Fi externos<br>(smartphones, tablets etc.) a ele.                                                                                                    |  |
| Configuração<br>BD-Live      | <ul> <li>Istrationes, tablets etc.) a ele.</li> <li>Define diversas funções BD-Live.</li> <li>O BD-Live permite acessar recursos extras disponíveis em alguns discos Blu-ray se você estiver conectado à Internet.</li> <li>✓ Conexão à Internet do BD-Live. Possibilita que você forneça permissão total, permissão parcial ou proíba uma conexão à Internet do BD-Live.</li> <li>✓ Gerenc. de Dados do BD: Gerencie dados BD transferidos po download de um serviço BD-Live</li> </ul> |  |

| Recursos do Smart                        |                                                                                                    |  |
|------------------------------------------|----------------------------------------------------------------------------------------------------|--|
| Config.<br>Aplicat.                      | <ul> <li>Permite definir configurações de notificação de Aplicativos e visualizar informações básicas sobre seus Aplicativos.</li> <li>Press. Config. de Notificação : receba notificações de serviços selecionados.</li> <li>Propriedades : veja informações básicas sobre os Aplicativos.</li> </ul>                                                                                                    |  |
| Bloqueio de<br>Classificação<br>VOD      | <ul> <li>Você pode bloquear o acesso ao conteúdo Video on Demand (VOD) com base em sua classificação.</li> <li>  NOTA  </li> <li>A SENHA de segurança padrão é 0000.</li> <li>Dependendo de seu país, essa função do menu por não ser suportada.</li> </ul>                                                                                                    |  |
| Termos e<br>Condições,<br>Política Priv. | Permite visualizar os Termos<br>e condições e a Política de<br>privacidade do Smart Hub.                                                                                                    |  |
| Restaurar o<br>Smart Hub                 | <ul> <li>Redefine todas as configurações do<br/>Smart Hub para suas configurações<br/>padrão.</li> <li><b>I NOTA  </b></li> <li>A SENHA de segurança padrão<br/>é 0000.</li> </ul>                                                                                                    |  |
| Sistema                                  |                                                                                                    |  |
| Configuração                             | Permite executar novamente<br>os Procedimentos iniciais de<br>configuração.                                                                                                    |  |
| Idioma                                   | <ul> <li>Você pode selecionar o idioma<br/>preferido para o Menu na tela, o<br/>menu do disco, as legendas etc.</li> <li>O idioma selecionado para o<br/>menu do disco, áudio do disco<br/>ou legendas só aparecerá se for<br/>suportado no disco.</li> </ul>                                                                                                    |  |
| Gerenc. Disp.                            | <ul> <li>É possível conectar um teclado ou mouse USB sem fio à porta USB, na parte frontal do produto.</li> <li>Config. do Teclado: Possibilita configurar um teclado USB sem fio conectado ao produto.</li> <li>NOTA  </li> <li>Só é possível usar o teclado quando a tela ou janela do teclado QWERTY for exibida no Numerador do Numerador do Numera</li></ul> |  |

| <ul> <li>Config. do Mouse: Possibilita<br/>configurar um mouse USB sem fio<br/>conectado ao produto. Você pode<br/>usar o mouse no menu do produto<br/>da mesma maneira que em um PC.</li> <li>Para usar o mouse com o menu<br/>do produto:</li> <li>Conecte o mouse USB ao<br/>produto.</li> <li>Clique no botão principal<br/>que você selecionou em</li> </ul>                                          |                          | <ul> <li>Pressione o botão          no painel frontal por 5<br/>segundos ou mais. Todas as<br/>configurações serão revertidas<br/>para os ajustes padrão de<br/>fábrica.     </li> <li>NOTA  </li> <li>Quando as configurações padrão<br/>de fábrica forem restauradas,<br/>todos os dados BD armazenados<br/>pelo usuário serão excluídos.</li> </ul> |
|----------------------------------------------------------------------------------------------------|--------------------------|----------------------------------------------------------------------------------------------------|
| Configurações do mouse. O<br>menu Simples é exibido.<br>3. Clique nas opções do menu<br>que você desejar.<br>  NOTA  <br>• Alguns teclados e mouses USB<br>HID podem não ser compatíveis<br>com o produto.<br>• Algumas teclas de teclados HID                                                                                                    | Geral                    | <ul> <li>É possível especificar o brilho do visor e o fuso horário.</li> <li>Visor Frontal: permite alterar o brilho do painel frontal.</li> <li>Fuso Horário: você pode especificar o fuso horário aplicável à sua área.</li> <li>Menu Transparência: ajuste a transparência da caixa de menu.</li> </ul>                                             |
| <ul> <li>podem não funcionar.</li> <li>Teclados USB com cabo não<br/>são suportados.</li> <li>Alguns aplicativos podem não<br/>ser suportados.</li> <li>Se um teclado HID não funcionar<br/>devido à interferência, aproxime o<br/>teclado do produto.</li> </ul>                                                                                                    |                          | Anynet+ é uma função conveniente<br>que oferece operações vinculadas<br>a outros produtos Samsung que<br>tenham o recurso Anynet+, e<br>possibilita que você controle esses<br>produtos com um controle remoto<br>de TV Samsung. Para operar<br>essa função, é preciso conectar                                                                        |
| <ul> <li>A SENHA de segurança padrão é<br/>0000. Insira a SENHA padrão para<br/>acessar a função de segurança,<br/>caso você não tenha criado seu<br/>próprio A SENHA.</li> <li>✓ Class. dos Pais BD: Restringe a<br/>reprodução de discos Blu-ray com<br/>classificações específicas, a menos<br/>que a senha seja inserida.</li> <li>✓ Class. dos Pais DVD: Impede<br/>a reprodução de discom</li> </ul> | Anynet+<br>(HDMI-CEC)    | este produto a uma IV Samsung<br>Anynet+ usando um cabo HDMI.<br>Se desejar usar a função Anynet+<br>(HDMI-CEC) siga as instruções a<br>seguir.<br>1) Conecte o produto a um TV<br>Samsung compatível com<br>Anynet+ (HDMI-CEC) usando o<br>cabo HDMI.<br>2) Ajuste o recurso Anynet+ (HDMI-                                                           |
| <ul> <li>a reprodução de L/VJs com<br/>classificação acima da classificação<br/>numérica específica que você<br/>definiu, a menos que a SENHA seja<br/>inserido.</li> <li>Alterar Senha: Altera a SENHA de<br/>4 dígitos usado para acessar as<br/>funções de segurança.</li> <li>Se você esquecer seu SENHA</li> </ul>                                                                                    |                          | <ul> <li>CEC) para Ligado na TV e no produto.</li> <li>3) Pesquise e, em seguida, selecione o produto na lista Anynet+ (HDMI-CEC) na TV. Para obter instruções mais precisas, consulte a seção Anynet+ no manual do usuário da TV.</li> </ul>                                                                                                    |
| 1. Remova qualquer disco ou<br>dispositivo de armazenamento<br>USB.                                                                                                    | DivX® Video<br>On Demand | Visualize os códigos de registro<br>DivX® VOD para adquirir e<br>reproduzir o conteúdo DivX® VOD.                                                                                                    |

Segurança

| Suporte                    |                                                                                                    |  |
|----------------------------|----------------------------------------------------------------------------------------------------|--|
| Gerenciamento<br>Remoto    | Quando ativado, permite que<br>agentes da Central de Atendimento<br>da Samsung diagnostiquem e<br>corrijam problemas com o produto<br>remotamente. Requer uma conexão<br>ativa com a Internet. O serviço<br>Gerenciamento remoto pode não<br>estar disponível em alguns países. |  |
| Atualização<br>de Software | Para obter mais informações sobre<br>a função Atualização de software,<br>consulte "Atualizando o software",<br>na página 27.                                                                                                    |  |
| Modo de Uso                | Permite definir o modo Uso. Se<br>estiver usando o home theater em<br>casa, sempre selecione Residência.<br>Loja é apenas para configurações<br>de exibição comercial.                                                                                                    |  |
| Contactar a<br>Samsung     | Fornece informações de contato<br>para obter assistência para o seu<br>produto.                                                                                                    |  |
| Rest.                      | Reverte todas as configurações<br>para seus padrões, exceto pelas<br>configurações de rede e do Smart<br>Hub e, em seguida, inicia a função<br>Configuração. Requer a inserção de<br>sua SENHA de segurança. A SENHA<br>de segurança padrão é 0000.                             |  |

# Redes e a Internet

Ao conectar este produto a um rede, você pode usar aplicativos baseados em rede e funções, como Smart Hub e BD-LIVE, além de fazer atualizações do software do produto por meio da conexão de rede. Para obter mais informações sobre acesso e utilização de serviços da Internet, consulte o capítulo Serviços de rede deste manual, nas páginas 42 a 50. As instruções para configurar a conexão de rede começam a seguir.

# Configurando sua conexão de rede

Se você não configurou sua conexão de rede durante os procedimentos iniciais de configuração ou se precisar redefinir a conexão de rede, siga as instruções a seguir. Antes de iniciar, entre em contato com seu Provedor de serviço de Internet para descobrir se seu endereço IP é estático ou dinâmico. Se for dinâmico e você tiver uma rede por cabo ou sem fio, recomendamos que use os procedimentos de configuração Automática descritos a seguir. Se estiver conectado a uma rede cabeada, conecte o produto ao seu roteador usando um cabo LAN antes de começar o procedimento de configuração.

Para começar a configurar a conexão de rede, siga as etapas a seguir:

- 1. Na tela Inicial, selecione Configurações e, em seguida, pressione o botão C.
- 2. Selecione Rede e pressione o botão 🕞.
- Selecione Definições de Rede e pressione o botão
   C.
- Vá para as instruções para Redes cabeadas que começam a seguir ou para as instruções para Redes sem fio que começam na página 25.

## Rede cabeada

#### Cabeada – Automática

Após seguir as etapas de 1 a 3 anteriores:

- Na tela Configurações de rede, altere Tipo de rede para Cabo. Em seguida, selecione Conectar e pressione o botão I O produto detecta a conexão cabeada, verifica a conexão de rede e conecta-se à rede.
- 2. Ao concluir, realce OK e pressione o botão C.

#### Cabeada - Manual

Se você possui um endereço IP estático ou se o procedimento automático não funcionar, será necessário definir os valores de configuração de rede manualmente. Após seguir as etapas de 1 a 3 anteriores:

 Na tela Configurações de rede, altere Tipo de rede para Cabo. Em seguida, selecione Conectar e pressione o botão C.
 O produto busca uma rede e exibe a mensagem de falha na conexão.

## | NOTA |

Se não for possível conectar o home theater à sua rede sem fio, selecione Alterar Rede agora, altere Tipo de rede para Sem Fio e, em seguida, vá para as instruções para redes sem fio, na página 25.

| alha na conexão de rede cor                                                     | m fio.                         |                                    |
|---------------------------------------------------------------------------------|--------------------------------|------------------------------------|
|                                                                                 | Endereço MAC<br>Endereço IP    | XX:XX:XX:XX:XX:XX:XX<br>0. 0. 0. 0 |
|                                                                                 | Máscara Sub-rede<br>Gateway    | 0. 0. 0. 0<br>0. 0. 0. 0           |
|                                                                                 | Servidor DNS                   | 0. 0. 0. 0                         |
| lão à noncival concetor à rad                                                   | le. Verifique se o endereco de | IP está correto nas                |
| al e possiver conectar a red<br>onfigurações de IP. Contate<br>ais informações. | o seu Provedor de Serviços d   | e Internet para                    |

- Use os botões ◄► para selecionar Config. IP e, em seguida, pressione o botão E. A tela Configurações de IP é exibida.
- 3. Selecione o campo Config de IP e, em seguida, ajuste-o para Digitar manualmente.
- Pressione o botão ▲ ou ▼ para passar para outro valor e, em seguida, insira os números do valor seguindo as instruções na etapa 4.
- 6. Repita as etapas 4 e 5 até ter preenchido todos os valores.

#### | NOTA |

- Você pode obter os valores de Rede com seu provedor de Internet.
- Ao terminar de inserir todos os valores, selecione OK e pressione o botão C. O home theater verifica a conexão de rede e se conecta a ela.

## Rede sem fios

Você pode configurar uma conexão de rede sem fio de três maneiras:

- Automática sem fio
- Manual sem fio
- WPS(PBC)

Antes de configurar a conexão de rede sem fio, desconecte qualquer dispositivo de rede sem fio atualmente conectado ao produto ou, se aplicável, a conexão cabeada atual do produto.

#### Sem fio - Automática

Após seguir as etapas de 1 a 3 em "Configurando sua conexão de rede", na página 24:

 Na tela Configurações de rede, altere Tipo de rede para Sem Fio. O produto busca e exibe uma lista de redes disponíveis.

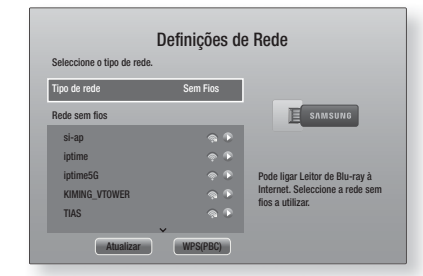

- 2. Selecione a rede desejada e, em seguida, pressione o botão C.
- Na tela Segurança, insira o código de segurança ou senha da rede.
   Insira números diretamente usando os botões numéricos no controle remoto. Insira letras selecionando uma com os botões ▲▼◀▶ e, em
- Ao terminar, selecione Concluído e pressione o botão C. O produto verifica a conexão de rede e se conecta a ela.

seguida, pressione o botão 🖻

#### | NOTA |

 Você deve conseguir encontrar o código de segurança ou senha em uma das telas de configuração usadas para configurar seu roteador ou modem.

## Sem fio - Manual

Se você possui um endereço IP estático ou se o procedimento automático não funcionar, será necessário definir os valores de configuração de rede manualmente. Após seguir as etapas de 1 a 3 em "Configurando sua conexão de rede", na página 24:

- Na tela Configurações de rede, altere Tipo de rede para Sem Fio. O produto busca e exibe uma lista de redes disponíveis.
- Role a lista, selecione a rede desejada ou Adicionar Rede e, em seguida, pressione o botão C.
- 3. Se você selecionou uma rede na etapa 2, vá para a etapa 6.

Se selecionou Adicionar Rede, vá para a etapa 4.

- 4. Insira o nome da rede sem fio ou do roteador sem fio.
  - Insira números diretamente usando os botões numéricos no controle remoto.
  - Insira letras selecionando uma com os botões
     ▲▼ ◀ ► e, em seguida, pressione o botão .
  - Para exibir letras maiúsculas (ou exibir novamente letras minúsculas, se maiúsculas estiverem sendo exibidas), selecione A e pressione o botão C.

 Para exibir símbolos e pontuação, selecione
 123#& e pressione o botão C. Para exibir letras novamente, selecione 123#& e pressione o botão
 C.

Ao terminar, selecione **Concluído** e pressione o botão C.

- Na tela Tipo de segurança exibida, use os botões
   ▲ ▼ para selecionar o tipo de segurança da rede e, em seguida, pressione o botão E. Na próxima tela, insira o código de segurança ou senha de sua rede.
  - Insira números diretamente usando os botões numéricos no controle remoto.
  - Insira letras selecionando uma com os botões
     ▲▼ ◄ ▶ e, em seguida, pressione o botão .

Ao terminar, selecione **Concluído** e pressione o botão **C**. O produto busca a rede.

- A tela "Falha na conexão de rede" aparece. Use os botões ◀► para selecionar Config. IP e, em seguida, pressione o botão E.
- 7. Selecione o campo Config de IP e configure-o para Digitar manualmente.
- Selecione um valor de rede para inserir (Endereço IP, por exemplo) e, em seguida, pressione o botão
   Use o teclado numérico no controle remoto para inserir os números do valor. Também é possível inserir números usando os botões ▲▼. Use os botões ▲▶ no controle remoto para passar de um campo de entrada para outro dentro de um valor. Ao concluir um valor, pressione o botão E.
- Pressione o botão ▲ ou ▼ para passar para outro valor e, em seguida, insira os números do valor seguindo as instruções na etapa 8.
- 10. Repita as etapas 8 e 9 até ter preenchido todos os valores.

#### | NOTA |

- Você pode obter os valores de Rede com seu provedor de Internet.
- Ao terminar, selecione OK e pressione o botão C. A tela Segurança é exibida.
- Na tela Segurança, insira o código de segurança ou senha de sua rede. Insira números diretamente usando os botões numéricos no controle remoto. Insira letras selecionando uma com os botões ▲▼ ◀ ▶ e, em seguida, pressione o botão .
- Ao terminar, selecione Concluído no lado direito da tela e, em seguida, pressione o botão C. O produto verifica a conexão de rede e se conecta a ela.
- 14. Após o home theater verificar a rede, selecione OK e pressione o botão 🖃.

#### | NOTA |

 Você também pode iniciar a configuração Manual de rede indo para Configurações >Rede > Status da Rede.

## WPS(PBC)

Uma das maneiras mais fáceis de configurar a conexão de rede sem fio é usando a função WPS(PBC). Se o seu roteador sem fio tiver um botão WPS(PBC), siga estas etapas:

Após seguir as etapas de 1 a 3 em "Configurando sua conexão de rede", na página 24:

- Na tela Configurações de rede, altere Tipo de rede para Sem Fio. O produto busca e exibe uma lista de redes disponíveis.
- Role a lista para baixo, selecione WPS(PBC) e, depois, pressione o botão C.
- Pressione o botão WPS(PBC) em seu roteador dentro de dois minutos. O produto adquire automaticamente todos os valores de configuração de rede necessários e conecta-se à sua rede. Ele conecta-se à rede após a conexão de rede ser verificada.
- 4. Ao concluir, realce OK e pressione o botão 🖃.

#### | NOTA |

 Para conexão WPS, defina a criptografia de segurança de seu roteador sem fio para AES. A criptografia de segurança WEP não suporta conexões WPS.

# Wi-Fi Direto

A função Wi-Fi Direct permite conectar dispositivos Wi-Fi Direct ao produto e entre si outros usando uma rede ponto a ponto, sem um roteador sem fio.

#### | NOTA |

- Alguns dispositivos Wi-Fi Direct podem não suportar a função AllShare se estiverem conectados via Wi-Fi Direct. Se esse for o caso, altere o método de conexão de rede usado para conectar o dispositivo ao home theater.
- As transmissões pelo Wi-Fi Direct podem interferir no sinal Bluetooth. Antes de você usar a função Bluetooth, é altamente recomendável que você desligue a função Wi-Fi Direct de qualquer dispositivo que esteja ligado no momento.
- 1. Ligue o dispositivo Wi-Fi Direct e ative sua função Wi-Fi Direct.
- Na tela Inicial, selecione Configurações e, em seguida, pressione o botão C.

- 3. Selecione Rede e pressione o botão C.
- 4. Selecione Wi-Fi Direto e, em seguida, pressione o botão C.

Os dispositivos Wi-Fi Direct que podem ser conectados são exibidos.

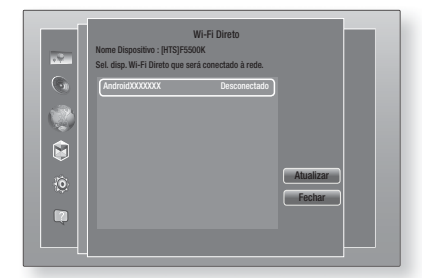

- 5. Há três maneiras de concluir a conexão Wi-Fi:
  - · Pelo dispositivo Wi-Fi.
  - · Pelo produto, usando PBC.
  - Pelo produto, usando uma SENHA.

Cada maneira é abordada a seguir.

#### Pelo dispositivo Wi-Fi

- No dispositivo Wi-Fi, siga o procedimento do dispositivo para conectar a outro dispositivo Wi-Fi Direct. Consulte o manual do usuário do dispositivo para obter instruções.
- Ao concluir o procedimento, você deverá ver uma caixa de diálogo pop-up na tela da TV informando que um dispositivo com suporte a Wi-Fi Direct solicitou a conexão. Selecione OK e, em seguida, pressione o botão C para aceitar.
- A caixa de diálogo pop-up "Conectando" é exibida, seguida pelo pop-up "Conectando". Ao fechar, você deverá ver o dispositivo listado na tela Wi-Fi Direct como conectado.
  - Os procedimentos PBC e SENHA conectam os dispositivos automaticamente.

## Pelo produto, usando PBC

- Selecione o dispositivo Wi-Fi Direct que deseja conectar ao produto e, em seguida, pressione o botão C.
- A caixa de diálogo pop-up "Conectando" é exibida, seguida pelo pop-up "Conectando". Ao fechar, você deverá ver o dispositivo listado na tela Wi-Fi Direct como conectado.

## Pelo produto, usando um PIN

 Selecione o dispositivo Wi-Fi Direct que deseja conectar ao produto e, em seguida, pressione o botão C.

- 2. O pop-up PIN é exibido.
- Anote o código PIN no pop-up e insira-o no campo adequado no dispositivo Wi-Fi Direct que você deseja conectar.
- A caixa de diálogo pop-up "Conectado" é exibida, seguida pelo pop-up "Conectado". Ao fechar, você deverá ver o dispositivo listado na tela Wi-Fi Direct como conectado.

#### | NOTA |

- A conexão de rede cabeada ou sem fio atual será desconectada quando você usar a função Wi-Fi Direct.
- Arquivos de texto, como arquivos com extensão .TXT ou .DOC, não serão exibidos quando você usar a função Wi-Fi Direct.

# Atualizando o software

O menu Atualização de software permite atualizar o software do produto para melhorias no desempenho ou serviços adicionais.

- Nunca desligue o produto ou ligue de novo manualmente durante o processo de atualização.
- 1. No menu Inicial, selecione Configurações e, em seguida, pressione o botão C.
- 2. Selecione Suporte e pressione o botão 🖃.
- 3. Selecione Atualização de Software e pressione o botão 🕞.
- Para fazer download do software de atualização e atualizar agora, selecione Atualizar agora e, em seguida, pressione o botão C. Consulte "Atualizar agora" na próxima página para obter detalhes.
- Para permitir que o produto faça download do software de atualização automaticamente quando ele estiver disponível, selecione Atualização Autom. e pressione o botão C. Consulte "Atualização Autom." na próxima página para obter detalhes.

## | NOTA |

- A atualização é concluída quando o produto é desligado e, em seguida, ligado novamente sozinho.
- A Samsung Electronics não assume responsabilidade legal pelo defeito de funcionamento do produto causado pela instabilidade da conexão com a Internet ou negligência do consumidor durante uma atualização do software.
- Se desejar cancelar a atualização enquanto o software de atualização estiver sendo transferido por download, pressione o botão C.
- Quando uma atualização do sistema está em andamento, "UPDATE" é exibido no painel frontal.

# Atualizar agora

Você pode usar Atualizar agora para atualizar o software pela conexão de rede ou usando uma unidade flash USB. As instruções da rede estão a seguir. As instruções da unidade flash USB estão na nesta página.

- 1. Selecione Atualizar agora e, em seguida, pressione o botão 💽. O pop-up "Atualizar agora" é exibido.
- 2. O produto busca online pela versão mais recente do software.
- Se ele não encontrar uma atualização, o pop-up "Não há novas atualizações para você no momento." é exibido. Pressione o botão C para sair.
- Se o produto encontrar uma nova versão, o pop-up "Solicitação de atualização" é exibido.
- 5. Selecione OK. O produto atualiza o software, desliga e, em seguida, liga automaticamente.
- Se você não selecionar OK ou Cancelar dentro de um minuto, o produto armazenará o novo software de atualização. Você pode atualizar o software posteriormente usando a Atualização automática.
- 7. Se você selecionar Cancelar, o produto cancelará a atualização.

#### | NOTA |

- Quando a atualização do sistema estiver concluída, verifique os detalhes do software na seção Informações do produto, na tela Contato com a Samsung.
- Não desligue o produto durante a atualização do software. Isso pode causar problemas de funcionamento no produto.

# Atualização Autom.

Você pode configurar a função Atualização automática para que o produto transfira o novo software de atualização quando estiver no modo Atualização automática.

No modo Atualização automática, o produto aparece desligado, mas sua conexão com a Internet fica ativa. Permite que o produto transfira o software de atualização automaticamente, quando não estiver sendo usado.

- Pressione os botões ▲▼ para selecionar Atualização Autom. e pressione o botão .
- Selecione Ligado ou Deslig.. Se você selecionar Ligado, o produto fará download do novo software de atualização automaticamente quando estiver no modo Atualização automática e desligado. Se transferir o novo software de atualização, o produto perguntará se deseja instalá-lo quando esse produto for ligado.

## | NOTA |

 Para usar a função Atualização automática, o produto deve estar conectado à Internet.

# Atualização por USB

- 1. Visite www.samsung.com.
- 2. Clique em SUPPORT na parte superior direita da página.
- Insira o número de modelo do produto no campo de pesquisa. Ao inserir o número do modelo, um menu suspenso exibirá produtos que correspondam ao número do modelo.
- Clique no número do modelo de seu produto na lista suspensa.
- 5. Na página exibida, role para baixo e clique em Firmware Manuals & Downloads.
- 6. Clique em Firmware no centro da página.
- Clique no botão ZIP na coluna Arquivo, no lado direito da página.
- Clique em Send no primeiro pop-up exibido. Clique em OK no segundo pop-up para fazer download e salvar o arquivo de firmware em seu PC.
- Descompacte o arquivo zip no seu computador. Você deve ter uma única pasta com o mesmo nome que o arquivo zip.
- 10. Copie a pasta para uma unidade flash USB.
- Certifique-se de que não haja nenhum disco inserido no produto e, em seguida, insira a unidade flash USB na porta USB do produto.
- No menu do produto, vá para Configurações > Suporte > Atualização de Software.
- 13. Selecione Atualizar agora.
- O produto busca o software na unidade USB. Quando ele localiza o software, o pop-up "Solicitação de atualização" é exibido.
- Selecione OK. O produto atualiza o software, desliga e, em seguida, liga automaticamente.

#### | NOTA |

- Não deve haver nenhum disco inserido no produto quando você atualizar o software usando o conector USB.
- Quando a atualização do sistema estiver concluída, verifique os detalhes do software na seção Informações do produto, na tela Contato com a Samsung.
- Não desligue o produto durante a atualização do software. Isso pode causar problemas de funcionamento no produto.
- Atualizações de software só devem ser executadas utilizando o conector USB com uma unidade USB flash.

# 28 Português

# Reprodução de mídia

Seu home theater pode reproduzir conteúdo localizado em discos Blu-ray/DVD/CD, dispositivos USB, PCs, smartphones, tablets e na Web.

Para reproduzir conteúdo localizado em seu PC ou dispositivo móvel, conecte o PC ou o dispositivo móvel e o produto à rede. Para reproduzir conteúdo no PC, você deve também fazer download e instalar o software de rede AllShare ou já ter o software de rede DLNA em seu PC.

#### | NOTA |

 PCs com o Windows 7 e o Windows 8 têm o software DLNA (Play To) integrado.

# A tela Todo conteúdo

Para todas as mídias, a tela Todo conteúdo, ou uma de suas subtelas, é seu principal meio de acessar e reproduzir conteúdo salvo em uma variedade de dispositivos, seja conectado diretamente ou usando sua rede.

# Usando a tela Todo conteúdo

Para acessar a tela Todo conteúdo, selecione Fotos, vídeos e músicas na tela Inicial e, em seguida, pressione o botão 🖃.

# Reproduzindo discos comerciais

- Pressione o botão ▲ para abrir a bandeja de discos.
- 2. Com cuidado, coloque um disco na bandeja com o respectivo rótulo voltado para cima.

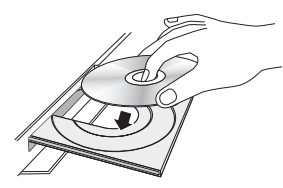

- Pressione o botão ▲ para fechar a bandeja de discos. A reprodução começa automaticamente.
- Se a reprodução não começar automaticamente, pressione o botão 
  no controle remoto ou veja a "A tela Todo conteúdo", acima.

# Reproduzindo arquivos em um dispositivo USB

Há dois métodos que você pode usar para reproduzir ou exibir arquivos multimídia localizados em um dispositivo USB por meio do seu produto.

## Método 1

- 1. Ligue o produto.
- Conecte o dispositivo USB à porta USB no painel frontal do produto. O pop-up "Novo dispositivo conectado" é exibido.

| Filmes e<br>Programas | Anlicativo<br>Novo dispositi                              | ns<br>on conectado | Fotos, V | ideos e      |
|-----------------------|-----------------------------------------------------------|--------------------|----------|--------------|
| C                     | Disco fla<br>Fotos<br>Vídeos<br>Música<br>Todo o Conteúdo | ish USB            |          | Ô            |
| Adicionar Adici       | Adicionar                                                 | Navegador          | Config   | )<br>urações |

## | NOTA |

- Se o pop-up não for exibido, vá para o Método 2.
- Use os botões ▲▼ para selecionar Fotos, Vídeos, Música ou Todo o Conteúdo e pressione o botão
   Dependendo da forma como o conteúdo estiver arranjado, você verá pastas, arquivos individuais ou ambos.

## | NOTA |

- Embora o produto exiba pastas de todos os tipos de conteúdo, ele só exibirá arquivos do Tipo de conteúdo que você selecionou na etapa 3. Por exemplo, se você selecionou música, só poderá ver arquivos de música. Você pode alterar essa seleção voltando à tela Fotos, Vídeos e Músicas, e indo até a etapa 4 no Método 2 a seguir.
- 5. Selecione um arquivo para exibir ou reproduzir e pressione o botão 🕞.
- Pressione o botão RETURN para sair de uma pasta, ou o botão Sair para voltar à tela Inicial.
- Vá para as páginas 31 a 40 para obter instruções que explicam como controlar a reprodução de vídeos, músicas e imagens em um dispositivo USB.

## Método 2

- 1. Ligue o produto.
- 2. Conecte o dispositivo USB à porta USB no painel frontal do produto.
- 3. Selecione Fotos, Vídeos e Músicas na tela Inicial e, em seguida, pressione o botão C.

# Reprodução de mídia

 Selecione Fotos, Vídeos, Música ou Todo o Conteúdo e pressione o botão C.
 Dependendo de como o conteúdo é organizado, você verá pastas, arquivos individuais, ou ambos.

#### | NOTA |

- Embora o produto exiba pastas de todos os tipos de conteúdo, ele só exibirá arquivos do Tipo de conteúdo que você selecionou na etapa 4. Por exemplo, se você selecionou música, só poderá ver arquivos de música. É possível alterar essa seleção retornando à tela Fotos, Vídeos e Músicas e repetindo a etapa 4.

- 7. Pressione o botão RETURN para sair de uma pasta, ou o botão Sair para voltar à tela Inicial.
- Vá para as páginas 31 a 40 para obter instruções que explicam como controlar a reprodução de vídeos, músicas e imagens em um dispositivo USB.

#### | NOTA |

- Se você inserir um disco quando estiver reproduzindo um dispositivo USB ou telefone, o modo do dispositivo mudará para "Disco" automaticamente.
- Se o seu telefone celular for compatível com DLNA, é possível reproduzir conteúdo sem conectar um cabo USB. Consulte "Usando a função rede AllShare" nesta página.

# Reproduzindo um disco com conteúdo gravado pelo usuário

É possível reproduzir arquivos multimídia gravados em discos Blu-ray, DVD ou CD.

- Coloque um disco gravado pelo usuário na bandeja de discos com o rótulo voltado para cima e, em seguida, feche a bandeja. O pop-up "Dispositivo conectado" é exibido.
- Use os botões ▲▼ para selecionar o tipo de conteúdo que deseja exibir ou reproduzir: fotos, vídeos ou música, e pressione o botão .

#### | NOTA |

Embora o produto exiba pastas de todos os tipos de conteúdo, ele só exibirá arquivos do Tipo de conteúdo que você selecionou na etapa 2. Por exemplo, se você selecionou música, só poderá ver arquivos de música. Você pode alterar esta seleção retornando à tela inicial e repetindo a Etapa 2.

- Uma tela será exibida listando o conteúdo do disco. Dependendo de como o conteúdo estiver organizado, você verá pastas, arquivos individuais ou ambos.

- Pressione o botão RETURN uma ou mais vezes para sair da tela atual, da pasta atual, ou para retornar à tela Inicial.
   Pressione o botão Sair para retornar diretamente à tela Inicial.
- Vá para as páginas 31 a 40 para obter instruções que explicam como controlar a reprodução de vídeos, música e imagens em um disco.

# Usando a função rede AllShare

A função AllShare permite reproduzir fotos, vídeos ou músicas localizados no PC ou no dispositivo compatível com DLNA por meio do produto, usando uma conexão de rede sem fio.

# Para fazer download do software AllShare

O AllShare facilita recuperar e desfrutar de arquivos de mídia de computadores e dispositivos habilitados para DLNA. No entanto, os computadores precisam estar instalados com o AllShare PC e os dispositivos móveis têm de ser compatíveis com o AllShare. Para mais informações, visite o portal de Conteúdo e Serviços Samsung (http://link.samsung.com).

#### | NOTA |

 Poderá haver problemas de compatibilidade ao tentar reproduzir arquivos de mídia por meio de um servidor DLNA de terceiros.

# Reproduzindo conteúdo localizado no PC ou dispositivo DLNA por meio do produto

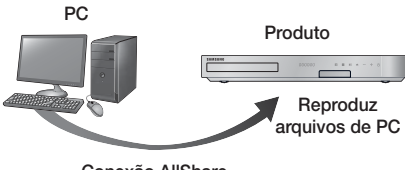

Conexão AllShare

- 1. Conecte o produto, seu PC e/ou seu dispositivo compatível com DLNA à mesma rede sem fio.
- Siga as instruções no manual de instalação/ instruções do software AllShare para configurar dispositivos e arquivos para reprodução ou exibição.
- Selecione Fotos, Vídeos e Músicas na tela Inicial e, em seguida, pressione o botão C. A tela Fotos, Vídeos e Músicas aparece.
- Selecione o tipo de conteúdo que deseja reproduzir: Fotos, Vídeos, Música ou Todo o Conteúdo e pressione o botão C.
- 5. Na tela seguinte, selecione AllShare e, em seguida, pressione o botão 🗲.
- Na lista de dispositivos AllShare conectados exibida, selecione PC ou outro dispositivo compatível com AllShare e, em seguida, pressione o botão C. Um tela listando os arquivos disponíveis é exibida.
- 7. Selecione o arquivo que deseja reproduzir ou exibir e pressione o botão C.

# Controlando a reprodução de conteúdo localizado no PC com seu Smartphone

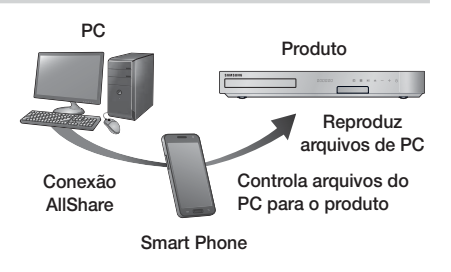

(Disponível somente com telefones Samsung compatíveis com a funcionalidade AllShare.)

- 1. Conecte o produto, o PC e seu telefone celular compatível com DLNA à mesma rede sem fio.
- Siga as instruções no manual de instalação/ instruções do software AllShare para configurar dispositivos e arquivos para reprodução ou exibição.
- 3. Em seu computador, usando o software AllShare, confirme se o telefone está conectado.
- No telefone, selecione o arquivo que deseja exibir ou reproduzir e, em seguida, selecione o sistema home theater como o dispositivo de reprodução.
- 5. No telefone, inicie a reprodução.

# Controlando a reprodução de vídeo

Você pode controlar a reprodução de conteúdo de vídeo localizado em um disco Blu-ray/DVD, dispositivo USB, dispositivo móvel ou PC. Dependendo do disco ou do conteúdo, algumas funções descritas neste manual podem não estar disponíveis.

# Botões do controle remoto usados para reprodução de música

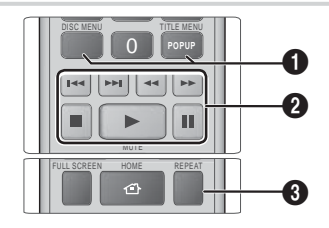

Usando o menu Disco, o menu Título, o menu Pop-up e a Lista de títulos

| DISC MENU     | Durante a reprodução, pressione esse<br>botão para exibir o menu Disco.                                                                                                    |
|---------------|----------------------------------------------------------------------------------------------------|
| TITLE<br>MENU | <ul> <li>Durante a reprodução, pressione esse<br/>botão para exibir o menu Título.</li> <li>Se o disco tiver uma lista de<br/>reprodução, pressione o botão<br/>Visualizar para ir para a lista de<br/>reprodução.</li> </ul> |
| POPUP<br>MENU | Durante a reprodução, pressione esse<br>botão para exibir o menu Pop-up.                                                                                                    |

# Reprodução de mídia

## Botões relacionados à reprodução

O produto não reproduz som nos modos Pesquisa, Câmera lenta ou Passo a passo.

 Para retornar à reprodução em velocidade normal, pressione o botão 
.

|                                   | Inicia a reprodução.                                                                                                    |  |  |
|-----------------------------------|----------------------------------------------------------------------------------------------------|--|--|
|                                   | Pára a reprodução.                                                                                                    |  |  |
|                                   | Pausa a reprodução.                                                                                                    |  |  |
| Reprodução<br>movimento<br>rápido | Durante a reprodução, pressione o<br>botão 🕊 ou 🚬.<br>Cada vez que você pressionar o<br>botão 🕊 ou 🚬, a velocidade de<br>reprodução mudará.                                |  |  |
| Reprodução<br>em câmera<br>lenta  | No modo de pausa, pressione<br>o botão D. Cada vez que você<br>pressionar o botão D, a velocidade<br>de reprodução mudará.                                                 |  |  |
| Reprodução<br>passo a passo       | No modo de pausa, pressione o botão<br><b>1</b> . Cada vez que você pressionar<br>o botão <b>11</b> , um novo quadro será<br>exibido.                                      |  |  |
| Reprodução<br>pular               | Durante a reprodução, pressione<br>o botão 🖆 ou 🛐. Cada vez que<br>você pressionar o botão 💽 ou o 🔊,<br>o disco mudará para o capítulo ou<br>arquivo anterior ou seguinte. |  |  |

- 8 Reprodução com repetição
- 1. Durante a reprodução, pressione o botão REPEAT no controle remoto.
- Pressione os botões ▲▼ para selecionar Desl., Título, Capítulo, Tudo ou Repetir A-B e, em seguida, pressione o botão 健.

#### Repetir A-B

- Pressione o botão C no ponto em que você deseja que a reprodução com repetição comece (A).
- Pressione o botão C no ponto em que você deseja que a reprodução com repetição pare (B).
- 3. Para retornar à reprodução normal, pressione o botão REPEAT novamente.
- 4. Pressione o botão 🕒.

# | NOTA |

 Dependendo do disco, a tela pode não exibir todas as opções de repetição.

- A tela pode não exibir o Capítulo ou o Título imediatamente. Continue a pressione os botões
   ▲ até que sua escolha esteja dentro do campo pertinente.
- Para retornar à reprodução normal, pressione o botão REPEAT novamente, pressione os botões ▲▼ para selecionar Desl. e pressione o botão .
- A tela pode não exibir Repetir A-B imediatamente.
   Continue a pressionar os botões ▲▼ até que Repetir A-B esteja dentro do campo pertinente.
- Você deve definir o ponto (B) pelo menos 5 segundos de tempo de reprodução após o ponto (A).

# Usando o menu FERRAMENTAS

Durante a reprodução, pressione o botão TOOLS.

| l<br>de           | Reproduzir<br>esde o Início                                                                                                    | Selecione para retornar ao início do filme e, em seguida, pressione o botão 📴.                                                                                                    |  |  |
|-------------------|----------------------------------------------------------------------------------------------------|----------------------------------------------------------------------------------------------------|--|--|
|                   |                                                                                                    | Use o menu 3D para selecionar<br>a opção Lado a lado ou Cima<br>a Baixo se o conteúdo 3D<br>reproduzido não funcionar<br>corretamente em modo 3D.                                                            |  |  |
|                   | 3D                                                                                                    | <ul> <li>NOTA  </li> <li>Use o menu 3D apenas para<br/>conteúdos 3D de formato Lado<br/>a lado ou De Cima a Baixo.<br/>Se for aplicado ao conteúdo<br/>2D, poderá não funcionar<br/>corretamente.</li> </ul> |  |  |
|                   |                                                                                                    | Você pode usar a função Procurar<br>cena durante a reprodução para<br>exibir ou iniciar um filme na cena de<br>sua escolha.                                                                                  |  |  |
|                   |                                                                                                    | <ul> <li>NOTA  </li> <li>Se as informações de índice no arquivo estucrom depificados ou so</li> </ul>                                                                                                    |  |  |
| Pesquisar<br>Cena | <ul> <li>arquive service in damicadas de service o arquivo não for compatível com indexação, você não conseguirá usar a função Procurar cena.</li> <li>Se estiver usando a função DLNA após se conectar a um computador pela rede, a Procura de cena pode não ser compatível.</li> </ul> |                                                                                                    |  |  |

| Pesquisar<br>Títulos     | Se houver mais de um filme no<br>disco ou dispositivo, selecione para<br>iniciar um título diferente.                                                   |    |  |
|--------------------------|----------------------------------------------------------------------------------------------------|----|--|
|                          | <ol> <li>Selecione Pesquisar Títulos         <ul> <li>e, em seguida, pressione o             botão C.</li> </ul> </li> </ol>                            |    |  |
|                          | <ol> <li>Use os botões ▲▼ para<br/>selecionar um título e<br/>pressione o botão 	.</li> </ol>                                                           |    |  |
|                          | Selecione para reproduzir o capítulo<br>de sua escolha.                                                                                                 |    |  |
| Pesquisar<br>Capítulos   | <ol> <li>Selecione Pesquisar<br/>Capítulos e, em seguida,<br/>pressione o botão C.</li> </ol>                                                           |    |  |
|                          | <ol> <li>Use os botões ▲▼ para<br/>selecionar um capítulo e<br/>pressione o botão 	.</li> </ol>                                                         | Мо |  |
|                          | Selecione para reproduzir o filme<br>a partir de um ponto de tempo<br>selecionado.                                                                      |    |  |
| Pesquisar<br>barra Tempo | <ol> <li>Selecione Pesquisar barra<br/>Tempo e, em seguida,<br/>pressione o botão C.</li> </ol>                                                         |    |  |
|                          | <ol> <li>Usando os botões numéricos,<br/>insira o ponto de tempo para</li> </ol>                                                                        |    |  |
|                          | o qual deseja ir e pressione o botão 🕒.                                                                                                    | Ec |  |
|                          |                                                                                                    |    |  |
|                          | voce pode também usar os<br>botões ◀► para avançar ou<br>retroceder no filme. O filme<br>avança ou retrocede um minuto<br>o adda var dua vacê pravajana |    |  |
|                          | o botão ◀►.                                                                                                    |    |  |
|                          | Selecione para repetir um título,<br>capítulo ou seção específica.                                                                                      |    |  |
|                          | <ul> <li>Desl.: selecione para retornar à<br/>reprodução normal.</li> </ul>                                                                             |    |  |
|                          | - Título: selecione para repetir um título selecionado.                                                                                                 |    |  |
|                          | <ul> <li>Capítulo: selecione para repetir<br/>um capítulo específico.</li> </ul>                                                                        |    |  |
| Modo de                  | <ul> <li>Repetir A-B: selecione para<br/>repetir uma seção específica.</li> </ul>                                                                       | L  |  |
| noponişao                | <ol> <li>Pressione os botões ▲▼ para<br/>selecionar Repetir A-B e, em</li> </ol>                                                                        |    |  |
|                          | seguida, pressione o botão<br>C.                                                                                                    | C  |  |
|                          | <ol> <li>Pressione o botão C<br/>no ponto em que você</li> </ol>                                                                                        |    |  |
|                          | deseja que a reprodução<br>com repetição comece (A).<br>Reproduza o filme.                                                                              |    |  |
|                          |                                                                                                    |    |  |

|                        | <ul> <li>3. Pressione o botão C no ponto em que você deseja que a reprodução com repetição pare (B).</li> <li>  NOTA  </li> <li>&gt; Você deve definir o ponto (B) pelo menos 5 segundos de tempo de reprodução após o ponto (A).</li> </ul>                                                                                                    |  |  |
|------------------------|----------------------------------------------------------------------------------------------------|--|--|
| Modo Imagem            | <ul> <li>Selecione para definir o modo<br/>Imagem.</li> <li>Dinâmico: aumenta a nitidez e o<br/>brilho.</li> <li>Padrão: escolha esta<br/>configuração para a maioria dos<br/>aplicativos de exibição.</li> <li>Filme: esta é a melhor<br/>configuração para assistir filmes.</li> <li>Usuário: permite ajustar as<br/>funções de nitidez e redução de<br/>ruído, respectivamente.</li> </ul> |  |  |
|                        | <ul> <li>NOTA  </li> <li>Ao usar a função BD Wise, esse<br/>menu não aparecerá.</li> </ul>                                                                                                    |  |  |
| Modo<br>Equalizador    | Selecione para usar o equalizador.                                                                                                    |  |  |
|                        | Selecione para ajustar o equalizador.                                                                                                    |  |  |
| Config.<br>Equalizador | <ul> <li>NOTA  </li> <li>Exibido apenas quando o modo<br/>Equalizador está ligado.</li> </ul>                                                                                                    |  |  |
| Áudio                  | Selecione para definir o idioma de<br>áudio desejado.                                                                                                    |  |  |
| Sincr. de<br>Áudio     | Em alguns casos quando o produto<br>estiver conectado a uma TV digital,<br>o sinal de áudio pode não ser<br>sincronizado ao sinal de vídeo. Se<br>isso ocorrer, ajuste o tempo de<br>atraso do áudio para corresponder<br>ao sinal de vídeo.                                                                                                    |  |  |
| Legenda                | Selecione para definir o idioma de<br>legenda desejado.<br>- Você também pode operar esta<br>função pressionando o botão<br>SUBTITLE no controle remoto.                                                                                                    |  |  |
| Config. de<br>Legenda  | Selecione para definir as opções de legenda desejadas.                                                                                                    |  |  |
| Ângulo                 | Para exibir uma cena de outro<br>ângulo. A opção Ângulo exibe o<br>número de ângulos disponíveis para<br>visualização (1/1, 1/2, 1/3 etc.).                                                                                                    |  |  |

# Reprodução de mídia

| Vídeo da<br>BONUSVIEW | Selecione para definir a opção<br>bonusview desejada.                                                               |  |
|-----------------------|----------------------------------------------------------------------------------------------------|--|
| Áudio da<br>BONUSVIEW |                                                                                                    |  |
| Tela Cheia            | Selecione para definir o tamanho<br>da imagem de vídeo. Escolha<br>Original, Modo1 (grande), ou<br>Modo2 (o maior). |  |
| Informação            | Selecione para visualizar informações sobre o arquivo de vídeo.                                                     |  |

## | NOTA |

- Dependendo do disco ou do dispositivo de armazenamento, o menu Ferramentas pode ser diferente.
- Os arquivos de vídeo com altas taxas de bits, de 20 Mbps ou mais, prejudicam as capacidades do produto e podem parar durante a reprodução.

# Usando os menus Exibir e Opções

Na tela que lista os arquivos de vídeo, use os botões ▲▼ ◀ ► para selecionar **Visualizar** ou **Opções** na parte superior direita e, em seguida, pressione o botão .

| Vídeos     |                 |                                                                                                    |
|------------|-----------------|----------------------------------------------------------------------------------------------------|
|            | Data            | Exibe todas as pastas com<br>vídeos por data. Se você<br>selecionar uma pasta e<br>pressionar o botão C, exibe<br>todos os vídeos na pasta por<br>data.                                                                                                    |
| Visualizar | Title           | Exibe todos os arquivos de<br>vídeo na mídia ou dispositivo<br>de armazenamento por título.                                                                                                    |
|            | Pasta           | Exibe todas as pastas na<br>mídia ou dispositivo de<br>armazenamento.                                                                                                    |
| Opções     | Repr.<br>Selec. | Reproduzir selecionado permite<br>criar uma lista de reprodução<br>selecionando arquivos<br>específicos para reproduzir.<br>Basicamente, funciona da<br>mesma maneira para todas as<br>mídias. Consulte Criando uma<br>lista de reprodução a partir de<br>um CD, na página 36.        |
|            | Enviar          | Selecione <b>Enviar</b> para<br>fazer upload de arquivos<br>selecionados para aplicativos<br>(Picasa, Facebook etc.) ou<br>dispositivos. Para usar <b>Enviar</b> ,<br>é necessário estabelecer uma<br>conta com o site onlíne e, em<br>seguida, fazer login usando a<br>função Login. |

# | NOTA |

- Dependendo do disco ou do dispositivo de armazenamento, os menus Exibir opções podem ser diferentes. Talvez nem todas as opções sejam exibidas.
- Os menus Exibir e Opções geralmente estão disponíveis quando você visualiza arquivos de vídeo em uma unidade USB flash, PC, disco gravado por você ou dispositivo móvel. Eles normalmente não estão disponíveis se você estiver visualizando um disco Blu-ray, DVD ou CD.

# Controlando a reprodução de músicas

Você pode controlar a reprodução de conteúdo de música localizado em um DVD, CD, USB, dispositivo móvel ou PC. Dependendo do disco ou do conteúdo, algumas funções descritas neste manual podem não estar disponíveis.

# Botões do controle remoto usados para reprodução de música

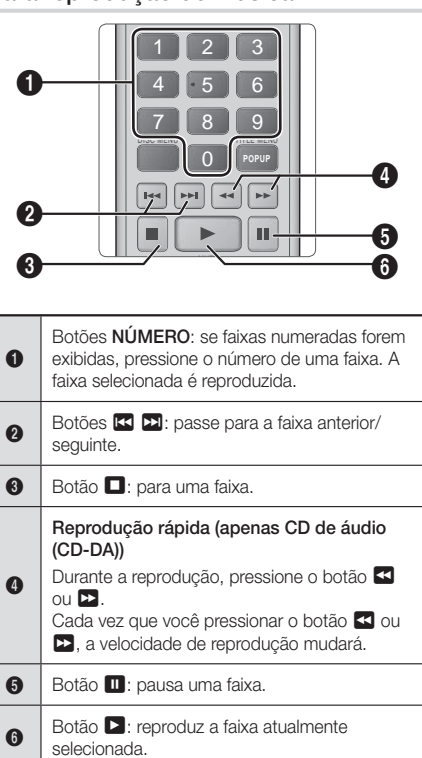

# Controles da tela música

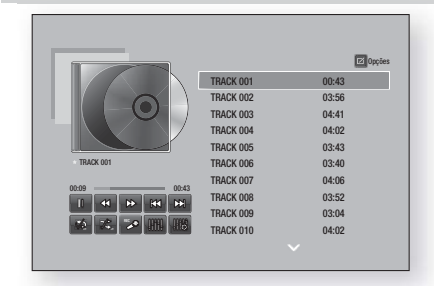

| 00               | Pausar faixa.                                                                           |
|------------------|-----------------------------------------------------------------------------------------|
| $\triangleright$ | Reproduzir faixa.                                                                       |
| X                | Ir para faixa anterior.                                                                 |
|                  | Ir para faixa seguinte.                                                                 |
| $\langle$        | Retroceder na faixa.                                                                    |
|                  | Avançar na faixa.                                                                       |
| Ð1, Ð            | Repetir uma ou todas as faixas.                                                         |
| DÇ               | Reproduzir faixas aleatoriamente.                                                       |
| REC              | Faça gravação do karaokê com<br>música.                                                 |
| ļļ†ļļ            | Exibir Equalizador.                                                                     |
| 計誌               | Ajustar Equalizador manualmente.<br>(Somente quando o modo Equalizador<br>está ligado.) |

Para acessar os controles, reproduza uma faixa e, em seguida, use os botões ▲▼◀► para acessar o controle de sua escolha.

# | NOTA |

- Os controles da tela Música só são acessíveis quando uma faixa está em reprodução.
- Os controles não aparecem todos ao mesmo tempo.

# Usando os menus Exibir e Opções

Na tela que lista os arquivos de música, use os botões ▲▼◀► para selecionar Visualizar ou Opções na parte superior direita e, em seguida, pressione o botão ,

| Música     |              |                                                                                                    |  |
|------------|--------------|----------------------------------------------------------------------------------------------------|--|
|            | Faixa        | Exibe todas as faixas<br>de música na mídia<br>ou dispositivo de<br>armazenamento.                                                                                                    |  |
|            | Álbum        | Exibe todas as músicas<br>na mídia ou dispositivo<br>de armazenamento por<br>álbum.                                                                                                    |  |
| Visualizar | Artista      | Exibe todos os arquivos<br>de música na mídia<br>ou dispositivo de<br>armazenamento por artista.                                                                                                    |  |
|            | Gênero       | Exibe todas as pastas na<br>mídia ou dispositivo de<br>armazenamento.                                                                                                    |  |
|            | Pasta        | Exibe todas as pastas<br>na mídia ou dispositivo<br>de armazenamento por<br>álbum.                                                                                                    |  |
| Opções     | Repr. Selec. | Reproduzir selecionado<br>permite criar uma lista de<br>reprodução selecionando<br>arquivos específicos para<br>reproduzir. Basicamente,<br>funciona da mesma<br>maneira para todas<br>as mídias. Consulte<br>Criação de uma lista de<br>reprodução em um CD de<br>áudio, na próxima página. |  |
|            | Enviar       | Selecione <b>Enviar</b> para<br>fazer upload de arquivos<br>selecionados para<br>aplicativos (Picasa,<br>Facebook etc.) ou<br>dispositivos. Para usar<br><b>Enviar</b> , é necessário<br>estabelecer uma conta<br>com o site online e,<br>em seguida, fazer login<br>usando a função Login.  |  |
|            | Copiar       | A função Cópia converte<br>o áudio do CD para o<br>formato mp3 e salva os<br>arquivos convertidos<br>em um dispositivo USB<br>ou dispositivo móvel<br>conectado ao produto.<br>Consulte Cópia, na página<br>36.                                                                              |  |

Português 35

# Reprodução de mídia

| Opções | Informação | Selecione para ver<br>informações sobre o<br>conteúdo.            |
|--------|------------|-------------------------------------------------------------------|
|        | Codificado | Selecione para gerenciar<br>as opções de codificação<br>de texto. |

## | NOTA |

 Dependendo do disco ou do dispositivo de armazenamento, o menu Opções pode ser diferente. Talvez nem todas as opções sejam exibidas.

# Repetindo faixas em um CD de áudio

É possível configurar o produto para repetir faixas em um CD de áudio (CD-DA/MP3).

- Durante a reprodução, use os botões ▲▼ ◀► para selecionar interior direito da tela e, em seguida, pressione o botão C.
- Use ▲▼ para selecionar o modo Repetir desejado, Desl., Deslig. ou Todas e, em seguida pressione o botão 健.

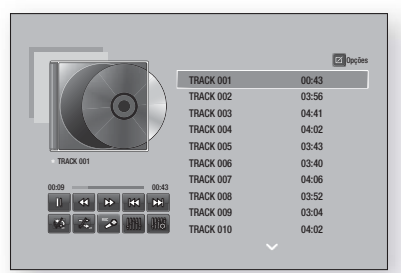

# Reproduzindo em ordem aleatória faixas em um CD de áudio

É possível configurar o produto para reproduzir faixas em um CD de áudio (CD-DA/MP3) aleatoriamente.

- Durante a reprodução, use os botões ▲▼ ◀► para selecionar ‰ no canto inferior direito da tela e, em seguida, pressione o botão .
- Use ▲▼ para definir o modo Aleatório como Desl. ou Ligado e, em seguida, pressione o botão .

# Criando uma lista de reprodução a partir de um CD

- Com a tela Reprodução sendo exibida, selecione o botão **Opções** e, em seguida, pressione o botão
   O menu Opções é exibido.
- Use os botões ▲▼ para selecionar Repr. Selec. e, em seguida, pressione o botão ご. A tela Reproduzir selecionado é exibida.

- Use os botões ▲▼ para selecionar uma faixa e pressione o botão E. Uma marca de visto aparece à esquerda da faixa.
- 4. Repita a etapa 3 para selecionar e marcar faixas adicionais.
- Para remover uma faixa da lista, vá até a faixa e, em seguida, pressione o botão C novamente. O visto na faixa é removido.

## | NOTA |

- Você pode criar uma lista de reprodução com até 99 faixas em CDs de áudio (CD-DA).
- Se você criou uma lista de reprodução, Repr. Selec. é substituído por Editar Lista Reprod. no menu Opções.
- Na tela Reproduzir selecionado, também é possível escolher Selecionar Tudo, Desmarcar Tudo e Cancel.
  - Use Selecionar Tudo para selecionar todas as faixas. Isso cancela suas seleções individuais de faixa. Ao pressionar o botão RETURN em seu controle remoto ou selecionar Reproduzir e pressionar o botão C, todas as faixas serão exibidas na tela Reprodução de música e o produto começará a reproduzir todas as faixas a partir da Faixa 001.
  - Use Desmarcar Tudo para desmarcar todas as faixas selecionadas de um vez. Em seguida, selecione faixas individuais, ou use Selecionar tudo, para selecionar todas as faixas e pressione o botão RETURN no controle remoto ou selecione Reproduzir e pressione o botão E. Se você não usar Selecionar tudo ou selecionar faixas individuais, a Lista de reprodução não será alterada.
  - Cancelar cancela qualquer alteração feita na tela Reproduzir selecionado. Ao retornar à tela Reprodução, a Lista de reprodução não estará alterada.

# Copiar

- 1. Insira um dispositivo USB no conector USB, na parte frontal do produto.
- Com a tela Reprodução sendo exibida, selecione o botão **Opções** e, em seguida, pressione o botão C. O menu Opções é exibido.
- Use os botões ▲▼ para selecionar Copiar e, em seguida, pressione o botão I c. A tela Cópia é exibida.
- Use os botões ▲▼ para selecionar uma faixa e pressione o botão IC. Uma marca de visto aparece à esquerda da faixa.
- 5. Repita a etapa 4 para selecionar e marcar faixas adicionais.
- Para remover uma faixa da lista, vá até a faixa e, em seguida, pressione o botão C novamente. O visto na faixa é removido.
- Ao terminar, selecione o botão Copiar usando os botões ▲▼ e, em seguida, pressione o botão C. O pop-up "Copiar" é exibido.

# 36 Português

#### | NOTA |

- Não desconecte o dispositivo enquanto a gravação estiver em andamento.
- Se desejar cancelar a cópia, pressione o botão e e selecione Sim. Selecione Não para continuar copiando.
- Quando a cópia estiver concluída, a mensagem "Cópia feita com êxito." será exibida. Pressione o botão C.
- 11. Pressione o botão RETURN para voltar à tela Reprodução.

#### | NOTA |

- Essa função não está disponível com CDs de áudio DTS.
- Essa função pode não ser suportada por alguns discos.
- A cópia codifica a música para o formato .mp3 a 192 kbps.
- Na tela Cópia, também é possível escolher Selecionar Tudo ou Limpar Todos.
  - Use Selecionar Tudo para selecionar todas as faixas e pressione o botão C. Isso cancela suas seleções individuais de faixa.
  - Use Limpar Todos para desmarcar todas as faixas selecionadas de um vez.

# Usando o Karaokê

Você pode curtir o Karaokê com música.

- 1. Conecte o microfone na frente do produto.
- No menu Home, selecione Configurações, e depois pressione o botão C.
- 3. Selecione Audio e, em seguida, pressione o botão 🖃.
- Selecione Karaokê e, em seguida, pressione o botão C.
  - Você pode verificar o pontuação do Karaokê e ajustar o volume do vocal da música reproduzida.

#### Gravando

Faça uma gravação de karaokê com música.

- Pressione o botão se desejar encerrar a gravação.
- Quando a gravação terminar, a pasta KARAOKÊ é criada no driver de armazenamento USB e salva na forma KARAOKE.mp3.

#### | NOTA |

 Para salvar o arquivo gravado, o driver de armazenamento USB deve ser inserido.

- O arquivo sendo gravado é exibido se você redirecionar para Fotos, Vídeos e Músicas.
- Se você ouvir ruídos estranhos ao usar o recurso karaokê, mova o microfone para longe dos altofalantes. Abaixar o volume do microfone ou do altofalante também resolve.
- O microfone não opera nos modos D. IN, AUX, HDMI, FM e BT.
- A pontuação do karaoke é exibida automaticamente quando Pontuação de Karaoke é configurado em Ligado e um microfone é conectado. Desconecte o microfone se você não quiser exibir a pontuação.

# Usando o Bluetooth

Você pode usar um dispositivo Bluetooth para escutar músicas com som estéreo de alta qualidade, tudo sem fio!

## O que é Bluetooth?

Bluetooth é uma tecnologia que permite que dispositivos compatíveis com Bluetooth estabeleçam interconexões entre si com facilidade, usando uma conexão sem fio curta.

- Um dispositivo Bluetooth pode apresentar ruídos ou defeito:
  - Quando uma parte de seu corpo estiver em contato com o sistema de recepção/transmissão do dispositivo Bluetooth ou do Home Theater.
  - Quando ele é sujeito à variação elétrica devido a obstruções causadas por uma parede, canto ou divisória de escritório.
  - Quando ele é exposto à interferência elétrica de dispositivos com a mesma banda de frequência, incluindo equipamentos médicos, fornos microondas e Redes sem fio.
- Faça o pareamento entre o Home Theater e o dispositivo Bluetooth enquanto os dois estiverem próximos.
- Quanto maior a distância entre o Home Theater e o dispositivo Bluetooth, pior é a qualidade.
   Se a distância exceder a faixa operacional do Bluetooth, a conexão é perdida.
- Em áreas com sensibilidade de recepção ruim, a conexão Bluetooth pode não funcionar adequadamente.
- O Home Theater tem um alcance de recepção de até 10 metros em todas as direções, se não houver obstáculos. A conexão será cortada automaticamente se o dispositivo estiver fora desse alcance. Mesmo dentro desse alcance, a qualidade do som pode ser prejudicada por obstáculos, como paredes e portas.
- Esse dispositivo sem fio pode causar interferência elétrica. durante sua operação.

# Reprodução de mídia

# Para conectar o Home Theater a um dispositivo Bluetooth

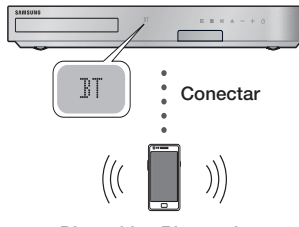

Dispositivo Bluetooth

Verifique se o dispositivo Bluetooth suporta a função de fone estéreo compatível com Bluetooth.

- 1. Pressione o botão FUNCTION no controle remoto do produto para exibir a mensagem BT.
- Selecione o menu Bluetooth no dispositivo Bluetooth que você desejar conectar. Para obter instruções, consulte o manual de instruções do dispositivo Bluetooth.
- 3. Selecione o menu Fone estéreo no dispositivo Bluetooth.
  - Será exibida uma lista de dispositivos.
- 4. Selecione "[HTS]Fxxxxx" na lista pesquisada.
  - Quando o Home Theater está conectado ao dispositivo Bluetooth, o nome de dispositivo do dispositivo Bluetooth conectado, seguido pelo nome do home theater, será exibido no visor frontal do home theater.
- 5. Reproduza músicas no dispositivo conectado.
  - É possível ouvir a música tocando no dispositivo Bluetooth conectado pelo sistema do Home Theater.

## | NOTA |

- O Home Theater oferece suporte apenas a dados SBC de qualidade média (até 237 kbps @ 48 kHz) e não oferece suporte a dados SBC de alta qualidade (328 kbps @ 44,1 kHz).
- O recurso AVRCP (Perfil de controle remoto de áudio/ vídeo) é suportado. Sua funcionalidade será diferente, dependendo das especificações do dispositivo conectado.
- Conecte apenas a um dispositivo Bluetooth que ofereça suporte ao A2DP (Perfil avançado de distribuição de áudio).
- Apenas um dispositivo Bluetooth pode ser pareado por vez.
- As funções de busca ou conexão podem não funcionar adequadamente nos seguintes casos:
  - Se houver um forte campo elétrico próximo ou ao redor do home theater.

- Se vários dispositivos Bluetooth forem pareados com o produto simultaneamente.
- Se o dispositivo Bluetooth estiver desligado, fora de posição ou apresentar defeito.
- Observe que dispositivos como fornos microondas, adaptadores de LAN sem fio, luzes fluorescentes e fogões a gás usam a mesma faixa de frequência do dispositivo Bluetooth e podem causar interferência elétrica.

# Para desconectar o dispositivo Bluetooth do

## Home Theater

Você pode desconectar o dispositivo Bluetooth do Home Theater. Para obter instruções, consulte o manual de instruções do dispositivo Bluetooth.

 Quando o Home Theater estiver desconectado do dispositivo Bluetooth, ele exibirá DISCONNECTED no visor frontal.

# Para desconectar o Home Theater do dispositivo Bluetooth

Pressione o botão (E) no painel frontal do Home Theater para alternar de **BT** para outro modo ou para desligar o Home Theater.

 Exceto quando você desconecta o home theater alterando as funções, o dispositivo Bluetooth conectado aguardará um determinado tempo para obter uma resposta do Home Theater antes de encerrar a conexão. (O tempo de desconexão pode ser diferente dependendo do dispositivo Bluetooth.)

#### | NOTA |

- No modo de Conexão do Bluetooth, a conexão Bluetooth será perdida se a distância entre o sistema do Home Theater e o dispositivo Bluetooth exceder 10 metros. Quando o dispositivo Bluetooth volta à área de alcance ou você reinicia o dispositivo Bluetooth, é preciso parear o dispositivo e o home theater novamente para reconectar.
- No modo Bluetooth, o protetor de tela será iniciado se o dispositivo Bluetooth permanecer no estado Pronto por 5 minutos. Para reconectar o dispositivo Bluetooth, desligue o protetor de tela e, em seguida, conecte o dispositivo. Para desligar o Protetor de tela, pressione qualquer botão no controle remoto (o botão Volume, um botão numérico etc.).

# Reproduzindo conteúdo de foto

É possível reproduzir conteúdo localizado em um DVD, USB, dispositivo móvel ou PC.

# Usando o menu Ferramentas

Durante a reprodução, pressione o botão TOOLS.

| Anterior                                   | Selecione para ir para a imagem anterior.                                                                                                    |  |  |
|--------------------------------------------|----------------------------------------------------------------------------------------------------|--|--|
| Avançar                                    | Selecione para ir para a imagem seguinte.                                                                                                    |  |  |
| Iniciar/Parar<br>Apresentação<br>de Slides | Selecione para iniciar/pausar a<br>apresentação de slides.                                                                                                    |  |  |
| Configurações<br>de Slideshow              | <ul> <li>Velocidade : selecione<br/>para definir a velocidade da<br/>apresentação de slides.</li> <li>Efeitos: selecione para<br/>definir os efeitos especiais da<br/>apresentação de slides.</li> </ul>                                                                                                    |  |  |
| Zoom                                       | Selecione esta opção para ampliar a imagem atual. (Amplie até 4 vezes.)                                                                                                    |  |  |
| Girar                                      | Selecione para girar a imagem. (Gira<br>a imagem tanto no sentido horário<br>quanto no sentido anti-horário.)                                                                                                    |  |  |
| Música de<br>Fundo                         | Selecione esta opção para<br>ouvir música enquanto vê uma<br>apresentação de slides.                                                                                                    |  |  |
| Config.                                    | <ul> <li>Modo de Imagem         <ul> <li>Dinâmico: escolha para<br/>aumentar a Nitidez.</li> <li>Padrão: escolha para a<br/>maioria dos aplicativos de<br/>exibição.</li> <li>Filme: esta é a melhor<br/>configuração para assistir<br/>filmes.</li> <li>Usuário: permite ajustar as<br/>funções de nitidez e redução<br/>de ruído, respectivamente.</li> </ul> </li> <li>Informação: exibe as<br/>informações sobre a imagem.</li> </ul> |  |  |
| Modo<br>Equalizador                        | Personalize suas próprias<br>preferências de som pessoais<br>usando as configurações do<br>equalizador.                                                                                                    |  |  |
| Config.<br>Equalizador                     | Essa função só está disponível<br>quando <b>Modo Equalizador</b> está<br>Ligado.                                                                                                    |  |  |

# | NOTA |

- Dependendo do disco ou do dispositivo de armazenamento, o menu Opções pode ser diferente. Talvez nem todas as opções sejam exibidas.
- Para ativar a função de música de fundo, o arquivo de foto deve estar na mesma mídia de armazenamento que o arquivo de música. No entanto, a qualidade sonora pode ser afetada pela taxa de bits do arquivo MP3, tamanho da foto e método de codificação.
- Você não pode ampliar a legenda e o gráfico para o modo de tela inteira.

# Usando os Menus Exibir e Opções ao visualizar a lista de arquivos de fotos

|            | Fotos        |                                                                                                    |  |  |
|------------|--------------|----------------------------------------------------------------------------------------------------|--|--|
| Visualizar | Date         | Agrupa todos os arquivos de<br>foto na mídia ou dispositivo<br>de armazenamento por Data.<br>Clique em um grupo para<br>visualizar as fotos do grupo.                                                                                                    |  |  |
|            | Título       | Exibe todos os arquivos de<br>foto na mídia ou dispositivo<br>de armazenamento por<br>título.                                                                                                    |  |  |
|            | Pasta        | Exibe todas as pastas na<br>mídia ou dispositivo de<br>armazenamento.                                                                                                    |  |  |
| Opções     | Slide Show   | Inicia a apresentação de<br>slides. Exibe todos os<br>arquivos na pasta atual, um<br>após o outro. Se desejar<br>criar uma apresentação de<br>slides com um grupo de<br>fotos selecionado, consulte<br>Reproduzir selecionado a<br>seguir.                                       |  |  |
|            | Repr. Selec. | Reproduzir selecionado<br>permite criar uma lista de<br>reprodução selecionando<br>arquivos específicos para<br>reproduzir. Basicamente,<br>funciona da mesma maneira<br>para todas as mídias.<br>Consulte Criando uma lista<br>de reprodução em um CD de<br>áudio na página 36. |  |  |
|            | Enviar       | Selecione <b>Envia</b> para carregar<br>os arquivos selecionados<br>para sites ou dispositivos<br>online (Picasa, Facebook etc).<br>Para usar <b>Envia</b> , é necessário<br>estabelecer uma conta com<br>o site online e, em seguida,<br>fazer login usando a função<br>Login.  |  |  |

# Reprodução de mídia

## | NOTA |

 Dependendo do disco ou do dispositivo de armazenamento, o menu Opções pode ser diferente. Talvez nem todas as opções sejam exibidas.

# Ouvindo o rádio

# Usando os botões do controle remoto

- 1. Pressione o botão FUNCTION para selecionar FM.
- 2. Sintonize na estação desejada.
  - Sintonia programada 1: Pressione o botão MANUAL/PRESET para selecionar Predefinido e, em seguida, pressione o botão TUNING/CH (AV) para selecionar a estação programada.
    - Antes de sintonizar nas estações programadas, é necessário adicionar estações programadas à memória do produto. Consulte Programando estações a seguir.
  - Sintonia manual: Pressione o botão MANUAL/ PRESET para selecionar Manual e, em seguida, pressione o botão TUNING/CH (AV) para sintonizar em uma frequência mais baixa ou mais alta.
  - Sintonia automática: Pressione o botão MANUAL/PRESET para selecionar Manual e, em seguida, mantenha pressionado o botão TUNING/CH (\Lambda V) para pesquisar automaticamente a banda.

# Configurando Mono/Estéreo

Pressione o botão MO/ST.

- Cada vez que você pressiona o botão, o som alterna entre **STEREO** e **MONO**.
- Em uma área com uma recepção inadequada, selecione MONO para obter uma transmissão nítida, sem interferências.

# Programando estações

Exemplo: programando a estação 89,10 FM na memória.

- 1. Pressione o botão FUNCTION para selecionar FM.
- 2. Pressione o botão TUNING/CH ( $\Lambda V$ ) para selecionar <89,10>.
- 3. Pressione o botão TUNER MEMORY.
  - NÚMERO pisca no visor.
- 4. Pressione o botão TUNER MEMORY novamente.
  - Pressione o botão TUNER MEMORY antes que NÚMERO desapareça do visor.
  - Após pressionar o botão TUNER MEMORY, NÚMERO desaparece do visor e a estação é armazenada na memória.

- Para programar outra estação, repita as etapas de 2 a 4.
  - Para sintonizar uma estação programada, pressione o botão MANUAL/PRESET para selecionar Predefinido e, em seguida, pressione o botão TUNING/CH (A V) para selecionar a estação programada.

# Usando os botões de efeitos especiais do controle remoto

#### Função EFEITO DE SOM

SOUND

Permite selecionar um modo que otimize o som.

- 1. Pressione o botão SOUND EFFECT.
- Pressione os botões ▲▼ para selecionar o modo desejado: DSP, Dolby Pro Logic II ou Modo SFE.
- Pressione os botões ◄► para selecionar o efeito de som desejado.

#### DSP

# MP3 Enhancer $\rightarrow$ Power Bass $\rightarrow$ Football $\rightarrow$ Virtual 7.1 $\rightarrow$ Desl.

- MP3 Enhancer: ajuda na experiência sonora (por ex., música mp3). Você pode aumentar o nível do som em MP3 (24 kHz, 8 bits) para o nível de som em CD (44,1 kHz, 16 bits).
- Power Bass: aumenta o nível do volume dos tons graves e fornece efeitos de som abafado.
- Football: cria um som mais dinâmico e realista, semelhante ao de um estádio. Para ouvir futebol americano, futebol e outros eventos esportivos.
- Virtual 7.1 : cria um som virtual com 7.1 canais usando o sistema de alto-falantes de 5.1. canais.
- · Desl.: selecione para ouvir o áudio normal.

## Dolby Pro Logic II

# $\label{eq:Filme} \begin{array}{l} \mbox{Filme} \rightarrow \mbox{Música} \rightarrow \mbox{Jogos} \rightarrow \mbox{Matrix} \rightarrow \mbox{Pro Logic} \rightarrow \mbox{Desl.} \end{array}$

- Filme: adiciona realismo à faixa sonora do filme.
- Música: Ao ouvir música, você pode experimentar efeitos sonoros como se estivesse no espetáculo real.
- Jogos: realça o estímulo do som do jogo.
- Matrix: selecione para ouvir um som surround multicanal.
- **Pro Logic:** selecione para ouvir uma fonte de som de 2 canais em som surround de 5.1 canais com todos os alto-falantes ativos.
  - Um alto-falante específico talvez não transmita som dependendo do sinal de entrada.
- · Desl.: selecione para ouvir o áudio normal.

#### Modo SFE

Sala Concertos de Boston (Sala 1)  $\rightarrow$  Sala de Concertos de Bratislava (Sala 2)  $\rightarrow$  Clube de Jazz de Seul B  $\rightarrow$  Igreja de Seul  $\rightarrow$  Anfiteatro (Rock)  $\rightarrow$ Desl.

- Sala Concertos de Boston (Sala 1): oferece um vocal nítido como se você estivesse em uma sala de concerto.
- Sala de Concertos de Bratislava (Sala 2): também oferece um vocal nítido como se você estivesse em uma sala de concerto, mas menos potente do que SALA 1.
- Clube de Jazz de Seul B: configuração recomendada para Jazz.
- Igreja de Seul: dá a impressão de estar em uma grande igreja.
- Anfiteatro (Rock): configuração recomendada para Rock.
- Desl.: selecione para ouvir o áudio normal.

| Som 3D  |  |  |
|---------|--|--|
| 0011102 |  |  |

3D SOUND

TV SOUND

ň

Você pode apreciar um som surround mais natural e vivo com tons enriquecidos, ajustando a profundidade do som usando as opções de nível.

Desl. → Alto → Baixo

| NOTA |

Som

• O Som 3D não está disponível no modo FM.

| da TV |  |
|-------|--|
|       |  |

Se você tem uma TV com suporte à Anynet+ (HDMI-CEC), o botão TV SOUND permite direcionar o áudio da TV para os Alto-fal. Home Theater ou para os Alto-falante TV. Para usar, siga estas etapas:

- 1. Conecte o cabo HDMI à TV e ao home theater. (Consulte a página 17.)
- 2. Defina Anynet+ (HDMI-CEC) Ligado no home theater e na TV.
- Pressione o botão TV SOUND no controle remoto. TV SOUND ON pisca no visor do painel frontal e, em seguida, muda para D. IN.
  - Quando SOM DA TV está ligado, o áudio da TV é transmitido pelos alto-falantes do Home Theater.

- Pressione o botão TV SOUND novamente para desligar SOM DA TV.
  - Quando SOM DA TV está desligado, o áudio da TV é transmitido pelos alto-falantes da TV Anynet+ conectada.

#### Use SOM DA TV:

- 1) Quando desejar ouvir o áudio da TV pelos altofalantes do home theater.
- Quando desejar ouvir o áudio de um dispositivo USB conectado à TV pelos alto-falantes do home theater.

# Especificações de suporte TV SOUND ON/OFF

| TV conectada                                 | TV conectada Configuração<br>Anynet+<br>(HDMI-CEC) |   | Som<br>da TV<br>DESLIGADO |
|----------------------------------------------|----------------------------------------------------|---|---------------------------|
| TV com                                       | LIG                                                | 0 | 0                         |
| Anynet+<br>(HDMI-CEC)                        | DESL                                               | 0 | Х                         |
| TV sem suporte<br>para Anynet+<br>(HDMI-CEC) | Sem operação                                       | 0 | х                         |

# Serviços de rede

Você pode desfrutar dos vários serviços de rede, como os aplicativos online ou de streaming de vídeo, conectando o produto à sua rede.

Para usar os serviços de rede, você deve primeiro:

- 1. Conectar o produto à rede. (Consulte a página 18)
- 2. Definir as configurações de rede. (Consulte as páginas 24~26)

# Efetuar login em sua conta Samsung

Antes de acessar Filmes e programas de TV ou Aplicativos, sugerimos que você efetue login em sua conta Samsung.

Para efetuar login em sua conta Samsung, siga estas etapas:

- Ao exibir a tela inicial, pressione o botão VERMELHO (A). A tela Login é exibida.
- Selecione o campo E-mail e pressione o botão C. O teclado pop-up é exibido.
- Use o teclado para inserir seu endereço de e-mail. Ao terminar, selecione o botão Concluído e pressione o botão C. A tela Login é exibida novamente.
- Selecione o campo Senha e pressione o botão C.
   O teclado pop-up é exibido.
- Use o teclado para inserir a sua senha. Ao terminar, selecione o botão Concluído e pressione o botão
   A tela Login é exibida novamente.
- Para facilitar o processo de login na próxima vez, selecione Fazer login autom. e pressione o botão
   C.
- Selecione Login e pressione o botão C. O produto faz o login em sua conta. A sua conta de e-mail é exibida na parte inferior esquerda da tela.

## | NOTA |

- Se você selecionou Fazer login autom., da próxima vez que você efetuar login, o produto inserirá automaticamente o seu e-mail e senha. Tudo que você precisa fazer é selecionar Login.
- Se o seu endereço de e-mail e senha não forem exibidos quando a tela de login for exibida, selecione o botão com a ponta da seta apontando para baixo, ao lado do campo de e-mail, e pressione o botão
   Aparecerá uma lista suspensa de todas as suas contas registradas. Selecione sua conta e pressione o botão
   D produto preencherá os campos de e-mail e de senha.

- Se você pressionar o botão VERMELHO (A) depois de efetuar login, a tela Minha conta é exibida. Na tela, você pode selecionar Logout, Alterar informações de conta, Vincular contas de serviço, Remover contas do dispositivo e Desativar conta.
- Para alugar filmes e comprar aplicativos, você deve ter um cartão de crédito registrado em sua conta. Se você não registrou nenhum cartão, selecione Alterar informações de conta. Na página Alterar informações de conta, selecione Registrar Cartão, pressione o botão e siga as instruções na tela.

# Antes de usar a opção Filmes e programas de TV ou Aplicativos

Se você não configurou o Smart Hub, ao usar a opção Filmes e programas de TV ou Aplicativos pela primeira vez, o produto solicitará que você realize o procedimento de configuração do Smart Hub.

- Na tela inicial, selecione Filmes e Programas de TV ou Aplicativos e pressione o botão C. Se você selecionou Aplicativos, vá para a Etapa 4.
- Se você selecionou Filmes e Programas de TV, a tela do Smart Hub é exibida, perguntando se você deseja configurá-lo. Selecione Sim e pressione o botão C. A tela Boas-vindas é exibida.
- Selecione Iniciar e pressione o botão C. A tela Termos e condições e Política de privacidade do Smart Hub é exibida.
- Para usar o Smart Hub, você deve analisar e concordar com os Termos e condições e com a Política de privacidade, na tela exibida.
- 5. Role para baixo e clique nos botões Exibir detalhes para analisar os documentos completos.
- Ao terminar a leitura, role para cima até o primeiro campo de entrada e pressione o botão C para concordar com os Termos e condições e com a Política de privacidade.
- Pressione duas vezes o botão ► para ir até a tela Avisos de privacidade suplementares.
- 8. Clique no botão Exibir detalhes para exibir o aviso completo.
- Ao terminar a leitura, role para cima até o campo de entrada superior e pressione o botão C.

#### | NOTA |

- Você não precisa concordar com o Aviso de privacidade suplementar, porém um ou mais recursos ou funcionalidades do Smart TV talvez não estejam disponíveis, se você não concordar.
- Pressione duas vezes o botão ►. A tela Configuração concluída é exibida. Pressione o botão .

# Uso de filmes e programas de TV

Você pode baixar ou transmitir filmes e programas de TV pagos e gratuitos e exibi-los em sua TV.

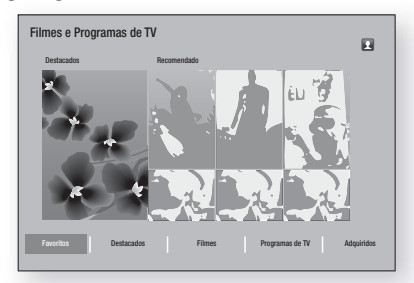

- Na tela inicial, selecione Filmes e Programas de TV e pressione o botão C.
- Selecione um dos filmes Destacados ou Recomendado e pressione o botão C. A página para esse filme é exibida.

OU

Use o botão ▼ para ir até a parte inferior da tela. Selecione Favoritos, Destacados, Filmes, Programas de TV ou Adquiridos e pressione o botão .

Na página exibida, use os botões ▲▼◀► para selecionar um programa ou filme e pressione o botão 健.

Na tela Programas de TV ou Filmes, você também pode selecionar Novidades, Mais Populares ou Gêneros para ver mais shows ou filmes disponíveis. Na tela Gêneros, use os botões ▲▼◀► para selecionar um Gênero e pressione o botão ເ⊂.

Para fazer uma seleção em uma página que exibe programas de TV ou filmes, use os botões ▲▼◀► e pressione o botão ☞.

- Para assistir uma seleção, selecione Assistir agora e pressione o botão C. Uma tela de seleção é exibida, listando vários locais de onde você pode alugar o filme, juntamente com os preços.
- 4. Selecione um local e pressione o botão C. Siga as instruções na tela para iniciar o filme.

## | NOTA |

 Se você não efetuou login em sua conta Samsung, a tela Login é exibida após a Etapa 3, e você precisará efetuar login.  Se você não tiver um cartão de crédito associado à sua conta Samsung, após efetuar login, aparecerá a tela Registrar cartão. Siga as instruções na tela. É preciso um cartão de crédito registrado em sua conta para alugar filmes e comprar aplicativos.

# Uso de aplicativos

Você pode baixar os aplicativos da Internet, acessar vários aplicativos pagos e gratuitos e exibi-los em sua TV. Para acessar alguns aplicativos, você precisa ter uma conta Samsung.

# Visão geral da tela Aplicativos

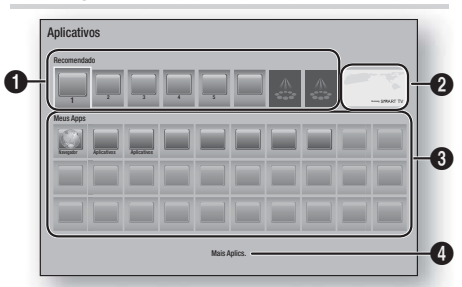

| 0 | Recomendado : exibe o conteúdo<br>recomendado gerenciado pela Samsung.<br>Oferece acesso ao download de diversos<br>aplicativos pagos ou gratuitos.                            |
|---|----------------------------------------------------------------------------------------------------|
| 0 | Aplicativos incluídos : Use os botões ▲▼◀►<br>para realçar o aplicativo incluído exibido e<br>pressione o botão                                                                |
| 0 | Meus Apps : exibe sua galeria pessoal de aplicativos modificáveis na tela Todos os baixados.                                                                                   |
| 4 | Mais Aplics. : Selecione Mais Aplics. para<br>acessar a tela Todos os baixados, onde você<br>pode adicionar, modificar, excluir e visualizar<br>todos os aplicativos baixados. |

# Serviços de rede

# Download de aplicativos

Você pode baixar vários aplicativos pagos ou gratuitos através do Samsung Apps.

- Na tela Aplicativos, selecione Samsung Apps pressione o botão C. A tela Samsung Apps é exibida.
- 2. Na parte superior da tela, em Novidades, você verá uma série de aplicativos novos. Use os botões ◀► para rolar a lista para a direita ou para a esquerda e selecionar um aplicativo. Pressione o botão I para obter mais informações sobre o aplicativo. Se o aplicativo for gratuito, selecione Transferir e pressione o botão I para baixar o aplicativo. Se o aplicativo for pago, selecione Comp., pressione o botão I e siga as instruções na tela.

#### | NOTA |

- Para comprar um aplicativo, você deve estar conectado à sua conta Samsung e ter um cartão de crédito registrado na conta. Pressione o botão VERMELHO (A) do controle remoto para efetuar login.
- Se você não registrou um cartão, após efetuar login, pressione o botão VERMELHO (A) novamente e selecione Alterar informações de conta na tela exibida. Na página Alterar informações de conta, selecione Registrar cartão, pressione o botão C e siga as instruções na tela.
- Você também pode acessar e baixar aplicativos das categorias listadas no lado esquerda da tela. Para obter instruções, consulte a Etapa 4.
- Após baixar o aplicativo, selecione Executar e pressione o botão i para executar o aplicativo agora. Para executar o aplicativo mais tarde, pressione o botão RETURN. Em ambos os casos, o ícone do aplicativo aparecerá na tela Aplicativos.
- Para visualizar mais aplicativos, use os botões ▲▼◀► para se deslocar até a lista de categorias no lado esquerdo da tela.
- Use os botões ▲▼ para selecionar uma categoria. Sempre que você mover o realce para outra categoria, um conjunto diferente de aplicativos aparece à direita.
- Use o botão ► para se deslocar até os aplicativos e os botões ▲▼◀► para passar por cada aplicativo.
- Para obter mais informações sobre um aplicativo, selecione-o e pressione o botão C.
- Para baixar o aplicativo, siga as instruções das Etapas 2 e 3.

# Inicialização de um aplicativo

- 1. Selecione Aplicativos na tela inicial e pressione o botão C.
- Na tela Aplicativos, use os botões ▲▼◀► para selecionar um aplicativo e pressione o botão E. O aplicativo é iniciado.

# Uso da tela Todos os baixados

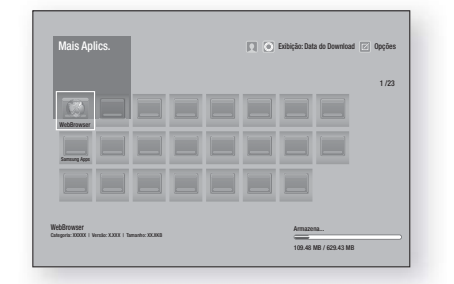

A tela Todos os baixados lista todos os aplicativos que você baixou e permite:

- Classificar os aplicativos na tela Todos os baixados por Data do Download, Abertos Recentemente e Título.
- Aplicar uma série de funções do Menu Opções aos aplicativos listados na seção Meus aplicativos na tela Aplicativos, inclusive atualizá-los, movê-los para uma pasta, excluí-los de Meus aplicativos e bloqueá-los.
- Iniciar os aplicativos.

# Classificação de aplicativos

Para classificar os aplicativos na tela Todos os baixados, siga estas etapas:

- 1. Na tela inicial, selecione Aplicativos e pressione o botão C.
- Na tela Apps, use o botão ▼ para se deslocar até o ponto de acesso para download na parte inferior da página e pressione o botão €.
- Na tela Todos os baixados, use os botões ▲ para se deslocar até Vis. na parte superior da tela e pressione o botão .
- No menu suspenso, selecione Data do Download, Abertos Recentemente ou Título e pressione o botão C. Os aplicativos na tela Todos os baixados são classificados por critérios que você escolheu.

# Uso das funções do menu Opções

#### Bloquear/Desbloq.

O uso da função Bloquear/desbloquear e o número de identificação pessoal de segurança, possibilita o bloqueio de aplicativos para que não sejam iniciados na tela Aplicativos ou Todos os baixados. A SENHA padrão é 0000.

- Na tela Todos os baixados, use os botões ▲► para ir até Opções na parte superior da tela e pressione o botão .
- 2. Selecione Bloquear/Desbloq. e pressione o botão C.
- Quando a opção Bloquear serviço aparecer, insira a SENHA usando os botões numéricos do controle remoto.
- Para bloquear um aplicativo, selecione-o e pressione o botão C. Um cadeado será exibido no aplicativo. Repita o procedimento para bloquear outros aplicativos, um a um.
- 5. Para desbloquear um aplicativo, selecione-o e pressione o botão 🕞.
- Para bloquear todos os aplicativos ao mesmo tempo, use os botões ▲> para selecionar o botão Bloq. Tudo e pressione o botão C.
- Para desbloquear todos os aplicativos ao mesmo tempo, use os botões ▲► para selecionar o botão Desbloq. Tudo e pressione o botão 已.
- Pressione duas vezes o botão RETURN para retornar à tela Aplicativos. Os aplicativos bloqueados exibirão um cadeado no lado superior direito.

## Editar Meus Apps

A opção Editar Meus aplicativos permite adicionar e excluir aplicativos do Meus aplicativos. Ela também permite alterar a posição de um aplicativo no Meus aplicativos.

#### Adicionar um aplicativo ao Meus aplicativos

- Na tela Todos os baixados, use os botões ▲► para ir até Opções na parte superior da tela e pressione o botão .
- Selecione Editar Meus Apps e pressione o botão
   A tela Editar Meus aplicativos é exibida.
- Selecione um aplicativo de quatro cores na linha superior dos aplicativos e pressione o botão C.
   O ícone do aplicativo de quatro cores aparece na área Meus aplicativos abaixo e o ícone do aplicativo na linha superior fica esmaecido.

#### | NOTA |

- Os aplicativos esmaecidos já se encontram no Meus aplicativos.
- Ao retornar à tela Aplicativos, o aplicativo desaparecerá da área Meus aplicativos.

## Excluir um aplicativo do Meus aplicativos

- Na tela Todos os baixados, use os botões ▲► para ir até Opções na parte superior da tela e pressione o botão 健.
- Selecione Editar Meus Apps e pressione o botão
   A tela Editar Meus aplicativos é exibida.
- Selecione o aplicativo que você deseja excluir do Meus aplicativos, pressione o botão r e os botões ▲▼◀▶ na direção do X. A tela Remove from Remover do Meus aplicativos é exibida.
- 4. Selecione Sim e pressione o botão C.
- Ao retornar à tela Aplicativos, o aplicativo terá sido removido da área Meus aplicativos.

#### Mover um aplicativo no Meus aplicativos

- Na tela Todos os baixados, use os botões ▲► para ir até Opções na parte superior da tela e pressione o botão .
- Selecione Editar Meus Apps e pressione o botão
   A tela Editar Meus aplicativos é exibida.
- Selecione o aplicativo que você deseja mover no Meus aplicativos, pressione o botão e os botões ▲ ▼ ◀ ▶ para mover o ícone do aplicativo na direção de uma das setas (<, >, ^ etc.) que aparece ao redor do ícone do aplicativo. O ícone do aplicativo se move na direção que você escolher.
- Após ter colocado o ícone do aplicativo onde você deseja, pressione o botão C.
- 5. Ao retornar à tela Aplicativos, o aplicativo estará posicionado no local que você escolheu.

## Criar Pasta

A opção Criar pasta permite criar uma pasta na tela Baixados, onde você pode colocar os aplicativos.

- Na tela Todos os baixados, use os botões ▲► para ir até Opções na parte superior da tela e pressione o botão .
- Selecione Criar Pasta e pressione o botão C. A tela Definir nome de pasta é exibida.
- 3. Pressione o botão 🕞. O teclado é exibido.
- Selecione o botão Limpar no lado direito e pressione o botão e para remover Pasta 1 do campo de entrada. Em seguida, usando o teclado, digite o nome que você deseja aplicar à pasta.
- Ao terminar, selecione o botão Concluído, pressione o botão no lado direito e o botão C. A tela pop-up é exibida novamente.
- Selecione OK e pressione o botão C. A nova pasta aparece na lista de aplicativos do lado esquerdo da tela.

# Mover para Pasta

A opção Mover para a pasta permite mover aplicativos para a pasta de sua escolha.

- Na tela Todos os baixados, use os botões ▲► para ir até Opções na parte superior da tela e pressione o botão 健.
- Selecione Mover para Pasta e pressione o botão
   A tela Mover para pasta é exibida.
- Use os botões ▲▼ ◄► para se deslocar até um aplicativo e pressione o botão e para selecionálo. No canto superior esquerdo do aplicativo aparece uma marca de seleção.
- 4. Para cancelar a seleção de um aplicativo, pressione o botão 💽. A marca de seleção desaparece.
- 5. Repita a Etapa 3 para selecionar mais aplicativos.

#### | NOTA |

- Para selecionar todos os aplicativos baixados, selecione Selecionar Tudo na parte superior direita da tela e pressione o botão C. Para cancelar a seleção de todos os aplicativos, selecione Desmarcar Tudo na parte superior direita da tela e pressione o botão C.
- Ao concluir, selecione Selec. pasta na parte superior da tela e pressione o botão C. A tela Selecionar pasta é exibida.
- Na tela Selecionar pasta, use os botões ▲▼ para selecionar a pasta para onde você deseja mover os aplicativos e pressione o botão 궅.
- A tela Aplicativos movidos é exibida. Pressione o botão C.
- Para abrir a pasta, use os botões ▲▼◀► para realçar a pasta e pressione o botão C.

#### **Renomear Pasta**

A opção Renomear pasta permite renomear uma pasta existente.

- Na tela Todos os baixados, use os botões ▲ ► para ir até Opções na parte superior da tela e pressione o botão .
- Selecione Renomear Pasta e pressione o botão
   A tela Renomear pasta é exibida e a pasta é realçada.
- 4. Pressione o botão C. O teclado é exibido.
- Insira o novo nome da pasta. Ao terminar, selecione Concluído no lado direito e pressione o botão C. A tela Renomear é exibida novamente com o novo nome.
- 6. Selecione OK e pressione o botão 🕞. A pasta é renomeada.

7. Selecione Fechar no lado direito da tela e pressione o botão 🕞.

#### Excluir

A opção Excluir permite excluir aplicativos e pastas da tela Meus aplicativos. Se existirem aplicativos em uma pasta, a pasta e os aplicativos serão excluídos juntos. A remoção é permanente. Se você decidir usar um aplicativo excluído, vai precisar baixá-lo novamente.

- Na tela Todos os baixados, use os botões ▲► para ir até Opções na parte superior da tela e pressione o botão .
- 2. Selecione Excluir e pressione o botão C. A tela Excluir é exibida.
- Use os botões ▲▼ ◄► para se deslocar até um aplicativo ou pasta e pressione o botão para selecionar. No canto superior esquerdo do aplicativo ou pasta que você selecionou, aparece uma marca de seleção.
- 4. Para cancelar a seleção de um aplicativo, pressione o botão 🕞. A marca de seleção desaparece.
- 5. Repita a Etapa 3 para selecionar mais aplicativos ou pastas.

#### | NOTA |

- Para selecionar todos os aplicativos baixados, selecione Selecionar Tudo na parte superior direita da tela e pressione o botão e. Para cancelar a seleção de todos os aplicativos, selecione Desmarcar Tudo na parte superior direita da tela e pressione o botão e.
- Ao concluir, selecione Excluir na parte superior da tela e pressione o botão C. O pop-up de exclusão é exibido.
- 7. Selecione Sim e pressione o botão 🕞. Todos os aplicativos selecionados são excluídos.

#### | NOTA |

Você não pode excluir imediatamente um aplicativo bloqueado ou pasta. Se você selecionar um aplicativo bloqueado ou pasta para excluir, ao executar a Etapa 7, aparecerá a tela Bloquear serviço. Insira a SENHA de segurança na tela e pressione o botão e. O bloqueio será liberado e o aplicativo, ou pasta, será excluído.

## Atual. Aplic.

A opção Atualização de aplicativos procura automaticamente na Internet versões atualizadas dos aplicativos que você baixou e os atualiza, caso encontre versões mais recentes.

- Na tela Todos os baixados, use os botões ▲► para ir até Opções na parte superior da tela e pressione o botão .
- 2. Selecione Atual. Aplic. e pressione o botão 📴.

# 46 Português

- A unidade pesquisa na Internet versões mais recentes de seus aplicativos. Se houver novos aplicativos, a tela Atualizar aplicativos é exibida.
- Para baixar a atualização de um determinado aplicativo, realce o aplicativo e pressione o botão
   Uma marca de seleção aparece à esquerda do aplicativo.
- 5. Para cancelar a seleção do aplicativo, realce-o e pressione o botão 🕞.

#### | NOTA |

- Para selecionar todas as atualizações, selecione Selecionar Tudo à direita da tela e pressione o botão e. Para cancelar a seleção de todas as atualizações, selecione Desmarcar Tudo e pressione o botão e.
- Depois de selecionar as atualizações que você deseja baixar, selecione Atualiz. no lado direito da tela e pressione o botão C.
- A unidade baixa as atualizações que você selecionou. Uma barra de download aparece em cada ícone de aplicativo, à medida que a atualização é baixada. O download está completo quando as barras de download desaparecem.

# Uso do navegador da Web

Você pode acessar a Internet usando o aplicativo navegador da Web.

Selecione **Navegador** na tela inicial e pressione o botão

#### | NOTA |

- Ao executar o navegador da Web com o produto conectado por HDMI a uma TV compatível com BD Wise - e o BD Wise estiver ligado - o navegador é maximizado para preencher a tela e a resolução da TV é definida automaticamente para uma resolução mais adequada.
- O navegador não é compatível com aplicativos Java.
- Se você tentar baixar um arquivo e ele não puder ser salvo, será exibida uma mensagem de erro.
- Não há suporte para E-commerce (compra de produtos online).
- Não há suporte para Active-X.
- O acesso pode estar bloqueado para alguns sites ou para navegadores operados por determinadas empresas.

# Navegação com Link e Navegação com Cursor

O navegador fornece dois tipos de navegação, Navegação por ponteiro e Navegação por link. Quando você inicia o navegador pela primeira vez, a navegação por ponteiro é ativada. Se você estiver usando um mouse para navegar, recomendamos deixar a navegação por ponteiro ativada. Se você estiver usando o controle remoto para navegar, recomendamos a substituição da navegação por ponteiro pela navegação por link. A navegação por ponteiro pela navegação por link. A navegação por ponteiro, se você estiver usando o controle remoto.

Para ativar a navegação por link, siga essas etapas:

- Use os botões ▲▼◀► no controle remoto para mover o ponteiro até o ícone Navegação com Link na parte superior direita da tela. Esse ícone é o terceiro à direita.
   O ponteiro estará na posição correta, se o ícone ficar azul e as palavras "Nav. com Link" aparecem na tela.
- Pressione o botão C. A navegação por link está ativada e permanecerá ativada sempre que você abrir o navegador.

# Visão geral do painel de controle

O painel de controle, que é executado na parte superior da tela, possui vários ícones que inicializam uma série de funções úteis. Os ícones estão descritos abaixo, começando pelo ícone no canto esquerdo da tela.

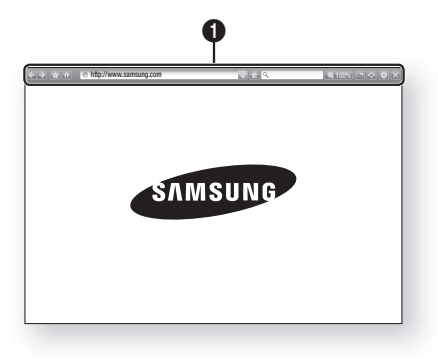

- 🔄 : move para a página anterior.
- 🛃 : move para a próxima página da Web.
- Image: exibe a tela Favoritos e Histórico. Você pode marcar a página atual como favorita, selecionar um favorito existente e editar e excluir os favoritos. Também é possível exibir seu histórico de navegação e selecionar uma página para revisitar.
- move para a tela inicial do navegador da Web.
- http://www.samsung.com

   endereço de página manualmente, usando o

   teclado na tela.
- 💽 : recarrega a página atual para que ela seja atualizada na tela.
- adiciona a página atual aos seus favoritos.
- Q\_\_\_\_\_\_: permite procurar informações inserindo palavras ou caracteres por meio do teclado na tela. Consulte Uso do teclado na tela ainda nesta página.
- ( 100% : permite ampliar ou reduzir a tela em várias porcentagens.
- 🔲 : ativa a função PIP (Picture-in-Picture).
- Image: permite alternar entre a navegação por ponteiro e a navegação por link.
- Image: entre configurar as opções do navegador. Consulte Uso do menu de configuração na página 49.
- 🔀 : fecha o navegador da Web.

# Uso do teclado na tela

0

Ao clicar em http://www.samsung.com, Q. ou acessar um campo de entrada de dados ou texto e pressionar o botão 💽, o teclado aparece na tela.

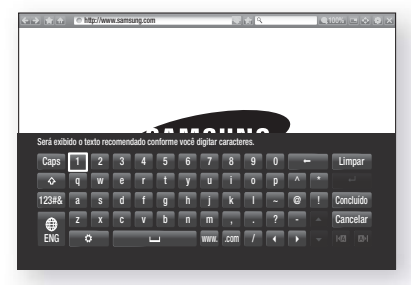

Para usar o teclado na tela com o controle remoto, siga estas etapas:

- Use os botões ▲▼ ◄► do controle remoto para mover o realce até uma letra ou número de sua escolha.
- Pressione o botão para inserir a letra ou o número no campo de entrada.
- Para acessar as letras maiúsculas, mova o realce até a tecla Caps na parte superior esquerda, e pressione o botão e. Pressione novamente o botão e com a tecla Caps realçada para acessar novamente as letras minúsculas.
- Para acessar outros símbolos e marcas de pontuação, realce o botão 123#& à esquerda e pressione o botão C.
- Para excluir um caractere inserido, mova o realce até o botão ← e pressione o botão €.
- Para excluir todos os caracteres inseridos, mova o realce até o botão Limpar e pressione o botão C.
- Ao terminar, mova o realce até o botão Concluído e pressione o botão C.

#### | NOTA |

Se você tiver um teclado sem fio conectado ao seu produto, ele pode ser usado para inserir letras, números, símbolos e pontuação. Note que o teclado sem fio funcionará somente quando a tela de teclado aparecer e que ele só pode ser usado para digitar letras, números, símbolos e pontuação.

## Opções na tela de teclado

Para acessar as opções da tela de teclado, realce o botão 💽 na parte inferior esquerda do teclado e pressione o botão 💽.

| Idioma                    | Selecione o idioma do teclado.<br>Você pode selecionar inglês,<br>francês, russo etc.                                                                                                    |
|---------------------------|----------------------------------------------------------------------------------------------------|
| Texto<br>recomendado      | O teclado irá sugerir palavras<br>recomendadas ao inserir texto.<br>Você pode <b>Ligado</b> ou <b>Deslig.</b> essa<br>função.                                                                                                    |
| Prever a<br>próxima letra | O teclado irá prever a próxima<br>letra ao inserir letras. As previsões<br>aparecem em um círculo ao redor<br>da letra que você acabou de inserir.<br>É possível selecionar uma letra<br>prevista ou se deslocar para uma<br>outra letra. Você pode <b>Ligado</b> ou<br><b>Deslig.</b> essa função. |

# Uso do menu de configuração

O menu de configuração contém funções que controlam a forma como o navegador opera e suas funções de segurança. Para abrir o menu de configuração, realce o ícone a no painel de controle e pressione o botão E. Para selecionar uma opção no menu de configuração, realce a opção e pressione o botão E.

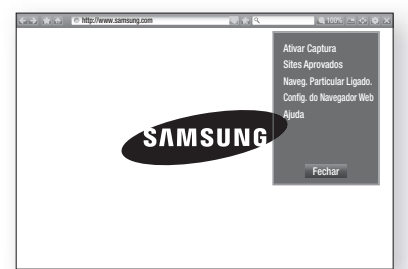

| Ativar/<br>Desativar<br>Captura | Ligado e Deslig. a função Captura.<br>Quando a função Captura estiver<br>ativada, você pode mover uma<br>página da web para cima e para<br>baixo sem arrastar a barra de<br>rolagem.<br>A função Captura está disponível<br>somente na navegação por<br>ponteiro.                                                                                                    |
|---------------------------------|----------------------------------------------------------------------------------------------------|
| Sites<br>Aprovados              | <ul> <li>Permite restringir o acesso de seus filhos a páginas inadequadas, dando acesso apenas aos sites que você registrou.</li> <li>Sempre que você acessar os Sites Aprovados, a tela SENHA é exibida. Ao acessar os Sites Aprovados pela primeira vez, insira a SENHA padrão 0000, usando os botões do controle remoto.</li> <li>Você pode alterar a SENHA usando a função Redefinir senha para os Sites autorizados. Veja abaixo.</li> <li>Recurso Sites Aprovados: ativa a função Sites autorizados.</li> <li>Restaurar a senha para Sites Aprovados: alterar a senha para os sites autorizados.</li> </ul> |

|                                             | <ul> <li>Adicionar site atual: permite a<br/>adição do site exibido na lista de<br/>sites autorizados.</li> <li>Gerenciar Sites Aprovados:<br/>Permite digitar URLs para adicionar<br/>à lista de sites autorizados e excluir<br/>sites da lista. Se você ativar a<br/>opção Sites Aprovados e não tiver<br/>adicionado nenhum site à lista de<br/>sites autorizados, não será possível<br/>acessar os sites da Internet.</li> </ul>                                                                                                    |
|---------------------------------------------|----------------------------------------------------------------------------------------------------|
| Naveg.<br>Particular<br>Ligado./<br>deslig. | Habilita ou desabilita o modo de<br>privacidade. Quando o modo<br>de privacidade é habilitado, o<br>navegador não retém as URLs<br>dos sites que você visita. Se<br>você deseja habilitar o modo de<br>privacidade, selecione <b>OK</b> .<br>Se o modo de privacidade estiver<br>sendo executado, o ícone "Parar"<br>aparece na frente da URL, na parte<br>superior da tela. Para desabilitar o<br>modo de privacidade, selecione-o<br>novamente quando o modo de<br>privacidade estiver habilitado.                                                                                                    |
| Config. do<br>Navegador<br>Web              | <ul> <li>Def. como pág. Inicial: você pode definir a página inicial do navegador.</li> <li>Bloqueio Pop-up: ativa e desativa o bloqueio de pop-ups.</li> <li>Bloqueio de Página: você pode determinar se deseja bloquear anúncios e selecionar as URLs de onde os anúncios são bloqueados.</li> <li>Geral: você pode excluir informações pessoais, como histórico de sites e dados de navegação (cookies etc.), e restaurar todas as configurações padrão de fábrica do navegador.</li> <li>Codificado: você pode definir a opção de codificação em uma lista.</li> <li>Cursor: você pode definir a velocidade do cursor quando ele for definido como ponteiro e Ligado e Deslig. o cursor inteligente.</li> <li>Informações de Navegador: exibe o número da versão e as informações de copyright do navegador de Web</li> </ul> |

8

# Serviços de rede

| Aj | uda |
|----|-----|
|    |     |

Fornece informações básicas sobre o funcionamento do navegador da Web.

## | NOTA |

 Dependendo do site, algumas das funções de configuração do navegador talvez não sejam ativadas. As funções que não estão ativadas estão esmaecidas e não podem ser usadas.

# Vinculando suas contas de serviço da Internet ao produto

A função Vincular contas de serviço permite vincular seu produto às suas contas com serviços de Internet, como o Youtube, para que o produto possa conectá-lo automaticamente ao serviço, quando o aplicativo desse serviço for iniciado.

Para criar um vínculo com a conta de serviço, siga estas etapas:

- Na tela inicial, pressione o botão VERMELHO (A) no controle remoto para efetuar login em sua conta Samsung.
- 2. Após efetuar login, pressione novamente o botão VERMELHO (A) no controle remoto.
- 3. Selecione Vincular Contas de Serviço na tela Minha conta e pressione o botão C.
- Na tela Vincular contas de serviço, selecione o serviço que você deseja vincular ao produto e pressione o botão C.
- 5. Selecione Registrar e pressione o botão 🕒.
- Na tela ID e senha, insira a ID que você usa para efetuar login ao serviço selecionado usando o teclado na tela. Ao terminar, selecione o botão Concluído e pressione o botão P.
- Repita o mesmo processo para a senha. Ao terminar, selecione o botão Concluído e pressione o botão C.
- 8. Selecione OK e pressione o botão C.

# BD-LIVE™

Depois de conectar o produto à rede, você pode desfrutar de vários conteúdos de serviços relacionados a filmes usando um disco compatível com BD-LIVE.

- Conecte uma unidade flash USB ao conector na parte frontal do produto e verifique a memória restante. O dispositivo de memória deve ter pelo menos 1GB de espaço livre para acomodar os serviços BD-LIVE.
- Selecione Configurações na tela inicial e pressione o botão C.
- 3. Selecione Rede e pressione o botão 🕒.
- 4. Selecione Configuração BD-Live e pressione o botão C.
- 5. Selecione Gerenc. de Dados do BD e pressione o botão 🕞.
- Selecione Escolher dispositivo e pressione o botão C.
- 7. Selecione o dispositivo USB e pressione o botão C.
- 8. Insira um disco Blu-ray que seja compatível com o BD-LIVE.
- 9. Selecione um item da lista de conteúdo de serviços BD-LIVE fornecida pelo fabricante do disco.

#### | NOTA |

 A maneira como você usa BD-LIVE e o conteúdo fornecido podem diferir, dependendo do fabricante do disco.

# Apêndice

# Informações adicionais

## Nota

## Conexões

## SAÍDA HDMI

- Certas resoluções de saída HDMI talvez não funcionem, dependendo da sua TV.
- Você deve ter uma conexão HDMI para assistir vídeos com tecnologia 3D.
- Um cabo HDMI longo pode causar um ruído na tela. Se isso ocorrer, defina Profundidade de Cor HDMI para Desligado no menu.

#### Configurações

#### Config. 3D

- Em alguns discos 3D, para parar um filme durante uma reprodução 3D, pressione o botão uma vez. O filme para e a opção do modo 3D é desativada. Para alterar uma seleção da opção 3D quando estiver reproduzindo um filme 3D, pressione o botão uma vez. O menu Blu-ray aparece. Pressione o botão novamente e, em seguida, selecione Configurações 3D no menu Blu-ray.
- Dependendo do conteúdo e da posição da imagem da tela da sua TV, talvez você veja barras pretas verticais no lado esquerdo, no lado direito ou em ambos os lados.

#### Formato da Tela

- Dependendo do tipo do disco, algumas proporções de formato da tela talvez não estejam disponíveis.
- Se você selecionou um formato de tela e opção que seja diferente do formato da tela de sua TV, a imagem poderá parecer distorcida.
- Se você selecionar 16:9 Original, sua TV pode exibir 4:3 Caixa horizontal (barras pretas nas laterais da imagem).

#### BD Wise (apenas produtos Samsung)

- Quando o BD Wise estiver ligado, a configuração da resolução será automaticamente padronizada como BD Wise e BD Wise aparecerá no menu Resolução.
- Se o produto estiver conectado a um dispositivo que não ofereça suporte a BD Wise, não será possível usar a função BD Wise.
- Para a operação correta do BD Wise, configure a opção BD Wise no produto e na TV para Ligado.

#### Saída Digital

- Certifique-se de selecionar a saída digital correta ou não ouvirá nenhum som ou ouvirá um ruído alto.
- Se o dispositivo HDMI (receptor AV, TV) não for compatível com formatos compactados (Dolby Digital, DTS), o sinal de áudio será transmitido como PCM.
- DVDs comuns não possuem áudio BONUSVIEW e com efeitos de som de navegação.
- Alguns discos Blu-ray não possuem áudio BONUSVIEW e com efeitos sonoros de navegação.
- Essa configuração de Saída digital não afeta o áudio (L/R) analógico nem a saída de áudio HDMI para a sua TV.
   Ela afeta a saída óptica e de áudio HMDI quando o produto está conectado a um receptor AV.
- Se você reproduzir as faixas sonoras de áudio MPEG, o sinal de áudio transmitirá PCM independentemente das seleções de saída digital (PCM ou fluxo de bits).
- A Saída digital pode ser ativada quando Sel. Altofalante está definida para Alto-falante TV.

#### Conexão à Internet do BD-Live

 A conexão com a Internet pode ser restringida ao usar o conteúdo BD-LIVE.

#### Anynet+ (HDMI-CEC)

- Dependendo da sua TV, certas resoluções de saída HDMI talvez não funcionem. Consulte o manual do usuário da sua TV.
- Essa função não estará disponível se o cabo HDMI não suportar CEC.
- Se a sua TV Samsung tiver um logotipo Anynet+, ela suportará a função Anynet+.

#### Gerenc. de Dados do BD

- No modo de memória externa, a reprodução do disco pode ser interrompida se você desconectar o dispositivo USB na metade da reprodução.
- Apenas os dispositivos USB formatados no sistema de arquivos FAT (rótulo de volume DOS 8.3) são suportados.
   É recomendável usar dispositivos USB que

suportem o protocolo USB 2.0 com 4 MB/s ou velocidades de leitura/gravação mais rápidas.

- A função Retomar reprodução talvez não funcione após a formatação do dispositivo de armazenamento.
- A memória total disponível para Gestão de Dados BD pode ser diferente, dependendo das condições.

#### DivX® Video On Demand

 Para obter mais informações sobre DivX(R) VOD, acesse "http://vod.divx.com".

#### Visor Frontal

 Não é possível alterar o brilho dos botões (<sup>1</sup>) e VOL +, -.

#### Configurar Alto-falante

 Quando Sel. Alto-falante está definido para Altofalante TV, o áudio é produzido pelos alto-falantes da TV.

#### Áudio HDMI (HDMI audio)

 Quando o áudio HDMI é transmitido para os alto-falantes da TV, é executado downmix automaticamente para 2 canais.

#### Canal de Retorno de Áudio

- Quando Anynet+ (HDMI-CEC) estiver Off (Desl.), a função Canal de retorno de áudio não estará disponível.
- Usar um cabo HDMI não certificado para ARC (Canal de retorno de áudio) pode ocasionar problemas de compatibilidade.
- A função ARC só está disponível se uma TV compatível com ARC estiver conectada.

#### Reproduzir

#### Reproduzindo arquivos de vídeo

 Os arquivos de vídeo com altas taxas de bits, de 20 Mbps ou mais, prejudicam as capacidades do produto e podem parar durante a reprodução.

#### Selecionando o idioma do áudio

- O indicador <> não aparecerá na tela se a seção BONUSVIEW não contiver configurações de áudio BONUSVIEW.
- Os idiomas disponíveis através da função de idioma de áudio dependem dos idiomas que são codificados no disco. Esta função ou certos idiomas podem não estar disponíveis.
- Alguns discos Blu-ray podem permitir que você selecione a faixa sonora de áudio digital Dolby ou PCM em inglês.

#### Selecionando o idioma da legenda

- Dependendo do Disco Blu-ray/DVD, você pode alterar a legenda desejada no menu Disco.
   Pressione o botão DISC MENU.
- Essa função depende da seleção de legendas que são codificadas no disco e pode não estar disponível em todos os discos Blu-ray/DVDs.
- As informações sobre o modo de recurso principal/ BONUSVIEW também aparecerão se o disco Bluray tiver uma seção BONUSVIEW.
- Essa função altera as legendas primária e secundária ao mesmo tempo.
- O número total de legendas primárias e secundárias é exibido respectivamente.

#### Reproduzindo arquivos JPEG

 Você não pode ampliar a legenda e o gráfico na PG para o modo de tela inteira.

#### Reprodução de mídia

#### Modo Dolby Pro Logic II

 Antes de selecionar o modo Dolby Pro Logic II, acople seu dispositivo externo aos conectores ENTRADA DE ÁUDIO (L e R) no produto. Se você acoplar a apenas uma das entradas (L ou R), não poderá ouvir o som surround.

# Usando o botão FERRAMENTAS durante a reprodução de imagens

- Se o sistema estiver conectado a uma TV compatível com BD Wise definido como Lig, o menu Configurações da imagem não aparecerá.
- A função Música de fundo não funcionará, a não ser que o arquivo de música e o arquivo de foto estejam localizados na mesma mídia de armazenamento. Além disso, a qualidade sonora pode ser afetada pela taxa de bits do arquivo de música MP3, tamanho das fotos e método de codificação.

# Seleção de saída digital

| Configuração                                                                                                    |                                      | РСМ                                                                                                    | Fluxo de bits<br>(Não processado)                                                                                                    | Fluxo bits<br>(DTS<br>Recodificado) | Fluxo de bits<br>(Dolby D.<br>Recodificado) |
|----------------------------------------------------------------------------------------------------|--------------------------------------|----------------------------------------------------------------------------------------------------|----------------------------------------------------------------------------------------------------|-------------------------------------|---------------------------------------------|
| Conexão                                                                                                    |                                      | Receptor AV suportado para HDMI                                                                                                    |                                                                                                    |                                     |                                             |
|                                                                                                    | PCM                                  | Até PCM 7.1ch                                                                                                    | PCM                                                                                                    | DTS recodificado                    | Dolby Digital<br>recodificado*              |
|                                                                                                    | Dolby Digital                        | Até PCM 5.1ch                                                                                                    | Dolby Digital                                                                                                    | DTS recodificado                    | Dolby Digital<br>recodificado*              |
|                                                                                                    | Dolby Digital<br>Plus                | Até PCM 7.1ch                                                                                                    | Dolby Digital Plus                                                                                                    | DTS recodificado                    | Dolby Digital<br>recodificado*              |
| Fluxo de<br>áudio no                                                                                                    | Dolby<br>TrueHD                      | Até PCM 7.1ch                                                                                                    | Dolby TrueHD                                                                                                    | DTS recodificado                    | Dolby Digital<br>recodificado*              |
| disco Blu-<br>ray                                                                                                    | DTS                                  | Até PCM 7.1ch                                                                                                    | DTS                                                                                                    | DTS recodificado                    | Dolby Digital<br>recodificado*              |
|                                                                                                    | Áudio de alta<br>resolução<br>DTS-HD | Até PCM 7.1ch                                                                                                    | Áudio de alta<br>resolução DTS-HD                                                                                                    | DTS recodificado                    | Dolby Digital<br>recodificado*              |
|                                                                                                    | DTS-HD<br>Master<br>Audio            | Até PCM 7.1ch                                                                                                    | DTS-HD Master<br>Audio                                                                                                    | DTS recodificado                    | Dolby Digital<br>recodificado*              |
| Fluxo de                                                                                                    | PCM                                  | PCM 2 canais                                                                                                    | PCM 2 canais                                                                                                    | PCM 2 canais                        | PCM 2 canais                                |
| áudio no<br>DVD                                                                                                    | Dolby Digital                        | Até PCM 5.1ch                                                                                                    | Dolby Digital                                                                                                    | Dolby Digital                       | Dolby Digital                               |
|                                                                                                    | DTS                                  | Até PCM 7.1ch                                                                                                    | DTS                                                                                                    | DTS                                 | DTS                                         |
| Definição<br>para disco       Qualquer       Decodifica o áudio<br>do recurso principal<br>e fluxo de áudio do<br>recurso principal<br>gana disco<br>Blu-ray       Transmite apenas<br>o fluxo de áudio do<br>recurso principal<br>e fluxo de áudio<br>para que o<br>receptor AV possa<br>de codificar o fluxo<br>de bits de áudio.<br>Você não ouvirá o<br>áudio BONUSVIEW<br>ou os efeitos<br>sonoros de<br>navegação.       Transmite apenas<br>o fluxo de áudio<br>para que o<br>receptor AV possa<br>de codificar o fluxo<br>de bits de áudio.<br>Você não ouvirá o<br>áudio BONUSVIEW<br>ou os efeitos<br>sonoros de<br>navegação. |                                      | Decodifica o áudio<br>do recurso principal<br>e fluxo de áudio<br>BONUSVIEW para<br>áudio PCM, adiciona<br>efeitos sonoros de<br>navegação e, em<br>seguida, codifica<br>novamente o áudio<br>PCM para fluxo de<br>bits DTS. | Decodifica o áudio<br>do recurso principal<br>e o fluxo de áudio<br>BONUSVIEW para<br>áudio PCM, adiciona<br>efeitos sonoros de<br>navegação e, em<br>seguida, codifica<br>novamente o áudio<br>PCM para fluxo de<br>bits digital Dolby ou<br>PCM. |                                     |                                             |

 Se o fluxo de origem for o canal 2 ou mono, a configuração "Dolby D. Recodificado" não será aplicada. A saída será PCM canal 2.

Os discos Blu-ray podem incluir três fluxos de áudio:

- Áudio do recurso principal: A faixa sonora de áudio do recurso principal.
- Áudio da BONUSVIEW: uma faixa sonora adicional como o comentário do diretor ou do ator.
- Efeitos sonoros de navegação: ao escolher a navegação pelo menu, os efeitos sonoros de navegação podem ser transmitidos. Os efeitos sonoros de navegação são diferentes em cada disco Blu-ray.

# Resolução de acordo com o modo de saída

| Disco Blu-ray/Conteúdo eletrônico/Reprodução de conteúdo digital |                                         |                                          | Reprodução de DVD                    |
|------------------------------------------------------------------|-----------------------------------------|------------------------------------------|--------------------------------------|
| Saida                                                            | Modo HDMI                               |                                          |                                      |
| Configuração                                                     | Disco Blu-ray                           | Conteúdo eletrônico/<br>Conteúdo digital | Modo HDMI                            |
| BD Wise                                                          | Resolução do disco<br>Blu-ray 1080p@60F |                                          | 480i                                 |
| Auto                                                             | Resolução máxima da entrada de TV       |                                          | Resolução máxima da entrada<br>de TV |
| 1080p@60F                                                        | 1080p@60F                               |                                          | 1080p@60F                            |
| Área vis. vídeo: Auto (24F/s)                                    | 1080p@24F                               |                                          | -                                    |
| 1080i                                                            | 1080i                                   |                                          | 1080i                                |
| 720p                                                             | 720р                                    |                                          | 720p                                 |
| 480p                                                             | 480p                                    |                                          | 480p                                 |

# Solucionando problemas

Consulte a tabela abaixo quando este produto apresentar problemas de funcionamento. Se o problema que você está tendo não estiver listado abaixo ou se as instruções abaixo não forem de grande ajuda, desligue o produto, desconecte o cabo de alimentação e entre em contato com o revendedor autorizado mais próximo ou com a Central de Assistência Técnica da Samsung Electronics.

| Sintoma                                                                                                 | Verificação/Solução                                                                                                    |
|----------------------------------------------------------------------------------------------------|----------------------------------------------------------------------------------------------------|
| Não consigo ejetar o disco.                                                                             | <ul><li>O cabo de alimentação está completamente conectado à tomada?</li><li>Desligue a unidade e ligue-a novamente.</li></ul>                                                                                                    |
| A reprodução não é iniciada.                                                                            | <ul> <li>Verifique o número da região do disco Blu-ray/DVD.<br/>Discos Blu-ray/DVD comprados no exterior podem não ser reproduzidos.</li> <li>CD-ROMs e DVD-ROMs não podem ser reproduzidos neste produto.</li> <li>Verifique se o nível de classificação está correto.</li> </ul>                                                                  |
| A reprodução não<br>é automaticamente<br>iniciada quando o botão<br>Reproduzir/pausar é<br>pressionado. | <ul> <li>Você está usando um disco deformado ou um disco com riscos na superfície?</li> <li>Limpe o disco.</li> </ul>                                                                                                    |
| O som não é reproduzido.                                                                                | <ul> <li>O home theater não emite som durante a reprodução rápida, reprodução lenta e reprodução em câmera lenta.</li> <li>Os alto-falantes estão corretamente conectados? A configuração do alto-falante está corretamente personalizada?</li> <li>O disco foi gravemente danificado?</li> </ul>                                                   |
| O som pode ser ouvido<br>apenas de alguns alto-<br>falantes e não de todos os<br>6.                     | <ul> <li>Em determinados discos Blu-ray/DVD, o som é reproduzido apenas pelos alto-<br/>falantes frontais.</li> <li>Verifique se os alto-falantes estão corretamente conectados.</li> <li>Ajusta o volume.</li> <li>Ao reproduzir áudio a partir de um CD, rádio ou TV, a unidade transmite o som<br/>apenas nos alto-falantes frontais.</li> </ul> |

| nd Dolby Digital<br>com som de 5.1 |
|------------------------------------|
| Digital 5.1-CH na                  |
| al e dentro do                     |

| Som surround Dolby Digital<br>5.1 CH não é reproduzido.                                                                                                    | <ul> <li>Há uma marca "Dolby Digital 5.1 CH" no disco? O som surround Dolby Digital 5.1 CH será reproduzido apenas se o disco tiver sido gravado com som de 5.1 canais.</li> <li>O idioma do áudio está corretamente configurado para Dolby Digital 5.1-CH na exibição de informações?</li> </ul>                                                                  |
|----------------------------------------------------------------------------------------------------|----------------------------------------------------------------------------------------------------|
| O controle remoto não<br>funciona.                                                                                                    | <ul> <li>Você está operando o controle remoto em sua faixa operacional e dentro do<br/>ângulo apropriado em relação ao sensor?</li> <li>As pilhas estão fracas?</li> <li>Você selecionou as funções de modo do controle remoto (TV ou BD)<br/>corretamente?</li> </ul>                                                                                             |
| <ul> <li>O disco está girando,<br/>mas nenhuma imagem é<br/>reproduzida.</li> <li>A qualidade da imagem<br/>é ruim e a imagem está<br/>tremida.</li> </ul>                             | <ul> <li>A TV está ligada?</li> <li>Os cabos de vídeo estão corretamente conectados?</li> <li>O disco está sujo ou danificado?</li> <li>Um disco com qualidade de fabricação ruim talvez não possa ser reproduzido.</li> </ul>                                                                                                    |
| O idioma do áudio e as<br>legendas não funcionam.                                                                                                    | • O idioma do áudio e as legendas não funcionarão se o disco não os contiver.                                                                                                    |
| A tela de menu não é<br>exibida mesmo quando<br>a função de menu está<br>selecionada.                                                                                                  | <ul> <li>Você está usando um disco que não contém menus?</li> </ul>                                                                                                    |
| O formato de tela não pode<br>ser alterado.                                                                                                    | <ul> <li>Você pode reproduzir discos Blu-ray/DVD com 16:9 nos modos 16:9 Total, 4:3<br/>Caixa horizontal ou</li> <li>4:3 Convertido, mas discos Blu-ray/DVD com 4:3 só podem ser reproduzidos na<br/>proporção 4:3. Veja a capa do Disco Blu-ray e, em seguida, selecione a função<br/>apropriada.</li> </ul>                                                      |
| <ul> <li>O produto não está<br/>funcionando.<br/>(Exemplo: a energia<br/>acaba ou um ruído<br/>estranho é ouvido.)</li> <li>O produto não está<br/>funcionando normalmente.</li> </ul> | <ul> <li>Mantenha pressionado o botão D do controle remoto por 5 segundo no modo<br/>Stand-By. Isso reinicializará a unidade.</li> <li>Usar a função REDEFINIR apagará todas as configurações armazenadas.<br/>Não use essa função a menos que seja necessário.</li> </ul>                                                                                         |
| Você esqueceu a senha do<br>nível de classificação.                                                                                                    | <ul> <li>Sem nenhum disco no produto, mantenha pressionado o por mais de 5 segundos. INIT é exibido no visor e todas as configurações retornarão aos valores padrão.</li> <li>Em seguida, pressione o botão LIGA/DESLIGA.</li> <li>Usar a função REDEFINIR apagará todas as configurações armazenadas. Não use essa função a menos que seja necessário.</li> </ul> |
| Não é possível receber transmissões de rádio.                                                                                                    | <ul> <li>A antena está conectada corretamente?</li> <li>Se o sinal de entrada da antena for fraco, instale uma antena de FM externa em<br/>uma área com boa recepção.</li> </ul>                                                                                                    |
| Ao ouvir o áudio da TV<br>pelo produto, nenhum som<br>é reproduzido.                                                                                                    | <ul> <li>Se pressionar o botão ABRIR/FECHAR ▲ ao ouvir o áudio da TV usando as<br/>funções D. IN ou AUX, as funções do disco Blu-ray/DVD serão ligadas e o áudio<br/>da TV será silenciado.</li> </ul>                                                                                                    |

Verificação/Solução

Sintoma

# Apêndice

| Sintoma                                                                                                    | Verificação/Solução                                                                                                    |  |  |  |  |
|----------------------------------------------------------------------------------------------------|----------------------------------------------------------------------------------------------------|--|--|--|--|
| "Não Disponível." aparece<br>na tela.                                                                                                    | <ul> <li>Os recursos ou a ação não pode ser concluída no momento porque:</li> <li>1. O software do disco Blu-ray/DVD apresenta restrições.</li> <li>2. O software do disco Blu-ray/DVD não oferece suporte ao recurso (p. ex., ângulos)</li> <li>3. O recurso não está disponível no momento.</li> <li>4. Você solicitou um título, número de capítulo ou hora para pesquisar fora do intervalo.</li> </ul>                                                                                                    |  |  |  |  |
| Se a saída HDMI for<br>definida a uma resolução<br>que sua TV não possa<br>suportar (por exemplo,<br>1080p), talvez você não<br>veja uma imagem na TV. | <ul> <li>Mantenha pressionado o botão          no painel frontal por mais de 5 segundos sem<br/>nenhum disco no produto. Todas as configurações serão revertidas aos ajustes<br/>de fábrica.</li> </ul>                                                                                                    |  |  |  |  |
| Não há saída HDMI.                                                                                                    | <ul> <li>Verifique a conexão entre a TV e o conector HDMI do produto.</li> <li>Verifique se sua TV suporta a resolução de entrada HDMI 480p/720p/1080i/1080p.</li> </ul>                                                                                                    |  |  |  |  |
| Tela de saída HDMI<br>anormal.                                                                                                    | <ul> <li>Se um ruído aleatório aparecer na tela, a TV não suportará HDCP (Proteção de<br/>conteúdo digital de largura de banda alta).</li> </ul>                                                                                                    |  |  |  |  |
| Função AllShare                                                                                                    |                                                                                                    |  |  |  |  |
| Vejo pastas compartilhadas<br>pelo AllShare, mas não<br>vejo arquivos.                                                                                 | <ul> <li>O AllShare exibe apenas arquivos de Vídeo, Foto e Música. Outros tipos de<br/>arquivos não são exibidos.</li> </ul>                                                                                                    |  |  |  |  |
| O vídeo está sendo<br>reproduzido de maneira<br>intermitente.                                                                                          | <ul> <li>Verifique se a rede está estável.</li> <li>Verifique se o cabo de rede está corretamente conectado e se a rede não está sobrecarregada.</li> <li>A conexão sem fio entre o dispositivo compatível com DLNA e o produto está instável. Verifique a conexão.</li> </ul>                                                                                                    |  |  |  |  |
| A conexão AllShare entre<br>o produto e o PC está<br>instável.                                                                                         | <ul> <li>O endereço IP na mesma sub-rede deve ser exclusivo, do contrário, o fenômeno de colisão de IP pode ocorrer.</li> <li>Verifique se você tem um firewall ativado.Se tiver, desative a função de firewall.</li> </ul>                                                                                                    |  |  |  |  |
| BD-LIVE                                                                                                    |                                                                                                    |  |  |  |  |
| Não consigo estabelecer<br>conexão com o servidor<br>BD-LIVE.                                                                                          | <ul> <li>Teste para saber se a conexão de rede está ativa usando a função Status da rede.</li> <li>Verifique se um dispositivo de memória USB está conectado ao produto.</li> <li>O dispositivo de memória deve ter pelo menos 1GB de espaço livre para acomodar o serviço BD-LIVE. Você pode verificar o tamanho disponível no gerenciamento de dados BD. (Consulte a página 51)</li> <li>Verifique se a opção Conexão à Internet do BD-Live está definida para Autorizar(tudo).</li> <li>Se os procedimentos acima não forem suficientes, entre em contato com o fornecedor de conteúdo ou atualize o último firmware.</li> </ul> |  |  |  |  |
| Ao usar o serviço BD-LIVE,<br>ocorre um erro.                                                                                                    | <ul> <li>O dispositivo de memória USB deve ter pelo menos 1 GB de espaço livre para<br/>acomodar o serviço BD-LIVE. Você pode verificar o tamanho disponível no<br/>gerenciamento de dados BD. (Consulte a página 51)</li> </ul>                                                                                                    |  |  |  |  |

## | NOTA |

Quando as configurações padrão de fábrica forem restauradas, todos os dados BD do usuário armazenados serão excluídos.

# Especificações

| Geral                 | Peso Líquido                        | 2,3 kg                                                   |  |  |  |
|-----------------------|-------------------------------------|----------------------------------------------------------|--|--|--|
|                       | Dimensões                           | 430,00 (L) x 55,00 (A) x 252,00 (P) mm                   |  |  |  |
|                       | Faixa de temperatura de<br>operação | +5°C a +35°C                                             |  |  |  |
|                       | Faixa de umidade de operação        | 10 % a 75 %                                              |  |  |  |
| Sintonizador<br>de FM | Relação sinal/ruído                 | 55 dB                                                    |  |  |  |
|                       | Sensibilidade utilizável            | 12 dB                                                    |  |  |  |
|                       | Distorção harmônica total           | 0,5 %                                                    |  |  |  |
| HDMI                  | Vídeo                               | 1080p, 1080i, 720p, 480p                                 |  |  |  |
|                       | Áudio                               | Áudio multicanal PCM, Áudio de fluxo de dados, Áudio PCM |  |  |  |
| Amplificador          | Saída Total                         | 1000W (10% THD)                                          |  |  |  |
|                       | Saída do alto-falante frontal       | 165W x 2(3Ω)                                             |  |  |  |
|                       | Saída do alto-falante central       | 170W(3Ω)                                                 |  |  |  |
|                       | Saída do alto-falante surround      | 165W x 2(3Ω)                                             |  |  |  |
|                       | Saída do alto-falante subwoofer     | 170W(3Ω)                                                 |  |  |  |
|                       | Despecto do freguência              | Entrada analógica: 20Hz~20kHz (±3 dB)                    |  |  |  |
|                       | Resposta de frequencia              | Entrada digital: 20Hz~40kHz (±4 dB)                      |  |  |  |
|                       | Relação de S/R                      | 70 dB                                                    |  |  |  |
|                       | Separação de canal                  | 60 dB                                                    |  |  |  |
|                       | Sensibilidade de entrada            | (AUX)500mV                                               |  |  |  |

# Apêndice

| Alto-<br>falante | Sistema<br>de alto-falantes         | sistema de alto-falantes de 5,1 canais                      |                                                             |                     |                          |  |
|------------------|-------------------------------------|-------------------------------------------------------------|-------------------------------------------------------------|---------------------|--------------------------|--|
|                  |                                     | Frontal                                                     | Surround                                                    | Central             | Subwoofer                |  |
|                  | Impedância                          | 3 Ω                                                         | 3 Ω                                                         | 3Ω                  | 3Ω                       |  |
|                  | Faixa de<br>freqüência              | 140Hz~20kHz                                                 | 140Hz~20kHz                                                 | 140Hz~20kHz         | 40Hz ~ 160Hz             |  |
|                  | Nível de pressão<br>de saída do som | 87dB/W/M                                                    | 87dB/W/M                                                    | 87dB/W/M            | 88dB/W/M                 |  |
|                  | Entrada nominal                     | 165W                                                        | 165W                                                        | 170W                | 170W                     |  |
|                  | Entrada máxima                      | 330W                                                        | 330W                                                        | 340W                | 340W                     |  |
|                  | Dimensões<br>(L X A X P) (mm)       | HT-F5500K                                                   |                                                             |                     |                          |  |
|                  |                                     | 95,0 x 146,0 x 74,0                                         | 95,0 x 116,0 x 74,0                                         | 227,0 x 95,0 x 74,0 | 170,0 x 350,4 x<br>287,0 |  |
|                  |                                     | HT-F5550K                                                   |                                                             |                     |                          |  |
|                  |                                     | 95,0 x 1112,0 x 74,5<br>(Base do suporte:<br>276,0 x 189,0) | 95,0 x 1112,0 x 74,5<br>(Base do suporte:<br>276,0 x 189,0) | 227,0 x 95,0 x 74,0 | 170,0 x 350,4 x<br>287,0 |  |
|                  |                                     | HT-F5500K                                                   |                                                             |                     |                          |  |
|                  | Pesos<br>(kg)                       | 0,37                                                        | 0,34                                                        | 0,51                | 3,41                     |  |
|                  |                                     | HT-F5550K                                                   |                                                             |                     |                          |  |
|                  |                                     | 2,86                                                        | 2,86                                                        | 0,51                | 3,41                     |  |

• Velocidades da rede iguais ou inferiores a 10Mbps não são suportadas.

• A Samsung Electronics Co., Ltd reserva-se o direito, sem aviso prévio, de fazer alterações nas especificações.

• O peso líquido inclui apenas o aparelho (unidade).

• O peso e as dimensões são aproximados.

• O design e as especificações estão sujeitos a modificações sem prévio aviso.

• Para a fonte de alimentação e consumo de energia, consulte o rótulo anexado ao produto.

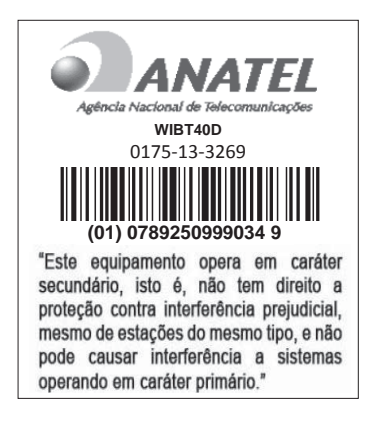

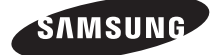

## Entre em contato com a SAMSUNG NO MUNDO TODO

Se tiver dúvidas ou comentários relacionados aos produtos Samsung, entre em contato com a Central de atendimento ao cliente SAMSUNG.

| Area                              | Contact Center 🕿                                                  | Web Site                                                                      | Area                 | Contact Center 🕿                                                    | Web Site                                                  |
|-----------------------------------|-------------------------------------------------------------------|-------------------------------------------------------------------------------|----------------------|---------------------------------------------------------------------|-----------------------------------------------------------|
| <ul> <li>North America</li> </ul> |                                                                   |                                                                               |                      |                                                                     | www.samsung.com/                                          |
| CANADA                            | 1-800-SAMSUNG (726-7864)                                          | www.samsung.com/ca<br>(English)<br>www.samsung.com/<br>ca_fr (French)         | EL SALVADOR          | 800-6225                                                            | latin (Spanish)<br>www.samsung.com/<br>latin_en (English) |
|                                   |                                                                   |                                                                               |                      |                                                                     | www.samsung.com/                                          |
| MEXICO                            | 01-800-SAMSUNG (726-7864)                                         | www.samsung.com GUATEMAL                                                      |                      | 1-800-299-0013                                                      | latin (Spanisn)                                           |
| U.S.A                             | 1-800-SAMSUNG (726-7864)                                          | www.samsung.com                                                               |                      |                                                                     | latin en (English)                                        |
| Latin Ame                         | rica                                                              |                                                                               |                      |                                                                     | www.samsung.com/                                          |
| ARGENTINE                         | 0800-333-3733                                                     | www.samsung.com                                                               |                      | 900 07010267                                                        | latin (Spanish)                                           |
| URUGUAY                           | 40543733                                                          | www.samsung.com                                                               | HUNDUKAS             | 800-27919267                                                        | www.samsung.com/<br>latin_en (English)                    |
| PARAGUAY                          | 98005420001                                                       | www.samsung.com                                                               |                      |                                                                     |                                                           |
| BRAZII                            | 0800-124-421                                                      | www.samsung.com                                                               | JAMAICA              | 1-800-234-7267                                                      | www.samsung.com                                           |
| CHILE                             | 4004-0000<br>800-SAMSUNG (726-7864)<br>From mobile 02-24 82 82 00 | www.samsung.com/cl                                                            | NICARAGUA            | 00-1800-5077267                                                     | www.samsung.com/<br>latin (Spanish)<br>www.samsung.com/   |
| BOLIVIA                           | 800-10-7260                                                       | www.samsung.com                                                               |                      |                                                                     | laun_en (English)                                         |
| COLOMBIA                          | 01-8000 112 112<br>Bogotá: 6001272                                | www.samsung.com/co                                                            | Panama               | 800-7267                                                            | latin (Spanish)                                           |
| COSTA RICA                        | 0-800-507-7267                                                    | www.samsung.com/<br>latin (Spanish)<br>www.samsung.com/<br>latin_en (English) |                      |                                                                     | latin_en (English)                                        |
|                                   |                                                                   |                                                                               | PERU                 | 0-800-777-08 (Only from landline)<br>336-8686 (From HHP & landline) | www.samsung.com                                           |
|                                   | 1-800-751-2676                                                    | www.samsung.com/                                                              | PUERTO RICO          | 1-800-682-3180                                                      | www.samsung.com                                           |
| DOMINICA                          |                                                                   | latin (Spanish)<br>www.samsung.com/                                           | TRINIDAD &<br>TOBAGO | 1-800-SAMSUNG (726-7864)                                            | www.samsung.com                                           |
|                                   |                                                                   | latin_en (English)                                                            | VENEZUELA            | 0-800-100-5303                                                      | www.samsung.com                                           |
| ECUADOR                           | 1-800-10-7267                                                     | www.samsung.com/<br>latin (Spanish)<br>www.samsung.com/<br>latin_en (English) |                      |                                                                     | <u>.</u>                                                  |

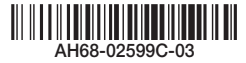